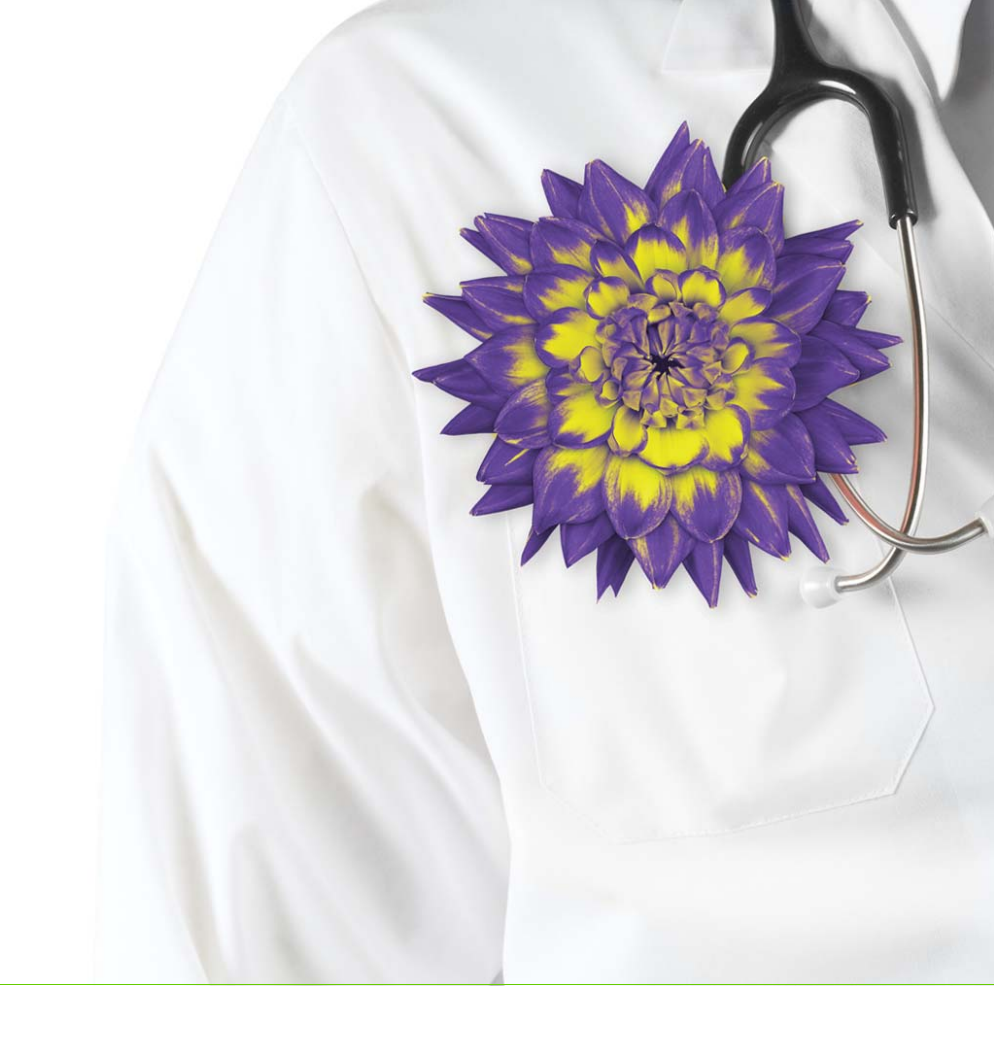

# Wolf EMR Course Workbook for Providers

British Columbia

Wolf EMR v2016.1.3

Issue 02.02

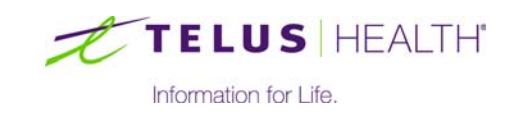

Revised May 24, 2016

© TELUS Corporation. All rights reserved.

Wolf EMR<sup>®</sup> EMR software and related products and services are owned by TELUS Corporation. Wolf EMR<sup>®</sup> EMR and TELUS Health<sup>®</sup> are registered trademarks of TELUS Corporation.

The patients, practitioners, and circumstances depicted within this manual are fictitious. Any resemblance of any sample data or screenshots to any actual person, whether living or dead, is purely coincidental and unintentional.

| My name                                             |                           |  |
|-----------------------------------------------------|---------------------------|--|
| Clinic name                                         |                           |  |
| Client number                                       |                           |  |
| Project Manager                                     |                           |  |
| Trainer                                             |                           |  |
| Wolf EMR Support                                    | 1-866-879-9653 (Option 1) |  |
|                                                     | Mon-Fri 7am - 6pm (PST)   |  |
|                                                     | WolfEMR.support@telus.com |  |
|                                                     | (for non-urgent issues)   |  |
| Community Portal                                    |                           |  |
| http://telushealthcommunity.force.com/wolfcommunity |                           |  |

# **Table of Contents**

| Introduction                                                                                                    |
|----------------------------------------------------------------------------------------------------|
| WorkDesk Overview5Introduction to this module5Purpose5Objectives5Opening the WorkDesk6Viewing your tasks7Viewing your appointments8Using WorkDesk menu options9Evaluation10                                                                                                    |
| Entering visit notes - General Practitioners11Introduction to this module11Purpose11Objectives11Starting SOAP notes12Entering SOAP note data15Using exam templates17Recording patient medical history from the SOAP form.20Performing actions from SOAP notes.21Managing your incomplete visit notes24Evaluation25                                                                                                    |
| Entering visit notes - Specialists       .27         Introduction to this module       .27         Purpose       .27         Objectives       .27         Starting consult letter visit notes       .28         Entering consult letter note data       .31         Using structured examination templates.       .35         Consult letter templates       .37         Using consult letter templates       .37         Recording a patient's medical history while entering visit notes       .41 |

| Performing actions on a patient's chart while entering visit notes                                                                                                    | 4<br>6<br>7                                              |
|----------------------------------------------------------------------------------------------------|----------------------------------------------------------|
| Creating prescriptions and managing medications       49         Introduction to this module       .44         Purpose       .44         Objectives       .44         Objectives       .44         Oreating prescriptions       .50         Prescribing multiple medications       .50         Modifying prescriptions       .50         Reprinting prescriptions       .50         Discontinuing medications       .50         Refilling and resuming prescriptions       .50         Recording medications       .50         Recording medications       .50         Recording medications       .50         Revelopmentations       .50         Recording medications       .50         Evaluation       .60 | 9<br>9<br>9<br>9<br>0<br>4<br>6<br>7<br>8<br>9<br>0<br>2 |
| Electronic requisitions and forms (SMART forms)       63         Introduction to this module       64         Purpose       64         Objectives       64         Using SMART forms       64         Viewing, modifying, and printing previously completed SMART forms       64         Managing your favourite SMART forms       64         Evaluation       64                                                                                                    | 3<br>3<br>3<br>4<br>7<br>8<br>9                          |
| Creating outgoing referrals.       7         Introduction to this module       7         Purpose       7         Objectives       7         Initiating referrals.       7         Initiating referral letters       7         Creating referral letters       7         Creating referral letters using the Referral Letter Composer       7         Creating referral letters using a Microsoft Word template (SMART form)       8         Viewing and managing a patient's referrals.       8         Adding and modifying consultants       8         Adding consultants to your favourites.       8         Evaluation       8                                                                              | 1 1 1 2 7 7 1 2 2 2 4 5                                  |
| Clinic communications and tasks                                                                                                    | 7<br>7                                                   |

| Purpose                                                            |
|--------------------------------------------------------------------|
| Objectives                                                         |
| Sending messages                                                   |
| Creating follow-up tasks                                           |
| Creating to-come-in (TCI) tasks                                    |
| Managing messages and follow-up tasks                              |
| Managing messages                                                  |
| Managing follow-up tasks                                           |
| Viewing and managing a patient's messages and follow-up tasks      |
| Managing a patient's outstanding messages                          |
| Managing a patient's outstanding follow-up tasks                   |
| Evaluation                                                         |
| Viewing and entering nations medical history (Medical Summary) 105 |
| Introduction to this module                                        |
| Purpose 105                                                        |
| Objectives                                                         |
| Opening a patient's Medical Summary                                |
| Medical Summary window overview                                    |
| SMART patient banner overview                                      |
| Viewing and entering Medical Summary information                   |
| Evaluation                                                         |
|                                                                    |
| Managing electronic investigation results                          |
| Introduction to this module                                        |
| Purpose                                                            |
| Objectives                                                         |
| Reviewing and responding to electronic investigation results.      |
| Viewing INR results and managing patient instructions              |
| Viewing and printing a patient's investigation results             |
| Viewing a patient's investigations bistony                         |
| Fivelination                                                       |
|                                                                    |
| Managing incoming documents                                        |
| Introduction to this module                                        |
| Purpose                                                            |
| Objectives                                                         |
| Reviewing and responding to documents                              |
| Viewing and printing a patient's documents                         |
| Viewing a patient's un-reviewed documents                          |
| Viewing a patient's linked documents                               |

| Evaluation                                                                                                    |
|----------------------------------------------------------------------------------------------------|
| Obstetric patient visits       135         Introduction to this module       135         Purpose       135         Objectives       135         Viewing a patient's pregnancy status       136         Entering information in the prenatal record       136         Calculating an estimated due date (EDD) by LMP       138         Recording ultrasound results: Calculating gestational age and EDD       139         Printing or faxing the prenatal record       140         Entering delivery details and closing the prenatal record       141         Evaluation       142 |
| Pediatric patient visits143Introduction to this module143Purpose143Objectives143Entering patient birth information143Viewing pediatric growth charts144Entering information into Rourke Baby Records147Evaluation150                                                                                                    |
| WCB patient visits.151Introduction to this module151Purpose151Objectives151Opening the WCB Report Manager.152Entering information in WCB forms153Starting a WCB form154Finishing a patient's previously started WCB form158Tracking and managing your incomplete WCB reports159Evaluation160                                                                                                    |
| Responding to incoming referrals (Specialists)       161         Introduction to this module       161         Purpose       161         Objectives       161         Viewing and responding to incoming referrals       161         Evaluation       164                                                                                                    |

# Introduction

### About this workbook

This workbook provides an outline of the functionality and use of Wolf EMR from the perspective of a provider. Each module is broken into sections based on tasks you perform.

Use this workbook as a reference. It consists of various learning components to help you explore each feature: demonstrations, discussions, hands-on practice, realistic workflow scenario training, and evaluation exercises.

#### Icons used in this workbook

| Content<br>Icon | Meaning                                                                                                    | Activity<br>Icon | Meaning                                                                       |
|-----------------|----------------------------------------------------------------------------------------------------|------------------|-------------------------------------------------------------------------------|
| Q               | <b>Tip</b> to make your navigation<br>in the system easier                                                         | $\wedge$         | <b>Caution</b> to indicate that you should use caution when performing a task |
|                 | <b>Note</b> to indicate that the following content needs extra attention                                           | <b>A</b>         | <b>Discussion</b> with your instructor and other learners                     |
| $\star$         | <b>Best Practice</b> to follow to<br>ensure you work as efficiently<br>as possible and achieve<br>desired outcomes |                  | Activity or scenario to allow you to practise and apply your learning         |
| di t            | <b>Evaluation</b> to validate your understanding                                                                   |                  |                                                                               |

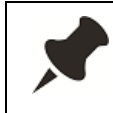

For optimal hands-on learning, perform all practice exercises, and complete all scenarios.

An evaluation (short quiz) follows each module. You will be given time to find the information. All questions will be reviewed by the instructor to validate your overall understanding of the material.

### Getting help with Wolf EMR

There is an abundant amount of information that you will be trained on and there are further advanced functions that are not covered in this workbook. Please pay attention to your instructor and use this workbook to help you follow along and refer back to. The support does not stop here!

#### Accessing Wolf EMR User Guides and online help

To view the Wolf EMR Online Help, on the Wolf EMR Launch page, click **Help** ( ). Alternatively, if you need help while performing a particular task, on your keyboard, press **F1**. For some windows, the EMR opens the help topic for the window you are currently in.

You can also refer to the various role-based and feature-based Wolf EMR User Guides, which you can access from the Wolf EMR Launch page, in the **Documents** drop-down list.

| <b>S</b><br>Documents  | O<br>Practice<br>Search | Configuration<br>Wolf U            | <b>?</b><br>Help<br>Jtilities | Limport  |     |     |
|------------------------|-------------------------|------------------------------------|-------------------------------|----------|-----|-----|
|                        |                         |                                    |                               |          |     |     |
| ee Codes               | -                       | Docu                               | iments                        |          |     | EN  |
| g: "Waste              | ed                      | User<br>Bi<br>For fron             | Guides<br>lling<br>t-end s    | taff     |     | Ge  |
| guides ar<br>IR Mobile | e tr                    | E For practitioners Patient Portal |                               |          |     | Co  |
| s anywhe               | anywhere, SMART Forms   |                                    |                               |          |     |     |
| ide is nov             | N B                     | Managing Wolf EMR users El         |                               |          |     |     |
|                        |                         | Misce                              | naneous                       |          |     | Acc |
|                        | Newsletter (fall 2015)  |                                    |                               |          | 200 |     |
|                        | T                       | hird-party co                      | ntact in                      | formatio | n   | any |

#### Accessing the Wolf EMR Community Portal

The Wolf EMR Community Portal provides an extensive amount of learning resources, including articles, user guides, training videos, collaborative forums, and Q and A. To access the Community Portal, on the Wolf EMR Launch page, click **Community Portal**.

#### Accessing Wolf EMR Support

If you cannot find the answer to your question, have your client number handy, and contact the Wolf EMR support team.

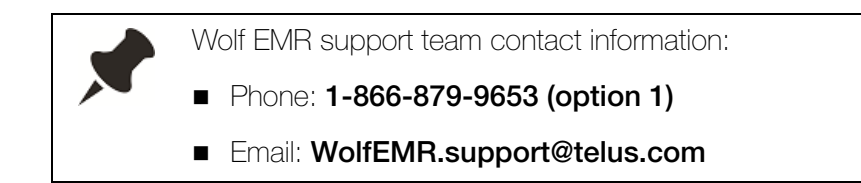

#### Requesting additional instructor-led training

Even for the most computer-savvy person, there is a lot of information to absorb during EMR implementation training. You may find it helpful to have a Learning Specialist return to your office several months after go-live to:

- Re-assess your workflow and provide tips and tricks for using the system more efficiently
- Train you on how to perform more advanced tasks
- Work with each staff member to ensure everyone has a thorough grasp of the Wolf EMR functionality necessary to do their job with ease

TELUS Health also offers many 1-4 hour training courses that cover intermediate and advanced functionality. Once you are comfortable with the basics, take advantage of these courses to raise your EMR knowledge to the next level. These courses are offered onsite or via webinar.

- To arrange further training, contact the Client Care team:
- Phone: 1-866-879-9653 (option 4)
- Email: Accounts.WolfEMR@telus.com
- Create a Case on the **Cases** page of the **Wolf EMR Community Portal**.

#### TELUS Health EMR User Conference

Each year TELUS Health hosts a user conference, where you learn how to make the most of your EMR and gain insight into the advances being made to Wolf EMR. The conference offers a series of presentations, workshops, and peer networking opportunities.

For information about the user conference and materials from past user conferences, keep an eye on the Wolf EMR Launch page.

## WorkDesk Overview

### Introduction to this module

#### Purpose

This module introduces you to the WorkDesk. In Wolf EMR, the WorkDesk is where you perform most of your daily tasks. From the WorkDesk you can:

- View your appointment schedule
- Enter patient visit notes
- View and enter clinical data in patient medical records
- Create and manage messages and clinical tasks (for example, tasks related to referrals and patient visits)
- Review your patient investigations (labs) and other received reports and documents

#### Objectives

Upon completion of this module, you will be able to:

- Open the WorkDesk
- View your messages, follow up tasks, and other clinical tasks
- View your appointments

### Opening the WorkDesk

To open the WorkDesk:

1. On the Wolf EMR Launch page, click WorkDesk

. The EMR opens the WorkDesk.

| <b>4</b>                 |             |                 |                |                                | - WorkDesk                                                                                                    |                                                                                                | ? — 🗆                                 |
|--------------------------|-------------|-----------------|----------------|--------------------------------|----------------------------------------------------------------------------------------------------|------------------------------------------------------------------------------------------------|---------------------------------------|
| FILE Reference           | Configure P | atients Reports | Sigr           | Out H                          | Help                                                                                                    |                                                                                                | · 🔍 🗕 🗗                               |
| Beata S, MD, FF          | RCPC        |                 |                |                                |                                                                                                    | w                                                                                              | rednesday - April 13, 2016<br>9:55 am |
| 2 Investigations         | 10 Document | s 🕕             | lo Rule Ma     | atches                         | 2 Current Messages                                                                                                    | 🥼 1 Follow-up                                                                                  | No Patients Booked                    |
| Messages Appointr        | nents       |                 |                | Tasks p                        | Patient                                                                                                    |                                                                                                |                                       |
| Current Messages:        | ✓ Sign      | n Out           | Ŧ              |                                | Indiaal Summary                                                                                                    | Quick Estru                                                                                    | Domographico                          |
| Date                     | Patient/*To | From            |                |                                | euca summary                                                                                                    | GUICK ETILITY                                                                                  | Demographics                          |
| 19-Jun-2013 14:4         | 5 S, Otis   | Guillen, S      | 4              | No Lette<br>No Inco<br>No Inco | igation Results  Electronic Investigation Results  Manual Results to be Reviewed  Matches (level 5) found in last 7 o  rats  rats | lays. Total rule matches = 0<br>dures Outside Guidelines<br>No Letters - Total)<br>No Decliner | d eReferrals                          |
| Current Follow Up Tasks: | 🔽 Sia       | n Out           | - <del>-</del> | 2 Incom                        | t Records                                                                                                    | No Incomplete W                                                                                | CB Reports                            |
| Date                     | Patient/*To | From            |                | - Refill B                     | equests                                                                                                    |                                                                                                |                                       |
| 03-Jul-2013              | D, Emil     | Beata C         |                | No Refi                        | ls to be Approved                                                                                                    |                                                                                                |                                       |
|                          |             |                 |                | Patier                         | nt Status                                                                                                    |                                                                                                |                                       |
|                          |             |                 |                | Change                         | Patient Status                                                                                                    |                                                                                                |                                       |
|                          |             |                 |                | No Acu                         | te Care Patients Registered                                                                                                    |                                                                                                |                                       |
|                          |             |                 |                | No Long                        | g Term Care Patients Registered                                                                                                    |                                                                                                |                                       |
|                          |             |                 |                | No Hou                         | se Bound Patients Registered                                                                                                    |                                                                                                |                                       |
|                          |             |                 |                | No Mate                        | ernity Patients Registered                                                                                                    |                                                                                                |                                       |
|                          |             |                 |                |                                |                                                                                                    |                                                                                                |                                       |

**Tip**: When the WorkDesk opens, the EMR displays the WorkDesk icon (

You can quickly navigate back to the Launch page at any time by clicking the

Launch page icon () (located on the toolbar at the bottom of your screen).

### Viewing your tasks

You use the WorkDesk to track and manage outstanding tasks. On a single window, you can view your:

- Messages
- Follow-up tasks
- Referral tasks
- Other clinical tasks (for example, incomplete visit notes, investigations to review)

The following table summarizes what information you can track in each area of the WorkDesk.

| WorkDesk Area   | From this area, you can                                                                                                    |
|-----------------|----------------------------------------------------------------------------------------------------|
| Messages        | View your active messages and create messages.                                                                                                    |
| Follow Up Tasks | View your active follow-up tasks and create follow-up tasks.                                                                                                    |
|                 | <b>Note:</b> Follow-up tasks are similar to messages; however, they are created primarily to:                                                                                                    |
|                 | <ul> <li>Remind you to call a patient.</li> </ul>                                                                                                    |
|                 | <ul> <li>Serve as a reminder in a patient's record for you to talk to the<br/>patient about a test result, treatment option, or other matters<br/>pertaining to the patient's health.</li> </ul> |
| Investigation   | Review:                                                                                                    |
| Results         | <ul> <li>Your investigation (lab) results</li> </ul>                                                                                                    |
|                 | <ul> <li>Your faxed or scanned documents (medical reports)</li> </ul>                                                                                                    |
|                 | <ul> <li>Patients flagged for overdue tests, treatments, and procedures<br/>(called "rule matches")</li> </ul>                                                                                   |
| Referrals       | View and manage outstanding incoming and outgoing referrals.                                                                                                    |
| Patient Records | View and complete your outstanding tasks related to patient records, including:                                                                                                    |
|                 | Incomplete visit notes                                                                                                    |
|                 | ■ Incomplete WCB reports                                                                                                    |
| Refill Requests | View and respond to prescription refill requests.                                                                                                    |
| Patient Status  | View and manage specific groups of patients, including:                                                                                                    |
|                 | <ul> <li>Long term care patients</li> </ul>                                                                                                    |
|                 | <ul> <li>Maternity patients</li> </ul>                                                                                                    |

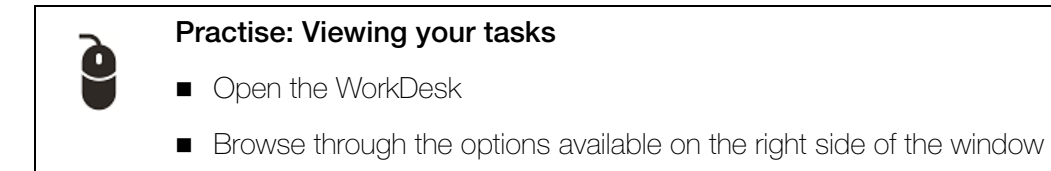

### Viewing your appointments

To view your appointments:

- 1. Open the WorkDesk. See "Opening the WorkDesk" on page 6.
- 2. Above the **Messages** area, click the **Appointments** tab. The EMR displays a list of your booked appointments for today.

| 13 Investigations                                                                                                    | 2 Documer                                                                             | nts 🕕 No Rule N                                                                                                    | Matches 2 Current Messages                                                                                                    |
|----------------------------------------------------------------------------------------------------|---------------------------------------------------------------------------------------|----------------------------------------------------------------------------------------------------|----------------------------------------------------------------------------------------------------|
| Messages Appo                                                                                                    | intments                                                                              |                                                                                                    | Tasks Patient                                                                                                    |
|                                                                                                    | Wednesday June 1                                                                      | 7, 2015                                                                                                    | Medical Summary                                                                                                    |
| Image: Weight of the system         Today           10:00:00         10:20:00           10:30:00         11:30:00           11:00:00         A - 15:06:00 | Refresh     Test, Ruth     Test, Elza     Test, Whitley     Test, Cruz     Test, Dale | Sign Out     Walk-In       Wo     Personal       Wo     Refill of prescripti       Wo     Pregnancy test       Wo     complete Physical       Wo     Office Visit | Investigation Results<br>13 New Electronic Investigation Results<br>2 New Documents<br>No New Manual Results to be Reviewed<br>No Rule Matches (level 5) found in last 7<br>190 Patients Overdue for Preventive Proc |
|                                                                                                    |                                                                                       |                                                                                                    | Referrals         No Letters Due Within The Next Week         No Letters to Edit         No Incoming Consults         No Incoming Referrals         Patient Records         33 Incomplete Visit Records              |

To navigate back to your WorkDesk messages, click the **Messages** tab.

3. To view appointments for another day, use the following table to navigate.

| To do this               | Follow these steps                                    |
|--------------------------|-------------------------------------------------------|
| Jump forward or back one |                                                       |
| day at a time            | Beside the Today button, click Forward (              |
|                          | (). The EMR jumps a day forward/back with each click. |

| To do this                                                           | Follow these steps                                        |
|----------------------------------------------------------------------|-----------------------------------------------------------|
| Navigate back to today                                               | Click Today.                                              |
| View a specific date                                                 | Click , and then, on the calender, double-click the date. |
| Refresh the list to reflect<br>any new or cancelled<br>appointments. | Click <b>Refresh</b> .                                    |

### Using WorkDesk menu options

Along the top of the WorkDesk window, menu options are displayed. Here, you can perform a variety of actions, including customizations to how your WorkDesk acts and looks.

When you click a menu, the EMR displays options for that menu in a horizontal ribbon.

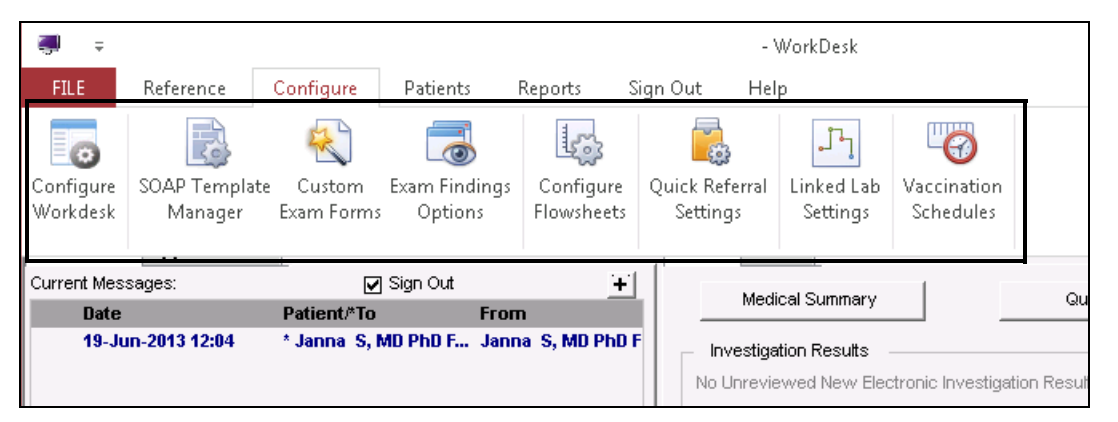

If you are unsure what a menu option is for, hover your cursor over the icon; a description pops up. Configure Patients Reports Sign Out erence 2 100 0 P Template Custom Exam Findings Configure Quick Ref Exam Forms Options Flowsheets Manager Setting Custom Exam Forms Create a custom exam with only the 3 12:04 fields that you require; you can also Ins create custom fields and edit custom No L exams No L R No N Tell me more No F Re

### **Evaluation**

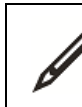

Complete the following questions.

- 1. How can you easily move back and forth between the WorkDesk and the Launch page?
- 2. How do your view your appointment list for a specific date?
- 3. You are expecting lab results to come in for a high-risk patient. Which area on your WorkDesk can you check?
- 4. It's the end of the day, and you want to finish any patient visit notes you didn't have a chance to complete. Where can you view a list of your unfinished visit notes?

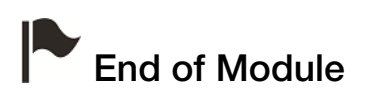

# **Entering visit notes - General Practitioners**

### Introduction to this module

#### Purpose

In this module, you learn how to enter basic patient visit notes using the Wolf EMR SOAP form. On the SOAP form you can:

- View and modify visit notes added by your front-end staff.
- Enter your visit notes in a formatted SOAP note.
- View pertinent patient chart information (for example, view a patient's recent lab results).
- Perform actions in the patient's chart (for example, prescribe a medication).

#### **Objectives**

Upon completion of this module, you will be able to:

- Record visit notes in a SOAP form
- Enter a patient's medical history information from the SOAP form
- Record objective visit data using exam templates specific to a particular problem or type of examination
- View patient data and perform actions from the SOAP form
- Manage your incomplete visit notes

### Starting SOAP notes

The SOAP form is where you record your visit notes and perform actions in the patient's chart. You can open a SOAP form for any patient on your Appointments list.

To start a SOAP note for a patient:

1. On the WorkDesk, click the **Appointments** tab and then, in your list of appointments, click <u>once</u> on the patient's name. See "Viewing your appointments" on page 8.

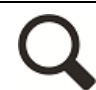

#### Adding patients to your appointments list:

If a patient is not on your appointments list, you must add them to your list before you can start a SOAP note. For example, if a mother is in for a visit and asks that you quickly check her child as well, you must add the child to your appointments list before you can enter a visit note for the child.

To add a patient to your appointments list:

- 1. At the top of the Appointments list, click 🛨. The EMR displays the Patient Search window.
- 2. Search for and select the patient.
- 3. In the Enter New Encounter window, ensure the appointment details are correct (for example, that the **Appointment Start** and **Appointment Length** are

correct), and then click

The EMR displays the **Patient** tab. The **Patient** tab contains the patient's **Cumulative Patient Profile (CPP)**, and includes:

- A list of the patient's previous and current encounters and messages (includes encounter date, status [C = complete, I = Incomplete], attending physician, and visit type).
- A summary of important and recently added patient chart data.
- The SMART patient banner (located at the top of the window): here you can view a summary of the patient's demographic information, latest vitals and measurements, smoking status, care team information, and notifications.

| Tasks Patient                   |          |         |                                    |                |        |                |                         |                      |       |           |                      |
|---------------------------------|----------|---------|------------------------------------|----------------|--------|----------------|-------------------------|----------------------|-------|-----------|----------------------|
| Test, Moth                      | ner      |         |                                    |                |        | Born           | 06-Mar-19               | 93 (23)              | Sex F | PHN       | 9990234722           |
|                                 |          |         |                                    | Arr.           | ived : | 237 mins       |                         |                      |       | Status    | N/A                  |
| Home address<br>5980 SE Orienta | al Court |         | Home<br>Cell                       |                |        | BMI<br>Weight  | 33.5 3 yr<br>68.1kg 3 1 | 3 m<br>yr 3 m        | Pri   | Janna Sch | reiber, MD PhD FRCPC |
| Olds AB T1F 08                  | E1       |         | Work                               |                |        | BP             | 98/60 3 y               | r 3 m                | Ref   | Susan M.  | Kuhn                 |
| Pending Ir                      | 1V.      |         | No Docs 🌔 No Rules 🏾 [             | 🖂 5 Messages   |        | 🔔 No Follow    | Ups                     | no Vaccinations 🖉    | S     |           |                      |
|                                 |          | Templat | es:                                | •              |        | NO KNOWN AL    | LERGIES                 |                      |       |           |                      |
| 14-Mar-2016                     | I        |         | Office Visit                       |                |        |                |                         |                      |       |           |                      |
| 09-Jul-2013                     | 1        |         | F/U                                | 1              |        | PATIENT : ** L | EMON, JOE               | )  **                |       |           |                      |
| 19-Jun-2013                     | 1        | msg     | This is a message                  |                |        | CURRENT MEI    | ICATIONS                |                      |       |           | [                    |
| 22-Apr-2013                     | С        | msg     | This is a message                  |                |        | Melatonin      | 5 mg PO                 | qhs                  |       |           |                      |
| 25-Mar-2013                     | С        | msg     | This is a message                  |                |        | PEG 3350 1     | 0 gm po o               | d                    |       |           |                      |
| 13-Mar-2013                     | С        | msg     | This is a message                  |                |        | Topiramat      | e (Topama               | ax) 25 mg lii PO BIE | )     |           |                      |
| 16-Jan-2013                     | С        | msg     | This is a message                  |                |        | ACTIVE PROB    | LEMS                    |                      |       |           |                      |
| 15-Jan-2013                     | С        | msg     | This is a message                  |                |        | Smith Mag      | enis Synd               | rome                 |       |           |                      |
| 15-Jan-2013                     | С        | msg     | This is a message                  |                |        | financial s    | ressors                 |                      |       |           |                      |
| 09-Jan-2013                     | С        | msg     | This is a message                  |                |        | Astigmatis     | m                       |                      |       |           |                      |
| 20-Nov-2012                     | С        | msg     | This is a message                  |                |        | Noncompl       | ance Appo               | pintments            |       |           |                      |
| 20-Nov-2012                     | С        | msg     | This is a message                  |                |        | Headache       |                         |                      |       |           |                      |
| 20-Nov-2012                     | c        | msg     | This is a message                  |                |        | Hypertrigh     | /ceridemia              | 1                    |       |           |                      |
| 19-Nov-2012                     | C        |         | Epistaxis and flushing             |                |        | Obesity        |                         |                      |       |           |                      |
| 29-Oct-2012                     | C        | msg     | This is a message                  |                |        | Seizure        |                         |                      |       |           |                      |
| 11-Sep-2012                     | C        | msg     | This is a message                  |                |        | sleep dist     | urbances                |                      |       |           |                      |
| 11-Sep-2012                     | C        |         | Good Response to Increase Med Dose | •              |        | global dev     | elopmenta               | i delay              |       |           |                      |
| 27-Aug-2012                     | C        |         | review, multiple issues            |                |        | behavioral     | challenge               | s                    |       |           |                      |
| 27-Mar-2012                     | C        | msg     | This is a message                  |                |        | Constipati     | on                      |                      |       |           |                      |
| 08-Mar-2012                     | C        | msg     | This is a message                  |                |        | INACTIVE PRO   | BLEMS                   |                      |       |           |                      |
| 07-Mar-2012                     | C        | msg     | I nis is a message                 |                |        | Rectal Blee    | ding - NYE              |                      |       |           |                      |
| 05-Mar-2012                     | C        |         | review, multiple issues            |                |        | Pyeloneph      | ritis                   |                      |       |           |                      |
| 10-Jan-2012                     | C        | msg     | This is a message                  |                |        | Polydipsia     | and polyu               | гіа                  |       |           |                      |
| 04-NOV-2011                     | 6        | msg     | This is a message                  |                |        | LATEST DOCU    | IMENTS                  |                      |       |           |                      |
| 29-3ep-2011                     | 6        | msg     | This is a message                  |                |        | 19-Jun-201     | 3 Reviewe               | a scrampled          |       |           |                      |
| 00-Sep-2011                     | 6        | msg     | mis is a message                   |                |        | 13-Apr-201     | 3 Reviewe               | a scrampled          |       |           |                      |
| 24-Aug-2011                     | 6        | mag     | This is a message                  |                |        | 19-Mar-201     | 3 REVIEWE               | a scrampled          |       |           |                      |
| 24-Aug-2011                     | 10       | msg     | mis is a message                   |                | Ŧ      | 13-Mar-201     | 3 Staff Ret<br>2 Dawies | newed scrambled      |       |           |                      |
| Filtered by: All p              | rovide   | ers     |                                    | Eitter Ontions | 1      | 15-Jan-201     | 3 KEVIEWE               | u scrambled          |       |           |                      |
| Viewing 33 of 33                | s enco   | unters  |                                    | - mor options  |        | NUTEDFAMIL     | Y HISTORY               |                      |       |           |                      |

**Tips for viewing patient information from the SMART patient banner** To view the patient's Medical Summary (medical chart), click anywhere on the SMART patient banner.
 If the patient has any un-reviewed investigations (labs), a number displays beside Investigations (IIII). To review the investigations, click the icon.
 If the patient has any un-reviewed documents (medical reports), a number displays beside Documents (IIII). To review the documents, click the icon.
 If there are incomplete messages related to the patient, a number displays beside Messages (III). To view the messages, click the icon.
 If there are incomplete follow-up tasks related to the patient, a number displays beside Follow Ups (IIII). To view and manage the follow-up tasks, click the icon.
 To view or modify the patient's detailed demographic information, below the patient's name, click III.

2. On the list of office visits, double-click the office visit you want to start a SOAP note for. (In most cases this will be the incomplete (I) visit listed at the top with today's date.) The EMR displays the SOAP form.

| Test, Mother                                                | Born <b>11-Oct-1965 (50)</b> S                                   | exF PHN 9990 314 931              |
|-------------------------------------------------------------|------------------------------------------------------------------|-----------------------------------|
| Home address<br>5158 NE 83rd Street,<br>Orillia BC, C8E 2.0 | Home 300776803<br>Cell (568) 764-2524<br>Work BP 10060 9 yr 10 m | Pri Veta Coles, M.D.              |
| No Inv.                                                     | No Docs I No Rules 2 Messages A Tollow Up No Vaccinations        |                                   |
| 👍 🔍 Visit Sea                                               | ch 📄 🕑 Change Log 🚔 Print 🚽 Quick Print                          |                                   |
|                                                             |                                                                  |                                   |
| (emplate Search:                                            | ◆ × General Visit Template                                       | Pending Follow-ups                |
|                                                             |                                                                  | Investigations                    |
|                                                             |                                                                  | Labs                              |
| Open Hx                                                     |                                                                  | Documents                         |
| Builder                                                     |                                                                  | At A Glance                       |
|                                                             |                                                                  | Cardiac Risk                      |
|                                                             |                                                                  |                                   |
|                                                             |                                                                  | Medications - 1 Listed            |
| DBJECTIVE                                                   |                                                                  | No Problems Noted                 |
|                                                             |                                                                  | Allergy Noted                     |
| EVAM Conoral                                                | Draw Picture                                                     | Apply Defaults                    |
|                                                             |                                                                  |                                   |
| BP Systolic:                                                | Pulse: Height: Waist Circ: Karl Length Units: O cm O in          | Temp:                             |
| BP Diastolic:                                               | RR: Weight: BMI Weight Units: O kg O lb                          | ⊙¢ OF                             |
| ASSESSMENT                                                  | AND 💌                                                            |                                   |
| Text                                                        |                                                                  |                                   |
|                                                             |                                                                  |                                   |
|                                                             |                                                                  | Order Labs                        |
|                                                             |                                                                  | Prescribe Medication              |
| PLAN                                                        |                                                                  | Enter Vaccination                 |
|                                                             |                                                                  | Create Referral                   |
|                                                             |                                                                  |                                   |
|                                                             | Plan items changed today                                         | Payee Number:                     |
| Medications                                                 | No Medication Changes.                                           | Insurer:                          |
|                                                             | Quick Referral Group: Investigation/Procedure:                   | Medical Services Plan BC 🔎        |
|                                                             | -                                                                | Fee Code:                         |
|                                                             |                                                                  | 8                                 |
|                                                             |                                                                  | Service Units / Service Time      |
|                                                             | Double Click To Set Up Quick Referral Settings                   | <ul> <li>Service Units</li> </ul> |
|                                                             | Sound and to be by selection of beings                           | <ul> <li>Service Time</li> </ul>  |
|                                                             |                                                                  | Service Units:                    |
|                                                             |                                                                  | Sorvice Offics.                   |

If an MOA, nurse, or other front-end staff has entered a patient's vitals and/or visit notes for this visit, this information displays in the SOAP form. You can edit and add to this information as needed.

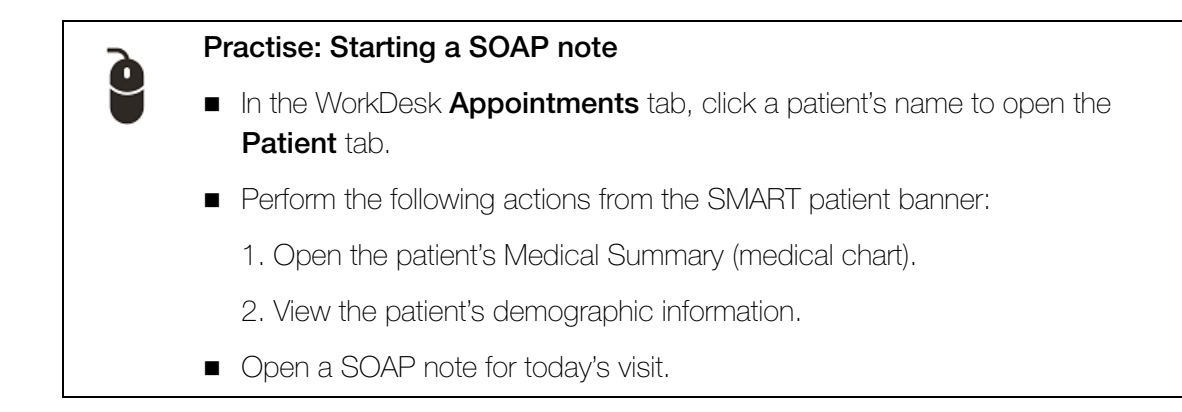

### Entering SOAP note data

The SOAP form contains text areas, drop-down lists, and check boxes for easy data entry. You can enter data into as much or as little of the SOAP form as you want.

To enter a patient's visit notes in the SOAP form:

- 1. Open the SOAP form. See "Starting SOAP notes" on page 12.
- 2. In the **CHIEF COMPLAINT** field, enter a short description of the primary visit reason or, in the drop-down list, click a visit reason.

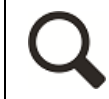

**Tip**: To add visit reasons to the **CHEIF COMPLAINT** drop-down list, double-click the field.

3. In the **SUBJECTIVE** field, enter your subjective finding notes.

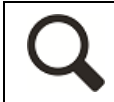

Tip: You can check your spelling in any text area on the SOAP form:

■ Right-click a text area, and then click **Check Spelling**.

4. In the OBJECTIVE field, enter your objective finding notes.

5. In the **EXAM** area, enter the patient's vitals and measurements.

**Note**: If your front-end staff recorded the patient's vitals and measurements for the visit, these values populate the **EXAM** area.

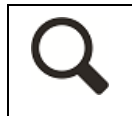

Tip: To graph a vital or measurement, beside the value you want to graph, click

6. In the **ASSESSMENT** area, enter the problem(s) the patient is seeing you for:

駋

a) In the top field, enter all or part of a problem name or ICD9 diagnosis code, and then press **Enter.** The EMR displays a list of matching problems.

| Pregnancy                                    |                                                                                                    |                                                                                                    | AND 💌                                                                                                    | ] 🎾                                                                                                    |
|----------------------------------------------|----------------------------------------------------------------------------------------------------|----------------------------------------------------------------------------------------------------|----------------------------------------------------------------------------------------------------|----------------------------------------------------------------------------------------------------|
| Abnormal Glucose Tolerance Pregnancy         | 648.8                                                                                                    | *                                                                                                    | Qualifier                                                                                                    |                                                                                                    |
| Abnormality of soft tissues pelvis - pregnar | 654                                                                                                    |                                                                                                    | exactiment                                                                                                    |                                                                                                    |
| asymptomatic bacteriuria in pregnancy        | 646.5                                                                                                    | -                                                                                                    |                                                                                                    | Add to Accessment                                                                                                    |
| Drug dependence complicating pregnancy       | 648.3                                                                                                    |                                                                                                    |                                                                                                    | Aud to Assessment                                                                                                    |
| early pregnancy                              |                                                                                                    |                                                                                                    |                                                                                                    |                                                                                                    |
| early pregnancy                              | 36B                                                                                                    |                                                                                                    |                                                                                                    |                                                                                                    |
| Early Twin Pregnancy                         |                                                                                                    | Ŧ                                                                                                    |                                                                                                    |                                                                                                    |
|                                              | Pregnancy<br>Abnormal Glucose Tolerance Pregnancy<br>Abnormality of soft tissues pelvis - pregnar<br>asymptomatic bacteriuria in pregnancy<br>Drug dependence complicating pregnancy<br>early pregnancy<br>Early Twin Pregnancy | Pregnancy       648.8         Abnormal Glucose Tolerance Pregnancy       648.8         Abnormality of soft tissues pelvis - pregna       654         asymptomatic bacteriuria in pregnancy       646.5         Drug dependence complicating pregnancy       648.3         early pregnancy       36B         Early Twin Pregnancy       36B | Pregnancy       648.8         Abnormal Glucose Tolerance Pregnancy       648.8         Abnormality of soft tissues pelvis - pregnai       654         asymptomatic bacteriuria in pregnancy       646.5         Drug dependence complicating pregnancy       648.3         early pregnancy       368         Early Twin Pregnancy       ¥ | Pregnancy       AND         Abnormal Glucose Tolerance Pregnancy       648.8         Abnormality of soft tissues pelvis - pregnal       654         asymptomatic bacteriuria in pregnancy       646.5         Drug dependence complicating pregnancy       648.3         early pregnancy       36B         Early Twin Pregnancy       🌾 |

- b) In the results list, click a problem.
- c) (Optional) In the **Qualifier** field, enter the position (for example, right, left, front) or other qualifier information about the problem or, in the drop-down list, click a qualifier.
- d) Click Add to Assessment. The EMR displays the selected problem in the Structured field.

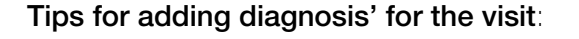

- After you add a diagnosis to the ASSESSMENT area, you can chose to add the diagnosis to the patient's Problem List: In the ASSESSMENT area, click the diagnosis, and then click Add To Problem List.
- If you enter the wrong diagnosis, and have not yet selected Add to

Assessment, to clear the search field, click Cancel Search (

- If you enter the wrong problem, and have selected Add to Assessment, to remove the diagnosis, click the diagnosis, and then click Delete Assessment.
- 7. In the **PLAN** area, enter any notes on your plan for treatment, referrals, follow-up, and so on.
- 8. From the SOAP form, perform any other actions required in response to the visit (for example, create a requisition form, prescribe a medication, or record a patient's medical history information). See:
  - "Using exam templates" on page 17
  - "Performing actions from SOAP notes" on page 21
- 9. To close the SOAP form, click **Save & Close** (<sup>1</sup>). The EMR saves your visit notes, and prompts you to lock the visit note.

To "finish" the visit note click Yes. To add information to the SOAP note at a later time, click No.

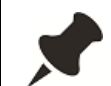

A visit note is never truly "locked"; you can go back and edit a locked note if needed.

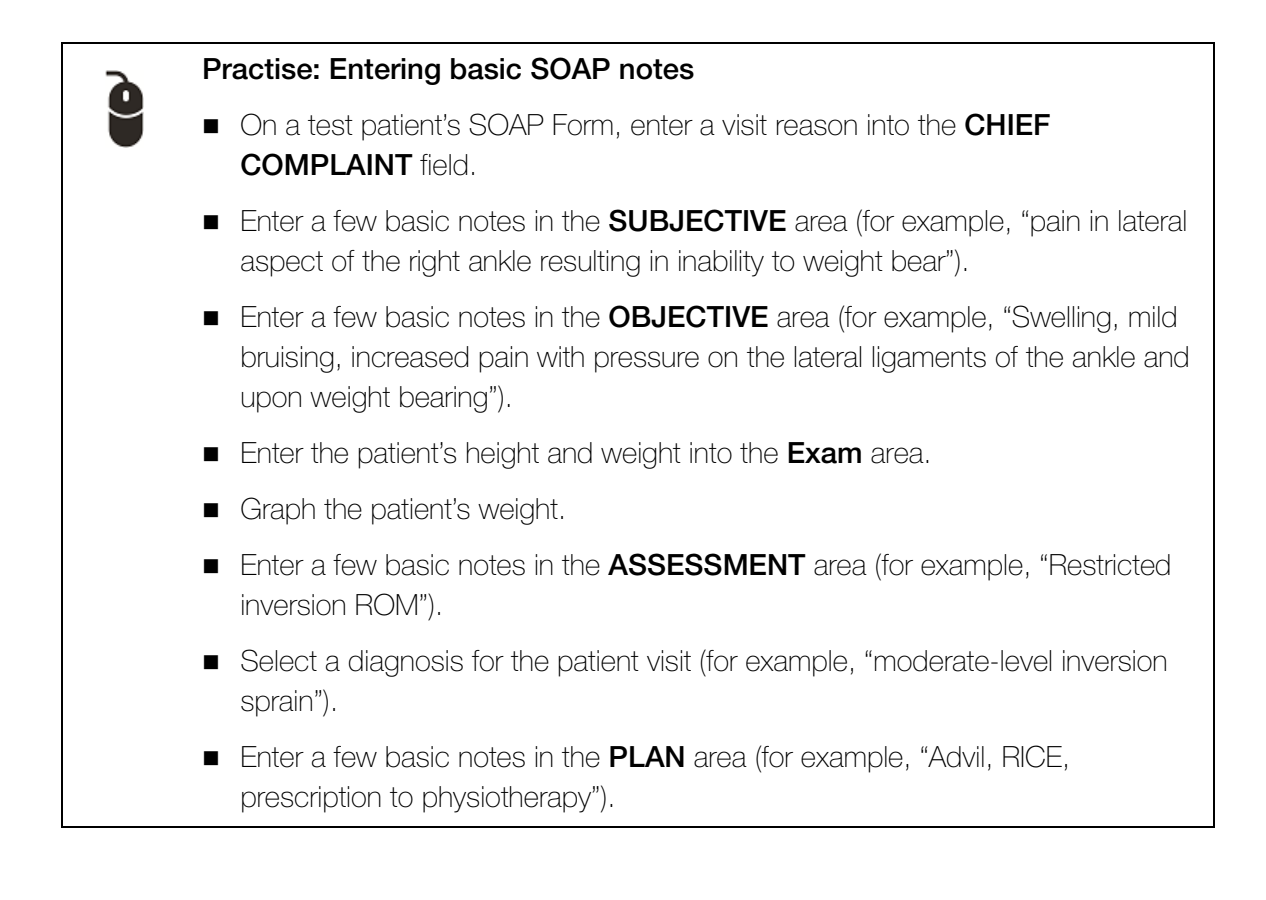

### Using exam templates

In the SOAP form, you can enter objective visit notes using visit-specific templates called "exams". Exams contain fields specific to a particular problem or type of examination. For example, the **Diabetes Review** exam includes fields for hypoglycemic episodes, foot testing, peripheral pulses, and Framingham score.

Wolf EMR contains numerous disease-specific Chronic Disease Management (CDM) exams (for example, COPD, Depression, Diabetes Review, and Chronic Kidney Disease). If you enter CDM visit data using the appropriate exams, you can:

- Track patient trends, disease progress, and compliance for entire groups of patients diagnosed with a specific chronic disease (using Practice Search reports).
- Track a patient's treatment plan, disease progression, and compliance (using diseasespecific flowsheets).
- Receive automated reminders for chronic disease patients who are due for specific tests, follow-up appointments, lifestyle advice, and treatments (using Rules).

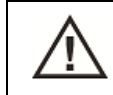

**CAUTION**: Two users should never enter information into the same exam for the same patient at the same time.

To use an exam template:

1. On the SOAP form, in the **EXAM** drop-down list, select an exam. The EMR opens the exam in the SOAP form.

| EXAM Diabetes Review                              | Close Exam                | Draw                                              | Picture                     | Ар     | oly Defaults |  |  |
|---------------------------------------------------|---------------------------|---------------------------------------------------|-----------------------------|--------|--------------|--|--|
| Patient Blood Glucose Range<br>Patient Lipid Risk | <b>•</b>                  | Cardiac Risk:<br>Patient Not In Age Range 30 - 75 |                             |        |              |  |  |
| Hypoglycemic Epsiode Past Week                    | <br>▼                     |                                                   |                             |        |              |  |  |
| BP Systolic:                                      | BMI:                      | HgA1C:                                            |                             |        |              |  |  |
| BP Diastolic:                                     | Height: 142.5 (• cm () In | Cholesterol:                                      | 4.20                        | mmol/L | 11-Aug-2008  |  |  |
|                                                   |                           | Triglycerides:                                    | H 2.26                      | mmol/L | 11-Aug-2008  |  |  |
| R Fundus:                                         | Carotid Bruit? R          | Creatinine:                                       | 29                          | umol/L | 11-Aug-2008  |  |  |
| L Fundus:                                         | 🖵 L 🏼                     | Microalbumin:                                     |                             |        |              |  |  |
| S1:                                               | Murmur:                   | Albumin/Cr:                                       |                             |        |              |  |  |
| S2:                                               | Grade:                    |                                                   |                             |        |              |  |  |
| S3: 🗰 S4: 📖                                       |                           | Framingham So                                     | core:                       |        |              |  |  |
| Deep Tendon Reflexes:                             |                           | <ul> <li>Last Ophthalmo</li> </ul>                | Last Ophthalmology Consult: |        |              |  |  |
| Feet:                                             | Peripheral Pulses:        |                                                   |                             |        |              |  |  |
| Vibration:                                        | Right Left                | Notes:                                            |                             |        |              |  |  |
| Sensation:                                        | DP:                       |                                                   |                             |        |              |  |  |
|                                                   | PT: •                     | -                                                 |                             |        |              |  |  |
| Monofilament                                      | T                         |                                                   |                             |        |              |  |  |
| Test                                              |                           |                                                   |                             |        |              |  |  |
|                                                   |                           |                                                   |                             |        |              |  |  |

2. Enter data into the various text fields, drop-down lists, and check boxes.

As with SOAP notes, if your nurse or front-end staff enters information in an exam, you see this information when you open the same exam for the visit. You can edit or add to the information as needed.

#### Tips for entering and viewing exam data

- To view values that were previously entered in an exam field, double-click the field.
- To view a patient's Medical Summary (chart), on your keyboard, press **F7** or click the SMART patient banner.
- When you finish entering exam data, you can minimize the **EXAM** area: click Close Exam. The EMR displays the exam data in text format below the **OBJECTIVE** area.
- If, after you close the structured examination, you want to modify or enter additional information, simply open the exam again, and then add or modify information as needed.
- You can enter information into more than one exam during a visit.

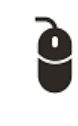

#### Practise: Using exam templates

- Start a new SOAP note for a patient.
- In the **EXAM** drop-down list, select an examination type (for example, Diabetes Review).
- Enter exam data, and then click **Close Exam**.

#### Scenario: Using Structured Exams

You are completing a 6 month check-up for an infant. What exam would likely be most useful for entering the visit data?

### Recording patient medical history from the SOAP form

When you are entering visit notes in the SOAP form, you can quickly record a patient's medical history information using Quick Add. Quick Add enables you to record basic information to a patient's Medical Summary regarding:

- Social history (including smoking and alcohol use)
- Problems
- Medications
- Allergies
- Procedures and surgeries

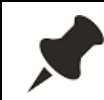

Note: You learn how to add more detailed medical history information to a patient's Medical Summary in later modules.

To record a patient's medical history during a patient visit:

1. On the SOAP form, right-click and then, in the SMART menu, click Quick Entry. The EMR displays the Quick Entry Form window.

| Quick Entry<br>Enter N                  | /Form<br>/Iedical His                                         | story For: Tes                                                                     | t, Mother                     |                        |            |                    |                   | P       |
|-----------------------------------------|---------------------------------------------------------------|------------------------------------------------------------------------------------|-------------------------------|------------------------|------------|--------------------|-------------------|---------|
| Patient:                                | Test, Mot                                                     | her                                                                                | 6.Ui                          | Des es de              | Clinic MD: | Janna Somer Schrei | ber, MD PhD FRCPC | <u></u> |
| Marit<br>Signi<br>Occu<br>Incor<br>Educ | al Status:<br>ficant Other:<br>upation:<br>ne Type:<br>ation: | Common Law<br>Father Test                                                          |                               | Notes:                 |            |                    |                   |         |
| Smok<br>Alcol<br>+                      | king: No<br>hol: Lig<br>Enter Smokin<br>Enter Family I        | <b>n Smoker</b><br>j <b>ht: &lt; 6 Drinks/We</b><br>g, Alcohol, and Oth<br>History | r <b>ek</b><br>er Harmful Sul | ▼<br>▼<br>ostance Hist | ory        |                    |                   |         |

2. In one or more of the tabs, enter information as needed, and then click

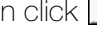

Į.

#### Tip for entering medical history using Quick Entry

If you want to view the patient's Medical Summary (medical chart) as you are entering information in the Quick Entry window, click the patient's name (which is displayed in blue).

### Performing actions from SOAP notes

The SOAP form contains a variety of quick-links you can use to view patient information (for example, patient lab results), or to perform common actions (for example, to prescribe a medication). Links are strategically placed, with each link located near the fields it relates to.

| S.O.A.P Record Detai                | s                                                                                                    |                                                                            |
|-------------------------------------|----------------------------------------------------------------------------------------------------|----------------------------------------------------------------------------|
| Template Search:<br>CHIEF COMPLAINT | General Visit Template                                                                                                    | No Pending Follow-ups<br>Investigations                                    |
| SUBJECTIVE<br>Open Hx<br>Builder    |                                                                                                    | Pending Labs<br>Documents<br>At A Glance                                   |
| OBJECTIVE                           |                                                                                                    | Medications - 3 Listed<br>Problems - 15 Noted<br>No Allergies Noted        |
| EXAM General                        | BIOMETRICS - Height: 142.5 cm  The second second se | Apply Defaults                                                             |
| BP Systolic:                        | Pulse:       Height:       142.5       Waist Circ:       Mail       Length Units:       O cm       in         RR:       Weight:       BMI       Weight Units:       Image: Mail Circ Circ Circ Circ Circ Circ Circ Circ                                                                                                    | Temp:                                                                      |
| ASSESSMENT<br>Text                  | AND                                                                                                    |                                                                            |
| PLAN                                |                                                                                                    | Order Labs<br>Prescribe Medication<br>Enter Vaccination<br>Create Referral |
|                                     |                                                                                                    | B& Number:                                                                 |

As you enter information in the SOAP form, new links may display in response to the information entered. For example, if you enter and then click a diagnosis in the **ASSESSMENT** area, links display to **Add To Problem List**, **Delete Assessment**, and **Edit Assessment**.

You can perform a number of additional actions from a SOAP note via the SMART menu. For example, you can:

- Send a message or follow-up task regarding the patient
- Perform a Cardiac Risk Assessment
- Record a vaccination

To open the SMART menu, right-click anywhere on the SOAP form.

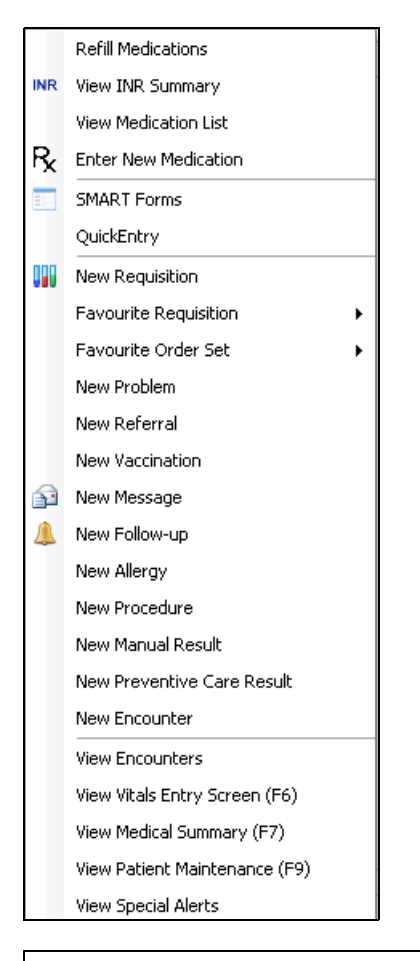

You can open the SMART menu by right-clicking most windows related to a patient's record, including:

- Patient tab (CPP)
- Messages and tasks regarding the patient
- The Medical Summary

As a rule-of-thumb, if a window displays the SMART patient banner, you can open the SMART menu from that window.

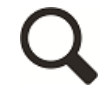

#### Tips for using the SMART menu

SMART menu options are grouped by what they do. Medication and prescription-related options are displayed at the top of the menu, action options are displayed in the middle, while view options are displayed at the bottom.

 You can customize what options display in the SMART menu. If there are SMART menu options you do not use regularly, you can hide these options: On

the WorkDesk menu click Configuration > Configure WorkDesk ( $^{\square \odot}$ ), and then on the General tab, click Manage Right-Click menu.

### Managing your incomplete visit notes

In the old days of paper charting, your desk likely contained a pile of patient charts you had to finish notes for. In Wolf EMR, your "pile" is located on the WorkDesk. Any time you save a SOAP note without locking it, the EMR adds the visit note to your **Incomplete Visit Record** list. From the **Incomplete Visit Record** list, you can go back and finish your notes at your convenience.

To view and finish your incomplete visit notes:

1. On your WorkDesk, in the **Patient Records** area, click **# Incomplete Visit Records**. The EMR displays the Incomplete Records window.

| Incomplete Records                         |                   |                                                 |            |
|--------------------------------------------|-------------------|-------------------------------------------------|------------|
| Test, Mother                               | Sex F Status N/A  | PHN 9990234722                                  | <b>₽</b> • |
| 5980 SE Oriental Court,<br>Olds AB T1F 0E1 | H<br>C<br>W       | Pri Janna Schreiber, MD Ph<br>Ret Susan M. Kuhn |            |
|                                            |                   | Include All Arrived Appoi                       | ntments    |
| Patient Name                               | Appt Start        | Visit Description                               |            |
| Test, Mother                               | 14-Mar-2016 10:13 | Diabetes Mellitus -Type 1- Insulin De           | ependei    |
| Test, Elly                                 | 16-Mar-2016 10:11 |                                                 |            |
| Test, Glenn                                | 16-Mar-2016 10:12 |                                                 |            |
| Test, Lindsay                              | 16-Mar-2016 10:12 |                                                 |            |
|                                            |                   |                                                 |            |

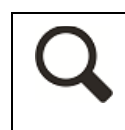

By default, the **Incomplete Records** list displays only records that you have opened and then closed (without locking). To include incomplete visit notes for all arrived appointments, select the **Include All Arrived Appointments** check box.

- 2. In the list of incomplete visit records, double-click the visit record you want to complete. The EMR opens the SOAP form for the incomplete visit record.
- 3. Complete any unfinished areas on the SOAP form, and then save and lock the visit note. See "Entering SOAP note data" on page 15.

### **Evaluation**

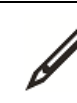

Complete the following questions.

- 1. What is the easiest way to open the patient's Medical Summary (chart) from the SOAP form?
- 2. In the SOAP form, where do you enter the visit reason?
- 3. If you select a problem (diagnosis) in the **ASSESSMENT** area of the SOAP form, can you add the problem to the patient's general Problem List?
- 4. Can you use more than one exam template?
- 5. You have diagnosed your patient with diabetes. You want to document her full diabetic history. What is the BEST and recommended way to enter her history and diabetic visit notes so that you can effectively manage her condition?
- 6. During a visit, your patient indicates that they had an appendectomy 2 years ago. What is the quickest way to record this in the patient's chart?
- 7. You have finished your patient visits for the day and want to ensure that you signed off on all your visit notes. Where can you find a list of your incomplete visit notes?

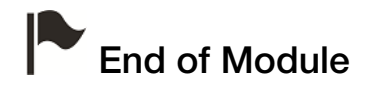

# **Entering visit notes - Specialists**

### Introduction to this module

#### Purpose

In this module, you learn how to enter basic patient visit notes using the Wolf EMR consult letter form. On the consult letter form you can:

- View and modify visit notes added by your front-end staff.
- Enter your visit notes in a consult letter format.
- View pertinent patient chart information (for example, view a patient's recent lab results).
- Perform actions in the patient's chart (for example, prescribe a medication).

#### **Objectives**

Upon completion of this module, you will be able to:

- Record visit notes in a consult letter format
- Enter a patient's medical history information while entering visit notes
- Record objective visit data using exam templates specific to a particular problem or type of examination
- Create and use consult letter templates
- View patient data and perform other actions on a patient's chart while entering visit notes
- Manage your incomplete visit notes

### Starting consult letter visit notes

If a patient's visit notes are to be printed/sent as a consult letter, you enter your visit notes in the consult letter form. When you finish your visit notes, you can then print the notes as a consult letter.

**Tip**: If a majority of your patient visit notes are written in the form of a consult letter, set the Consult Letter form as your default visit note template:

- 1. On the WorkDesk menu, click Configure > Configure WorkDesk ( $\blacksquare$ ).
- 2. In the General tab, in the Default Form drop-down list, select Consult Letter.

To start a consult letter visit note for a patient:

1. On the WorkDesk, click the **Appointments** tab and then, in your list of appointments, click the patient. See "Viewing your appointments" on page 8.

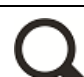

#### Adding patients to your appointments list:

If a patient is not on your appointments list, you must add them to your list before you can start a visit note. For example, if a mother is in for a visit and asks that you quickly check her child as well, you must add the child to your appointments list before you can enter a visit note for the child.

To add a patient to your appointments list:

- 1. At the top of the Appointments list, click 🛨. The EMR displays the Patient Search window.
- 2. Search for and select the patient.
- 3. In the Enter New Encounter window, ensure the appointment details are correct (for example, that the **Appointment Start** and **Appointment Length** are

correct), and then click

The EMR displays the **Patient** tab. The **Patient** tab contains the patient's **Cumulative Patient Profile (CPP)**, and includes:

- A list of the patient's previous and current encounters and messages (includes encounter date, status [C = complete, I = Incomplete], attending physician, and visit type).
- A summary of important and recently added patient chart data.
- The SMART patient banner (located at the top of the window): here you can view a summary of the patient's demographic information, latest vitals and measurements, smoking status, care team information, and notifications.
| Tasks Patient                   | ]        |         |                                   |                |       |                |                         |                    |       |           |                      |
|---------------------------------|----------|---------|-----------------------------------|----------------|-------|----------------|-------------------------|--------------------|-------|-----------|----------------------|
| Test, Mot                       | ner      |         |                                   |                |       | Born           | 06-Mar-199              | 13 (23)            | Sex F | PHN       | 9990234722           |
|                                 |          |         |                                   | An             | rived | 237 mins       |                         |                    |       | Status    | N/A                  |
| Home address<br>5980 SE Oriente | al Court |         | Home<br>Cell                      |                | 1     | BMI<br>Weight  | 33.5 3 yr<br>68.1kg 3 y | 3 m<br>/r 3 m      | Pri   | Janna Sch | reiber, MD PhD FRCPC |
| Olds AB T1F 0                   | 51       |         | Work                              |                | ~     | BP             | 98/60 3 yr              | r 3 m              | Ref   | Susan M.  | Kuhn                 |
| Pending li                      | 1V.      |         | No Docs 🕕 No Rules                | 🖂 5 Messages   |       | 🔔 No Follow    | Ups                     | 📌 No Vaccinations  |       |           |                      |
|                                 |          | Templat | es:                               | -              |       | NO KNOWN AL    | LERGIES                 |                    |       |           |                      |
| 14-Mar-2016                     | I        |         | Office Visit                      |                | *     |                |                         |                    |       |           |                      |
| 09-Jul-2013                     | I        |         | FAU                               |                |       | PATIENT : ** L | EMON, JOB               | I **               |       |           |                      |
| 19-Jun-2013                     | 1.1      | msg     | This is a message                 |                |       | CURRENT MEI    | DICATIONS               |                    |       |           |                      |
| 22-Apr-2013                     | С        | msg     | This is a message                 |                |       | Melatonin      | 5 mg PO                 | qhs                |       |           | -                    |
| 25-Mar-2013                     | С        | msg     | This is a message                 |                |       | PEG 3350 1     | 0 gm po o               | đ                  |       |           |                      |
| 13-Mar-2013                     | С        | msg     | This is a message                 |                |       | Topiramat      | e (Topama               | x) 25 mg ii PO BID |       |           |                      |
| 16-Jan-2013                     | С        | msg     | This is a message                 |                |       | ACTIVE PROB    | LEMS                    |                    |       |           |                      |
| 15-Jan-2013                     | С        | msg     | This is a message                 |                |       | Smith Mag      | jenis Synd              | rome               |       |           |                      |
| 15-Jan-2013                     | С        | msg     | This is a message                 |                |       | financial st   | tressors                |                    |       |           |                      |
| 09-Jan-2013                     | С        | msg     | This is a message                 |                |       | Astigmatis     | sm                      |                    |       |           |                      |
| 20-Nov-2012                     | С        | msg     | This is a message                 |                |       | Noncompl       | iance Appo              | ointments          |       |           |                      |
| 20-Nov-2012                     | С        | msg     | This is a message                 |                |       | Headache       |                         |                    |       |           |                      |
| 20-Nov-2012                     | С        | msg     | This is a message                 |                |       | Hypertrigh     | vceridemia              | 1                  |       |           |                      |
| 19-Nov-2012                     | С        |         | Epistaxis and flushing            |                |       | Obesity        |                         |                    |       |           |                      |
| 29-Oct-2012                     | С        | msg     | This is a message                 |                |       | Seizure        |                         |                    |       |           |                      |
| 11-Sep-2012                     | С        | msg     | This is a message                 |                |       | sleep dist     | urbances                |                    |       |           |                      |
| 11-Sep-2012                     | C        |         | Good Response to Increase Med Dos | в.             |       | global dev     | elopmenta               | l delay            |       |           |                      |
| 27-Aug-2012                     | C        |         | review, multiple issues           |                |       | behavioral     | challenge               | s                  |       |           |                      |
| 27-Mar-2012                     | C        | msg     | This is a message                 |                |       | Constipati     | on                      |                    |       |           |                      |
| 08-Mar-2012                     | C        | msg     | This is a message                 |                |       | INACTIVE PRO   | BLEMS                   |                    |       |           |                      |
| 07-Mar-2012                     | C        | msg     | This is a message                 |                |       | Rectal Blee    | eding - NYD             | 1                  |       |           |                      |
| 05-Mar-2012                     | C        |         | review, multiple issues           |                |       | Pyeloneph      | ritis                   |                    |       |           |                      |
| 10-Jan-2012                     | C        | msg     | This is a message                 |                |       | Polydipsia     | and polyu               | ria                |       |           |                      |
| 04-Nov-2011                     | C        | msg     | This is a message                 |                |       | LATEST DOCI    | JMENTS                  |                    |       |           |                      |
| 25-Sep-2011                     | C        | msg     | This is a message                 |                |       | 19-Jun-201     | 3 Reviewe               | d scrambled        |       |           |                      |
| 06-Sep-2011                     | C        | msg     | inis is a message                 |                |       | 13-Apr-201     | 3 Reviewe               | d scrambled        |       |           |                      |
| 24-Aug-2011                     | C        |         | Social Work contact               |                |       | 19-Mar-201     | 13 Reviewe              | d scrambled        |       |           |                      |
| 24-Aug-2011                     | C        | msg     | i nis is a message                |                | Ŧ     | 13-Mar-201     | 13 Staff Reu            | newed scrambled    |       |           |                      |
| Filtered by: All p              | rovide   | ers     |                                   | Filter Ontione | 1     | 15-Jan-201     | 3 Reviewe               | d scrambled        |       |           |                      |
| Viewing 33 of 33                | enco     | unters  |                                   | r mer Options  |       | NOTED FAMIL    | Y HISTORY               |                    |       |           |                      |

**Tips for viewing patient information from the SMART patient banner**To view the patient's Medical Summary (medical chart), click anywhere on the SMART patient banner.
If the patient has any un-reviewed investigations (labs), a number displays beside Investigations (). To review the investigations, click the icon.
If the patient has any un-reviewed documents (medical reports), a number displays beside Documents (). To review the documents, click the icon.
If there are incomplete messages related to the patient, a number displays beside Messages (). To view the messages, click the icon.
If there are incomplete follow-up tasks related to the patient, a number displays beside Follow Ups (). To view and manage the follow-up tasks, click the icon.
To view or modify the patient's detailed demographic information, below the patient's name, click .

In the list of office visits, click the office visit you want to start a consult letter form for (in most cases this is the incomplete (I) visit listed at the top with today's date), and then in the Templates drop-down list, click Consult Letter. The EMR displays the consult letter form.

| Test Lindsav                                  |          |                          | PHN 9994568371  |   |    | 1    | Quiate |             |         |           |          |    |
|-----------------------------------------------|----------|--------------------------|-----------------|---|----|------|--------|-------------|---------|-----------|----------|----|
|                                               |          |                          |                 | • | -8 | Log  | Print  | 6           | 9       | ×         | <b>a</b> | ₽• |
| Born 16-Mar-1999 (16)                         |          | Sex M Status N/A         | Om Danta C. MD  | _ |    |      |        |             |         |           |          |    |
| Rockford AB F2D 8S1                           | venue,   | H 65251216<br>C          | Pri Beata S, MD |   |    |      |        |             |         |           |          |    |
|                                               |          | W (302) 856-6801         | Ret             |   |    |      |        |             |         |           |          |    |
| Referral Reason:                              | Pre      | natal                    |                 |   |    |      | •      |             |         | edit info |          |    |
| Select Template:                              |          |                          |                 |   |    |      |        |             |         |           |          |    |
|                                               | •        |                          |                 |   |    |      |        | Urder La    | aps     |           |          |    |
| Double Click to Launch<br>Template Paragraph: |          |                          |                 |   |    |      |        | Prescrib    | e Medic | ation     |          |    |
|                                               |          |                          |                 |   |    |      |        | Detailed    | Referre | al        |          |    |
|                                               |          |                          |                 |   |    |      |        |             |         |           |          |    |
|                                               |          |                          |                 |   |    |      |        | Set Billin  | a defau | He.       |          |    |
|                                               |          |                          |                 |   |    |      |        | oot biiii i | gaoraa  |           |          |    |
|                                               |          |                          |                 |   |    |      |        |             |         |           |          |    |
|                                               |          |                          |                 |   |    |      |        | Structur    | ed Exan | ninations |          |    |
|                                               |          |                          |                 |   |    |      |        |             |         |           |          |    |
|                                               |          |                          |                 |   |    |      |        |             |         |           |          |    |
|                                               |          |                          |                 |   |    |      |        |             |         |           |          |    |
|                                               |          |                          |                 |   |    |      |        |             |         |           |          |    |
|                                               |          |                          |                 |   |    |      |        |             |         |           |          |    |
| Edit/New Template                             |          |                          |                 |   |    |      |        |             |         |           |          |    |
| Assessment:                                   |          |                          |                 |   |    |      |        |             |         |           |          |    |
| Search                                        |          |                          | AND 💌           |   |    |      |        |             |         |           |          |    |
| Text:                                         |          |                          |                 |   |    |      |        |             |         |           |          |    |
| List                                          |          |                          |                 |   |    | <br> |        | alata Ala   |         | -+        |          |    |
|                                               |          |                          |                 |   |    |      |        | dd To Dr    | oblog l | int.      |          |    |
|                                               |          |                          |                 |   |    |      | A      | uu to Pr    | oplem L | ist       |          |    |
|                                               |          |                          |                 |   |    |      | E      | ait         |         |           |          |    |
|                                               |          |                          |                 |   |    |      |        |             |         |           |          |    |
|                                               |          |                          |                 |   |    |      |        |             |         |           |          |    |
| Medications No Me                             | dication | Changes.                 |                 |   |    |      |        |             |         |           |          |    |
| Quick Referral Group:                         |          | Investigation/Procedure: |                 |   |    |      |        |             |         |           |          |    |
|                                               |          |                          |                 |   |    |      |        |             |         |           |          |    |

If an MOA, nurse, or other front end staff has entered notes for this visit, this information displays in the consult letter form. You can edit and add to this information as needed.

#### Practise: Starting a consult letter visit note

- In the WorkDesk Appointments tab, click a patient's name to open the Patient tab.
  - Perform the following actions from the SMART patient banner:
    - 1. Open the patient's Medical Summary (medical chart).
    - 2. View the patient's demographic information.
  - Open a consult letter form for today's visit.

#### Entering consult letter note data

The consult letter form contains structured text areas for easy data entry. A majority of your notes are written in the main text area, with your assessment notes entered in the lower part of the window.

To enter a patient's visit notes in the consult letter form:

- 1. In the **Referral Reason** field, enter a short description of the primary visit reason or, in the drop-down list, click a primary visit reason.
- 2. In the main text area, enter your visit notes in the form of a consult letter. (For example, start your notes with a statement such as "Thank you for referring your patient to our clinic regarding...".)

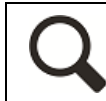

**Tip**: To check your spelling, in the main text area, right-click, and then click **Check Spelling**.

- 3. In the **ASSESSMENT** area, enter the problem(s) the patient is seeing you for:
  - a) In the top field, enter all or part of a problem name or ICD9 diagnosis code, and then press **Enter.** The EMR displays a list of matching problems.

| Assessn | nent:                                          |       |     |                      |
|---------|------------------------------------------------|-------|-----|----------------------|
| Search  | Pregnancy ANI                                  |       | ×2  |                      |
| Text    | Problem Description                            | ICD9  |     |                      |
| TOAL    | abdominal pregnancy                            | 633.0 |     | Qualifier            |
| List:   | Abnormal Glucose Tolerance Pregnancy           | 648.8 | 3   |                      |
|         | Abnormality of soft tissues pelvis - pregnancy | 654   |     |                      |
|         | asymptomatic bacteriuria in pregnancy          | 646.5 | 5   | Add to Assessment >> |
|         | Drug dependence complicating pregnancy         | 648.3 | 3   |                      |
|         | Ectopic Pregnancy                              | 761.4 | L I |                      |
|         | Emesis Pregnancy                               | 643   |     |                      |
|         | healthy pregnancy                              |       | Ŧ   |                      |

- b) In the results list, click a problem.
- c) (Optional) In the **Qualifier** field, enter the position (for example, right, left, front) or other qualifier information about the problem, or in the drop-down list, click a qualifier.

- d) Click Add to Assessment. The EMR displays the selected problem in the Structured field.
  - **Tip**: When you add a problem to the **ASSESSMENT** area, you can choose to add the problem to the patient's Problem List:
    - In the ASSESSMENT area, click the problem, and then click Add To Problem List.
    - If you enter the wrong diagnosis, and have not yet selected Add to

Assessment, to clear the search field, click Cancel Search (

- If you enter the wrong problem, and have selected Add to Assessment, to remove the diagnosis, click the diagnosis, and then click Delete Assessment.
- 4. In the Assessment area, in the Text area, enter any additional assessment notes.
- 5. From the consult letter form, perform any other actions required in response to the visit (for example, create a requisition form, prescribe a medication, or record a patient's medical history information). See:
  - "Recording a patient's medical history while entering visit notes" on page 43
  - "Performing actions on a patient's chart while entering visit notes" on page 44
- 6. To print your consult letter, click one of the following options:
  - Quick Print (
    Print
    ): To print your consult letter to your default printer
  - Print ( ): To print to a selected printer or fax machine or to set preferences before printing/faxing

#### Printing consult letters using Microsoft Word

If you want more options for formatting your letter, you can pull the data from the consult letter form into a Word Document template (SMART Form). You can then modify the letter before sending it. For example, you can add bullets, add a letterhead, or change the text font.

To open a consult letter in a SMART form (Microsoft Word template):

1. On the consult letter form window, right-click and then, in the SMART Menu, click **SMART Forms**. The EMR displays the Send to SMART Form window.

| U   |       | Document           | Configure SMART Forms           |                                 |
|-----|-------|--------------------|---------------------------------|---------------------------------|
|     |       | Keyword<br>Keyword | GP Letter •                     | 🗹 Open Docur<br>🗹 Link to Patie |
| 56  | close | Keyword            | -                               | 🗹 Mark as Re                    |
| Doc | ument |                    | Keywords                        | a Options                       |
| Na  | ame   |                    |                                 |                                 |
| Þ   | Di    | agnostic Tools     |                                 |                                 |
| Þ   | Fo    | orms               |                                 |                                 |
| -   | Le    | tters              |                                 |                                 |
|     |       | Cental Access      | s and Triage Referral Form-CHAN | ИР                              |
|     | (     | Consult letter     |                                 |                                 |
|     | - 1   | Consult letter     |                                 |                                 |
|     |       | Consult letter     | - copy                          |                                 |
|     | - 4   | Consult letter     | - Dr Two                        |                                 |
|     | - 4   | Consult letter     | - specialist                    |                                 |
|     | - 4   | Consult Lette      | r Composer                      |                                 |
| _   |       | Consult Lette      | r Composer - copy               |                                 |
|     | - 1   | Consult Lette      | r Composer Full                 |                                 |
|     | - 1   | GP Letter          |                                 |                                 |
|     | - 1   | Mammogram I        | Letter                          |                                 |
|     | - 1   | Med List           |                                 |                                 |
|     |       | Med List-Jack      |                                 |                                 |

2. In the left pane, expand the Letters category.

- 3. Double-click the consult letter template you want (unique to each clinic). The EMR opens a letter template in Microsoft Word with your visit notes populated
- 4. Modify the letter as needed, and then save and print the letter.
- 7. To save and close your visit notes, click . The EMR saves your visit notes, and prompts you to lock the visit note.

- 8. Perform one of the following actions:
  - To "finish" the visit note click **Yes**.
  - To add information to the visit note at a later time, click No. The EMR adds the patient to your Incomplete Visit Record list.

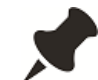

A visit note is never truly "locked"; you can go back and edit a locked note if needed.

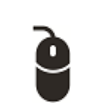

#### Practise: Entering basic consult letter notes

- Open the consult letter form for a test patient, and then enter a visit reason.
- Enter the body text for the consult letter.
- Enter a diagnosis for the visit.

#### Using structured examination templates

In the consult letter form, you can enter vitals, measurements, and other exam findings using visit-specific templates called "structured examinations". Structured examinations contain fields specific to a particular problem or type of examination. For example, the **Diabetes Review** exam includes fields for hypoglycemic episodes, foot exams, and Framingham score. Information recorded in structured examinations can be searched and reported on.

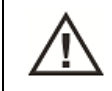

**CAUTION**: Two users should never enter information into the same structured examination for the same patient at the same time.

To use a structured examination:

1. On the consult letter form, in the **Structured Examinations** drop-down list, select a structured exam. The EMR opens the structured examination in a new window.

| 🔳 Test, Lindsay - DOB: 16-N           | ar-1999 - AGE: 16 years - GENDER: M - PHN: 9994568371 🧮                                                                                                    |   |
|---------------------------------------|----------------------------------------------------------------------------------------------------|---|
| Patient Blood Glucose Range           | Cardiac Risk:                                                                                                    | - |
| Patient Lipid Risk                    | Patient Not In Age Range 30 - 75                                                                                                    |   |
| Hypoglycemic Epsiode Past V           | vek 🗨                                                                                                    |   |
| BP Systolic:                          | BMI: Image: HgA1C:   Height: Image: Grade:     Height: Image: Grade:     Height: Image: Grade:     HgA1C:   Image: Grade:     HgA1C:   HgA1C:   Image: Grade:     HgA1C:   Image: Grade:     HgA1C:     HgA1C:   Image: Grade:     HgA1C:     HgA1C:   Image: Grade:     HgA1C:     HgA1C: </td <td></td>                                                                                                    |   |
| Deep Tendon Reflexes:                 |                                                                                                    |   |
| Feet:                                 | Peripheral Pulses:                                                                                                    |   |
| Vibration:<br>Sensation:<br>Pinprick: | Right         Left         Notes:           DP:         Image: Comparison of the second second |   |
| 10 g<br>Monofilament<br>Test          |                                                                                                    | • |

2. Enter data into the various text fields, drop-down lists, and check boxes, and then click

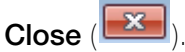

- IMPORTANT: Information entered in a structured examination is saved in the patient's encounter record, however, structured examinations DO NOT print with your consult letter, unless you print your consult using a SMART Form.
- As with visit notes, if your nurse or front end staff enters information in a structured examination, you see this information when you open the same structured examination for the visit. You can edit or add to the information as needed.

#### Tips for entering and viewing exam data

- If you only want to enter a patient's vitals, select the **General** exam.
- To graph a vital or measurement, beside the value you want to graph, click

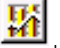

- To view values that were previously entered in an exam field, double-click the field.
- To view a patient's Medical Summary (chart), click back to the consult letter form and then, on your keyboard, press F7 or click the SMART patient banner.
- If, after you close the structured examination, you want to modify or enter additional information, simply open the exam again, and then add or modify information as needed.
- You can enter information into more than one exam during a visit.

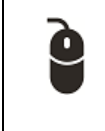

#### Practise: Using exam templates

- Start a consult letter visit note for a patient.
- In the Structured Exam drop-down list, select an examination (for example, Diabetes Review).
- Enter exam data, and then close the structured exam window.

#### Scenario: Using Structured Exams

You are completing a 6 month check-up for an infant. What exam would likely be most useful for entering the visit data?

#### **Consult letter templates**

If your consult letters follow similar formats for certain types of visits, you can create consult letter templates to save you time. Consult letter templates consist of a series of pre-written paragraphs. You choose which paragraphs you want to include in each letter. Once you insert each paragraph into a consult letter, you can edit the paragraph as needed.

Paragraphs can also:

- Automatically pull in data from a patient's chart.
- Contain a series of check box items. In paragraphs with check box items, you select which text items you want to include in the paragraph.

#### Creating consult letter templates

When you create a consult letter template, you create pre-written paragraphs that can be chosen when the template is used. You can make the entire template in one paragraph; however, if you split your template into numerous paragraphs, the template user can include or exclude paragraphs in the consult letter, as needed.

To create a consult letter template:

- 1. Open the consult letter form for a test patient. See "Starting consult letter visit notes" on page 28.
- 2. On the left side of the window, click **Edit/New Template**. The EMR displays the Visit Consult Template Builder window, with your name selected in the **MD** field.

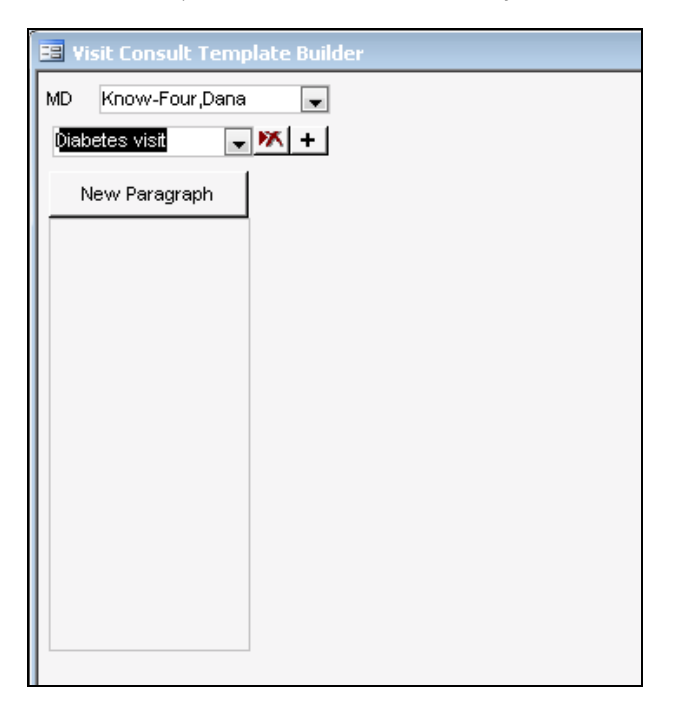

- If you want to allow other providers to use the template, in the MD field, select <<AII MDs>>.
- 4. Click **±**, and then enter a name for the template.
- 5. To add a paragraph to the template, click **New Paragraph** and then, in the "New paragraph name" window, enter a descriptive name for the paragraph.
- 6. In the main text area on the Visit Consult Template Builder window, enter text for the paragraph as you want it to appear in the consult letter.
- 7. To add check box choices to the paragraph:
  - a) In the paragraph, click where you want selected check box items to insert.
  - b) Enter check box options using the following format: {Item 1 |Item 2 |Item 3 |...}. For example, you can enter: "Diet: {Doing all that they think they can do for optimal nutrition | Looking for nutritional advice | Insufficient fruit and vegetables | Excessive simple carbohydrates}"

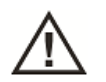

**CAUTION:** For check box items, use only letters and numbers. Do not use any special characters such as \_?:,.\*> or the template will not work properly.

Check box options are limited to a single sentence at most, as you cannot use periods or commas. Use simple statements only.

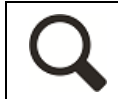

**Tip**: When the template is used, the first check box is always selected by default. Consider making the first check box blank, or N/A.

- 8. To have patient data pull into the paragraph automatically (using SMART tags):
  - a) Open Wolf EMR online Help and find the SMART tag you want: In the Wolf EMR online Help, search for "SMART tags". The EMR displays the Smart Tags help topic, with a list of available tags you can choose from.

| Name                                        | Area it is used | Description                                    |
|---------------------------------------------|-----------------|------------------------------------------------|
| < <age>&gt;</age>                           | Demographics    | Inserts patient's age.                         |
| < <apapptid>&gt;</apapptid>                 | Appointments    | Inserts the appointment ID number.             |
| < <apmdid>&gt;</apmdid>                     | Appointments    | Inserts the appointment MD ID number.          |
| < <apapptstart>&gt;</apapptstart>           | Appointments    | Inserts the appointment start time.            |
| < <apappttypeid>&gt;</apappttypeid>         | Appointments    | Inserts the appointment type ID number         |
| < <appatientid>&gt;</appatientid>           | Appointments    | Inserts the patient ID making the appointment. |
| < <apnonpatientname>&gt;</apnonpatientname> | Appointments    | Inserts the appointment non-patient name.      |
| < <apapptlength>&gt;</apapptlength>         | Appointments    | Inserts the appointment length                 |

b) On the Visit Consult Template Builder window, in the paragraph, enter the SMART tag name where you want the corresponding patient data to populate.

| 📴 Visit Consult Template Build                                                                                                    | er                                                                                                    |                                                                                     |
|----------------------------------------------------------------------------------------------------|----------------------------------------------------------------------------------------------------|-------------------------------------------------------------------------------------|
| Visit Consult Template Build       MD     Know-Four,Dana       Diabetes visit     VX       Diabetes visit     VX       New Paragraph       Introduction       Discussed       Test Values       Objective       Opian       Objective       Diabetes | ATEST TEST VALUES:<br>HbA1C = < <lastlabhba1c>&gt;<br/>Microalburnin/Creatining Ratio = &lt;<lastlabalb cr="" ratio="">&gt;<br/>Creatinine = <lastlabchol>&gt;<br/>Cholesterol = &lt;<lastlabchol>&gt;<br/>TG = &lt;<lastlablabchol>&gt;<br/>LDL = &lt;<lastlabldl>&gt;<br/>HDL = &lt;<lastlabldl>&gt;<br/>Home FBS: Lab FBS: &lt;<lastlabfbs>&gt;</lastlabfbs></lastlabldl></lastlabldl></lastlablabchol></lastlabchol></lastlabchol></lastlabalb></lastlabhba1c> | Paragraph in also found<br>in these templates:<br>Add Paragraph to Another Template |
| Remove Paragraph                                                                                                    |                                                                                                    |                                                                                     |

9. If you want to use the paragraph in another template as well, in the right pane, in the Add Paragraph to Another Template drop-down list, select the template.

10. To add additional paragraphs, repeat Step 5 and Step 9.

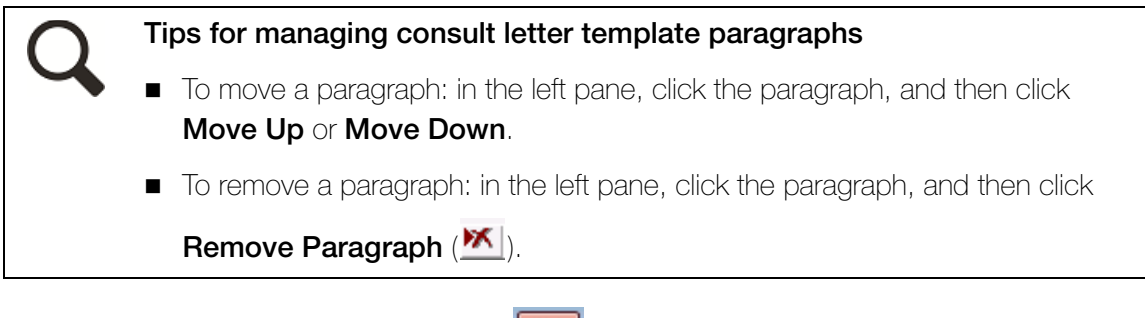

11. To save and close the template, click

| 2 | F |
|---|---|
| Ŀ | C |

#### Practise: Creating consult letter templates

Create a Diabetes Visit consult letter template with paragraphs laid out as follows:

| Paragraph name | Paragraph content                                                                                                    |
|----------------|----------------------------------------------------------------------------------------------------|
| Introduction   | Thank you for referring <b>&lt;<patient's b="" first="" nam<=""><br/><b>inserts here&gt;&gt;</b> to the Wolf Diabetic Centre.</patient's></b>                                                                                                    |
| Discussed      | DISCUSSED:<br>Lack of targets for glucose and HbA10<br>Smoking cessation<br>Activity increase<br>Nutrition                                                                                                    |
| Test Values    | LATEST TEST VALUES:<br>HbA1C = <b>&lt;<latest here="" inserts="" lab="" result="">&gt;</latest></b><br>Creatinine = <b>&lt;<latest b="" here<="" inserts="" lab="" result=""></latest></b>                                                                                                |
| Subjective     | SUBJECTIVE:<br>Diet:<br>Doing all that they think they can do<br>for optimal nutrition<br>Looking for nutritional advice<br>Insufficient fruit and vegetables<br>Excessive simple carbohydrates<br>Smoking:<br>Continues to be a smoker<br>Working toward smoking cessation<br>Non Smoker |
| Plan           | Next steps include:<br>Insulin initiation<br>Diabetic information handout<br>Diabetic program referral<br>Dietitian referral                                                                                                    |

#### Using consult letter templates

To use a consult letter template:

- 1. On the consult letter form, in the **Select Template** drop-down list, click a template.
- 2. In the main text area, click where you want a paragraph to insert.
- 3. In the paragraph list, double-click a paragraph.

| Consult Letter Examination                    | on Date: 22-Oct-2014                                      |   |
|-----------------------------------------------|-----------------------------------------------------------|---|
| Test, Father<br>Born 20-Jun-1980 (34)         | PHN Sex M Status Long Term C                              | Ξ |
| 1234 Frist Street,<br>Calgary AB T5R4E3W      | H (403) 999-8888 Pri Dana Know-Four, MD<br>C Fam<br>W Ret |   |
| Referral Reason:                              | Diabetes Follow Up                                        |   |
| Select Template:                              |                                                           |   |
| Diabetes visit                                |                                                           |   |
| Double Click to Launch<br>Template Paragraph: | 7                                                         |   |
| Introduction                                  |                                                           |   |
| Discussed                                     |                                                           |   |
| Test Values                                   |                                                           |   |
| Objective                                     |                                                           |   |
| Plan                                          |                                                           |   |
|                                               |                                                           |   |
|                                               |                                                           |   |
|                                               |                                                           |   |
|                                               |                                                           |   |
|                                               |                                                           |   |
|                                               |                                                           |   |
| Edit/New Template                             |                                                           |   |

The EMR inserts the paragraph's text in the main text area. If the paragraph has check box items associated with it, the EMR opens a window with a list of options to pick from.

| 🖻 Template Compile : Form                                              | 8                                                           |
|------------------------------------------------------------------------|-------------------------------------------------------------|
| <br>SUBJECTIVE:                                                        | Doing all that they think they can do for optimal nutrition |
| Feels: well<br>Diet: Doing all that they think they can do for optimal | Looking for nutritional advice                              |
| nutrition<br>Exercise: Walking                                         | insufficient fruit and vegetables                           |
| Smoking: Continues to be a smoker                                      | excessive simple carbohydrates                              |
|                                                                        |                                                             |
|                                                                        |                                                             |
|                                                                        |                                                             |
|                                                                        |                                                             |
|                                                                        |                                                             |
|                                                                        | Stop Finished                                               |
|                                                                        |                                                             |

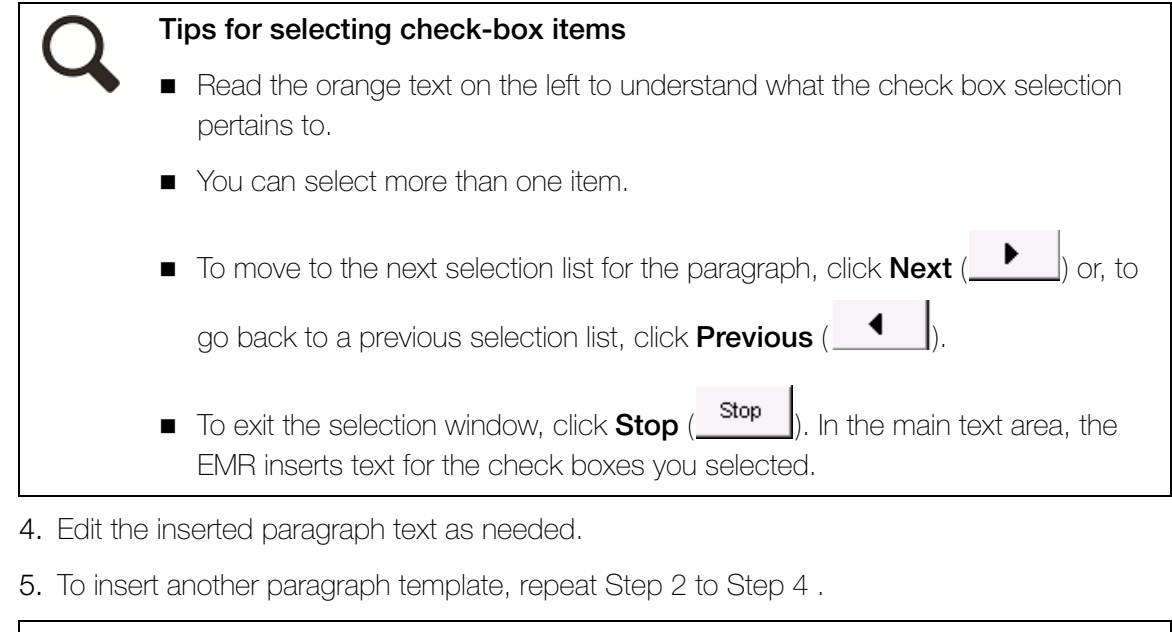

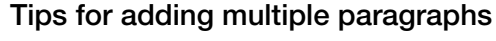

- Each paragraph inserts where your cursor is situated in the main text area. If you want a double space between each paragraph, press Enter twice before inserting the next paragraph.
- You can insert paragraphs in any order.

#### Recording a patient's medical history while entering visit notes

When you are entering visit notes in the consult letter form, you can quickly record a patient's medical history using Quick Add. With Quick Add, you can record basic information to a patient's Medical Summary:

- Social history (including smoking and alcohol use)
- Problems
- Medications
- Allergies
- Procedures and surgeries

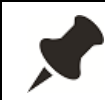

**Note**: In later modules, you will learn how to add more detailed medical history information to a patient's Medical Summary.

To record a patient's medical history during a visit:

1. On the consult letter form, right-click and then, in the SMART menu, click **Quick Entry**. The EMR displays the Quick Entry Form window.

| Quick Entry                             | y Form                                                        |                                                                    |                             |                        |               |                              |                |
|-----------------------------------------|---------------------------------------------------------------|--------------------------------------------------------------------|-----------------------------|------------------------|---------------|------------------------------|----------------|
| Enter N                                 | /ledical Hi                                                   | story For: Tes                                                     | t, Mother                   |                        |               |                              | ₽ <del>+</del> |
| Patient:                                | Test, Mo                                                      | ther                                                               |                             |                        | Clinic MD:    | Janna Somer Schreiber, MD Ph | D FRCPC 🗨      |
| Social                                  | Problems                                                      | Medications                                                        | Allergies                   | Procedu                | ıres & Surger | ries                         |                |
| Marit<br>Signi<br>Occu<br>Incor<br>Educ | al Status:<br>ficant Other:<br>upation:<br>ne Type:<br>ation: | Common Law                                                         |                             | Notes:                 |               |                              |                |
| Smol<br>Alcol<br>王<br>王                 | king: No<br>hol: Li<br>Enter Smokin<br>Enter Family           | on Smoker<br>ght: < 6 Drinks/We<br>ng, Alcohol, and Oth<br>History | <b>ek</b><br>er Harmful Sul | ▼<br>▼<br>ostance Hist | ory           |                              |                |

2. In one or more of the tabs, enter information as needed, and then click

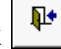

#### Tip for entering medical history using Quick Entry

If you want to view the patient's Medical Summary (medical chart) as you are entering information in the Quick Entry window, click the patient's name (displayed in blue at the top of the window).

### Performing actions on a patient's chart while entering visit notes

The consult letter form contains a variety of quick-links you can use to view patient information (for example, patient lab results), or to perform common actions (for example, to prescribe a medication). Links are strategically placed, with each link located near the fields it relates to.

| Consult Letter Examination Date                        | e: 16-Mar-2016                 |                 |   |    |   |     |                |            |          |           |   |    |
|--------------------------------------------------------|--------------------------------|-----------------|---|----|---|-----|----------------|------------|----------|-----------|---|----|
| Test, Lindsay                                          |                                | PHN 9994568371  | • | -8 | Þ | Log | Quick<br>Print | 4          | ٠        | ж         | 8 | Į. |
| Born 16-Mar-1999 (16)<br>7257 NE Knickerbocker Avenue, | Sex M Status N/A<br>H 65251216 | Pri Beata S, MD |   |    |   |     |                |            |          |           |   |    |
| Rockford AB F2D 8S1                                    | C<br>W (302) 856-6801          | Ret             |   |    |   |     |                |            |          |           |   |    |
| Referral Reason: Pre                                   | enatal                         |                 |   |    |   |     | •              |            | 6        | edit info |   |    |
| Select Template:                                       |                                |                 |   |    |   |     |                | Dealers La |          |           | ٦ |    |
| Double Click to Launch                                 |                                |                 |   |    |   |     |                |            | aus      |           |   |    |
| Template Paragraph:                                    |                                |                 |   |    |   |     | '              | rescrib    | e Medic: | ation     |   |    |
|                                                        |                                |                 |   |    |   |     |                | Detailed   | Referra  | al        |   |    |
|                                                        |                                |                 |   |    |   |     |                | Set Billin | g defaul | ts        |   |    |
|                                                        |                                |                 |   |    |   |     | [              | Structur   | ed Exarr | inations  | - | ¥  |
|                                                        |                                |                 |   |    |   |     |                |            |          |           |   |    |
|                                                        |                                |                 |   |    |   |     |                |            |          |           |   |    |
| Edit/New Template                                      |                                |                 |   |    |   |     |                |            |          |           |   |    |
| Assessment:                                            |                                |                 |   |    |   |     |                |            |          |           |   |    |

As you enter information in the SOAP form, new links may display in response to the information entered. For example, if you enter and then click a diagnosis in the **ASSESSMENT** area, links display to **Add To Problem List**, **Delete Assessment**, and **Edit Assessment**.

You can perform a number of additional actions from the consult letter form via the SMART menu. For example, you can:

- Send a message or follow-up task regarding the patient to your front end staff (for example, if you want your MOA to send the consult letter to the patient's family physician)
- Perform a Cardiac Risk Assessment
- Record a vaccination

To open the SMART menu, right-click anywhere on the consult letter form.

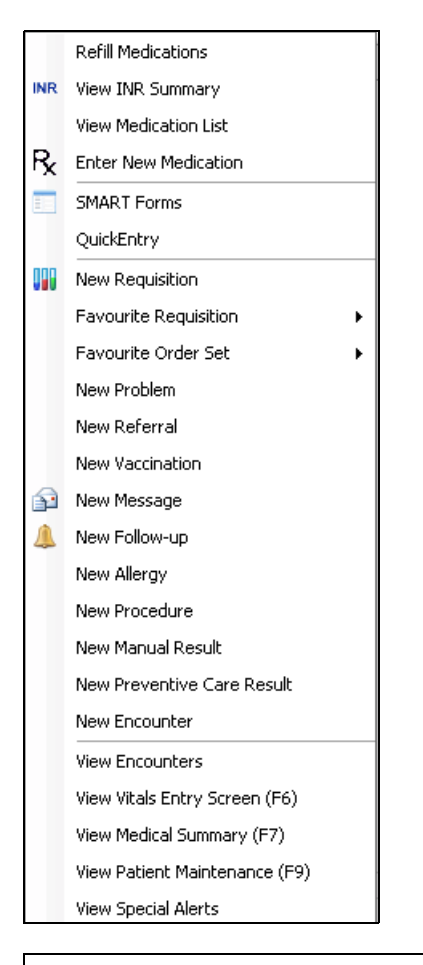

You can open the SMART menu by right-clicking most windows related to a patient's record, including:

- The Patient tab (CPP)
- Messages and tasks regarding the patient
- The Medical Summary

As a rule-of-thumb, if a window displays the SMART patient banner, you can open the SMART menu from that window.

#### Managing your incomplete visit notes

In the old days of paper charting, your desk likely contained a pile of patient charts you had to finish notes for. In Wolf EMR, your "pile" is located on the WorkDesk. Any time you save a visit note without locking it, the EMR adds the visit note to your **Incomplete Visit Record** list. From the **Incomplete Visit Record** list, you can go back and finish your notes at your convenience.

To view and finish your incomplete visit notes:

1. On your WorkDesk, in the **Patient Records** area, click **# Incomplete Visit Records**. The EMR displays the Incomplete Records window.

| Incomplete Records      |                   |                                       |            |
|-------------------------|-------------------|---------------------------------------|------------|
| Test, Mother            |                   | PHN 9990234722                        | <b>N</b> + |
| Born 06-Mar-1993 (23)   | Sex F Status N/A  |                                       | <b>4</b>   |
| 5980 SE Oriental Court, | H                 | Pn Janna Schreiber, MD Ph             |            |
| Ulds AB T1F 0E1         | U<br>W            | Ret Susan M. Kuhn                     |            |
|                         |                   |                                       |            |
|                         |                   | 🗌 Include All Arrived Appoi           | ntments    |
| Patient Name            | Appt Start        | Visit Description                     |            |
| Test, Mother            | 14-Mar-2016 10:13 | Diabetes Mellitus -Type 1- Insulin De | ependei    |
| Test, Elly              | 16-Mar-2016 10:11 |                                       |            |
| Test, Glenn             | 16-Mar-2016 10:12 |                                       |            |
| Test, Lindsay           | 16-Mar-2016 10:12 |                                       |            |
|                         |                   |                                       |            |
|                         |                   |                                       |            |
|                         |                   |                                       |            |
|                         |                   |                                       |            |
|                         |                   |                                       |            |

Q

By default, the **Incomplete Records** list displays only records that you have opened and then closed. To include incomplete visit notes for all arrived appointments, select the **Include All Arrived Appointments** check box.

- 2. In the list of incomplete visit records, double-click the visit record you want to complete. The EMR opens the consult letter form for the incomplete visit record.
- 3. Complete any unfinished areas on the consult letter form, and then save and lock the visit note. See "Entering consult letter note data" on page 31.

#### **Evaluation**

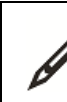

Complete the following questions.

- 1. What is the easiest way to open the patient's Medical Summary (chart) from the consult letter form?
- 2. In the consult letter form, where do you enter the visit reason?
- 3. If you select a problem (diagnosis) in the **ASSESSMENT** area of the consult letter form, can you add the problem to the patient's general Problem List?
- 4. Can you use more than one exam template?
- 5. You have diagnosed your patient with diabetes. You want to document her full diabetic history. What is the BEST and recommended way to enter her history and diabetic visit notes so that you can effectively manage her condition?
- 6. During a visit, your patient indicates that they had an appendectomy 2 years ago. What is the quickest way to record this in the patient's chart?
- 7. You have finished your patient visits for the day and want to ensure that you signed off on all your visit notes. Where can you find a list of your incomplete visit notes?
- 8. How do you program a consult letter template to pull a specific piece of patient information automatically? For example, you want a patient's latest HbA1C lab result to pull into the letter.

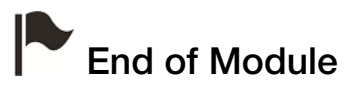

## Creating prescriptions and managing medications

#### Introduction to this module

#### Purpose

In this module you learn how to create and manage patient prescriptions. In Wolf EMR, you can create and print patient prescriptions from any window related to a patient's record (via the SMART menu). Once a prescription is created and printed, you can easily:

- Re-print the prescription
- Modify the prescription
- Refill the prescription
- Discontinue the prescription

Wolf EMR tracks a patient's active (current) and inactive (previous) medications in the Medical Summary, and displays the patient's medications in the Prescription entry window. This enables you to view at-a-glance what medications the patient is taking when you prescribe new medications.

#### **Objectives**

Upon completion of this module, you will be able to:

- Create and print a basic prescription
- Create a prescription for multiple medications
- Modify a prescription
- Reprint a prescription
- Discontinue a medication for a patient
- Refill an active prescription, or resume an inactive prescription
- Record a patient's medications without prescribing the medications

### **Creating prescriptions**

To create a prescription:

1. On any window of a patient's record (including the SOAP form and consult letter form), right-

click and then, in the SMART menu, click **Enter New Medication** ( $\mathbb{R}$ ). The EMR displays the Add New Medications window.

| Add New Medications                                                                                                    |                                                                                                    |                                                   |                                                     |                                          |                                  |                                                                                                    |                                 | 23               |  |
|----------------------------------------------------------------------------------------------------|----------------------------------------------------------------------------------------------------|---------------------------------------------------|-----------------------------------------------------|------------------------------------------|----------------------------------|----------------------------------------------------------------------------------------------------|---------------------------------|------------------|--|
| Test, Mother                                                                                                    | Sev E Status Lo                                                                                                    | ng Term C                                         |                                                     | PHN 79827                                | -4114                            |                                                                                                    | Prescribe                       | » 🖸 🗙 💽          |  |
| 1234 Frist Street,<br>Calgary AB T5R4E3W                                                                                                    | Pri Da<br>Fam<br>Ret                                                                                                    | na Know-Fou                                       | r, MD                                               |                                          | Weight 60 kg (132.3 lbs) 6 m ago |                                                                                                    |                                 |                  |  |
| *Rx                                                                                                    |                                                                                                    |                                                   |                                                     |                                          |                                  |                                                                                                    | Allergies                       | 3                |  |
| O OverRide Total Dos                                                                                                    | 🗌 Auto save                                                                                                    | e medication                                      | as favourite o                                      | n exit                                   | acetaminoph<br>azithromycin      | acetaminophen/caffeine/cc Course of Medication Finished<br>azithromycin Course of Medication Finished |                                 |                  |  |
| Search                                                                                                    | O Starts with<br>O Contains<br>Drug Category Search                                                                                    | Dose form<br>< <b>Any</b> ><br>Search by ATC cate | ✓ Ir<br>✓ Ir<br>✓ Ir<br>eqories                     | nclude Generi<br>nclude OTC<br>nclude IV | c                                |                                                                                                    |                                 |                  |  |
| 1                                                                                                    |                                                                                                    | ,                                                 |                                                     | Descriptio                               | n                                |                                                                                                    | Clinic-wide                     | Add Favourite    |  |
| Amoxicillin (Amoxicillin 125 n<br>Hydrocortisone cream, 5%<br>Acetylsalicylia caid (Apo.AS/<br>Diclofenac topical (Votaren<br>Non Medication Diabetic n<br>Amoxicillin (Amox CAP) 250<br>Non Medication | ng/SmL PWDR) g iPO TID<br>itopical BID prn<br>4 TAB; 325 mg iPO 0D prn<br>Emulgel 8% GEL) g iTOP 0D<br>needles 100 units<br>mg iPO TID |                                                   | Arnox 125<br>topical<br>apo<br>topical<br>Arnox 250 |                                          | 10                               |                                                                                                    |                                 | yes - X          |  |
| Selec Select Favourite Medication                                                                                                    | From List                                                                                                    |                                                   |                                                     | Dosage                                   | Units/Dose                       |                                                                                                    | Problem:                        |                  |  |
|                                                                                                    |                                                                                                    |                                                   |                                                     |                                          |                                  | prn: O                                                                                                | *Duration:<br>*Date Prescribed: | ▼<br>16-Sep-2014 |  |

- 2. Search for a medication to prescribe:
  - a) In the Search field, enter part or all of the medication name (generic or trade name), and then press Enter. The EMR displays a list of matching medications in the Select medication from list area.
  - b) Click the medication you want.

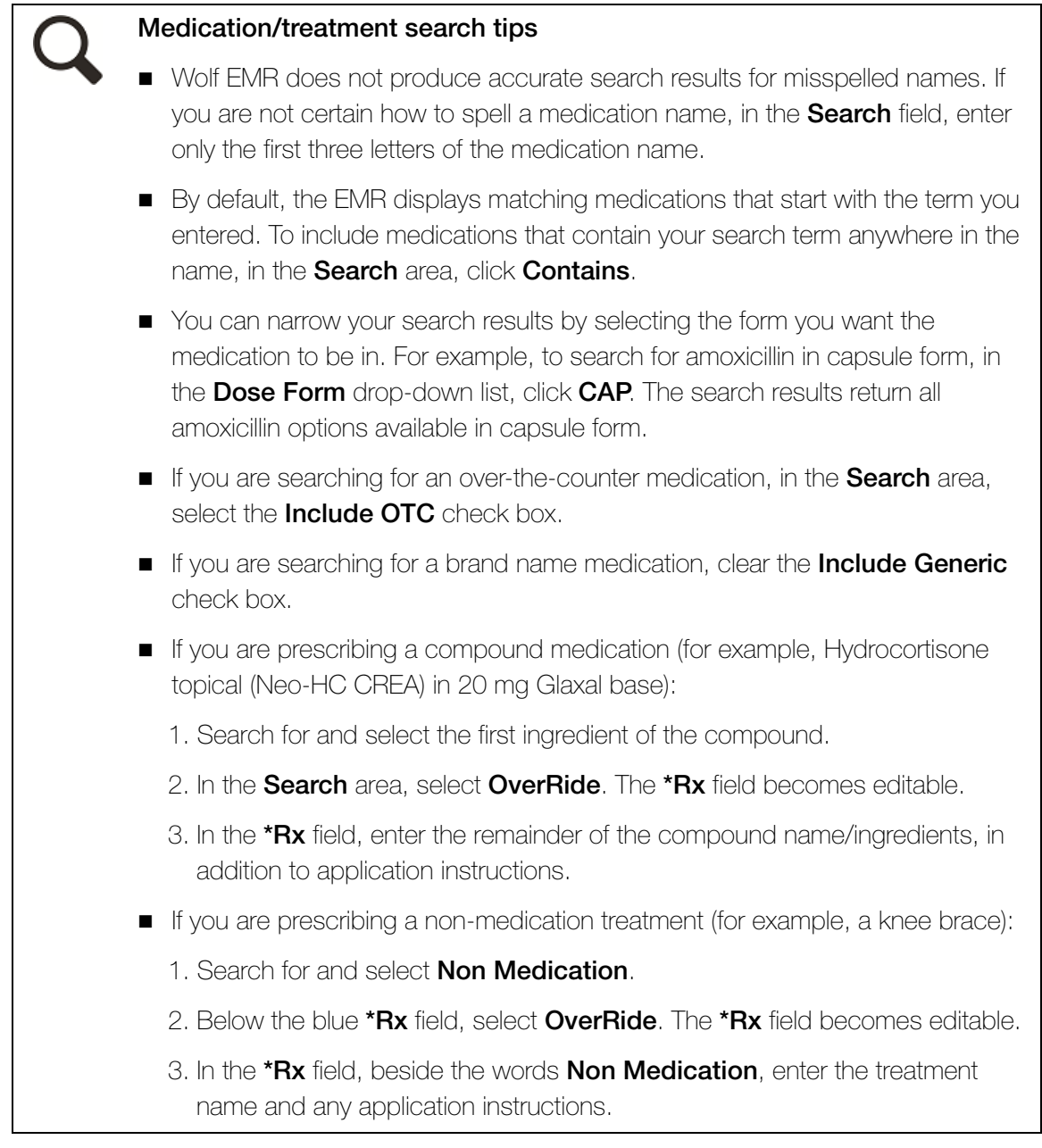

- 3. In the prescription details area (located on the bottom right of the Add New Medications window), enter or modify prescription details for:
  - Dosage
  - Frequency
  - Duration

Depending on the medication you choose, the prescription detail fields may populate with default values. You can edit default values as needed.

#### Tips for entering prescription details

- If you want the EMR to automatically discontinue the medication for the patient when the prescription is completed, in the **Duration** drop-down list, select a duration.
- If the patient will be taking the medication for an extended period of time (continuous), in the **Duration** drop-down list, click **No Cut Off**.

The EMR displays the prescription details at the top of the window, in the blue **\*Rx** field.

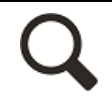

**Tip**: To modify the prescription details (for example, to change the prescription details from "1 caps PO" to "1-2 caps PO"):

- 1. Below the blue **\*Rx** field, select **OverRide**, the **\*Rx** field becomes editable.
- 2. In the **\*Rx** field, modify the prescription details as needed.
- 4. To view interactions the medication may have with the patient's current medications,

allergies, or problems, at the top of the window, click Multum (\_\_\_\_\_\_

5. At the top of the window, click **Prescribe**. The EMR displays the Prescriptions window.

| Prescriptions                                                                                                    |                                                                                                    |                                           |             |                      |                         |                |                                                     |             |            |  |
|----------------------------------------------------------------------------------------------------|----------------------------------------------------------------------------------------------------|-------------------------------------------|-------------|----------------------|-------------------------|----------------|-----------------------------------------------------|-------------|------------|--|
| Test, Mother                                                                                                    |                                                                                                    | PHN 9999 99                               | 9 999       | Multum               | Spec<br>Auth            | D/C<br>Med     | 1                                                   | Print Guick | <b>₽</b> • |  |
| 1234 Test Street, <i>H</i> (111) 111-<br>Squarnish BC <i>C</i><br><i>W</i>                                                                                                    | 1111 Pri Vo                                                                                                    | Default Pharmacy:                         |             |                      |                         |                |                                                     |             |            |  |
| I Mutti-select<br>Medications                                                                                                    | *Rx Date:<br>*Prescribing MD                                                                                       | *Prescribing MD:         Veta Coles, M.D. |             |                      |                         |                |                                                     |             |            |  |
| Clobazam (Frisium TAB) 10 mg i PO qhs<br>Lamotrigine (Lamictal TAB) 150 mg i PO BID<br>Methylphenidate (Ritalin-SR ERT) 30 mg i PO O<br>Naproxen (Naprelan 375 ERT) 375 mg i PO OD | May Substitute Generic O No Substitutions D Print Medications      *Rx: Naproxen (Naprelan 375 ERT) 375 mg i PO OD |                                           |             |                      |                         |                |                                                     |             |            |  |
|                                                                                                    | 10                                                                                                    |                                           | Barrata     |                      |                         | rer Day<br>⊢*D | uration                                             |             |            |  |
|                                                                                                    | ~guantity:                                                                                                    |                                           |             | ,                    | O Long Term ○ Single Rx |                |                                                     |             |            |  |
|                                                                                                    | Units: TAB  *Start Date: 08-Jul-2015 Next Refill: Note: take with food                                             |                                           |             | Ok<br>To<br>Ch<br>De |                         |                | Okayed A<br>To Come In<br>Chart Requested<br>Denied |             |            |  |
| Previous Medications:                                                                                                    | Refill History     O Medication History                                                                            |                                           |             |                      |                         |                |                                                     |             | Ŧ          |  |
|                                                                                                    | Next Refill                                                                                                    | Last Refill                               | Quant Re    | epeats Pha           | arm Called R            | efill Statu    | s   Initials                                        | 3           |            |  |
|                                                                                                    | <ul> <li>Current Refil</li> </ul>                                                                                  | l (Dbl Click                              | to Delete F | Prescriptio          | on Entry):              |                |                                                     |             | Þ          |  |
| Allorgios:                                                                                                    |                                                                                                    |                                           |             |                      |                         |                |                                                     |             |            |  |
|                                                                                                    |                                                                                                    |                                           |             |                      |                         |                |                                                     |             |            |  |

- 6. In the Rx area, enter or modify prescription details for:
  - Quantity and associated units
  - Repeats
  - Start date
  - general Notes

**Tip**: If you want to modify the prescription's dose, frequency, or duration, you can go back to the previous window (Add New Mediation window) at any time. At the

top of the Prescriptions window, click Edit Medication Dosing ( $\square$ ).

- 7. To prescribe another medication (to print on the same prescription), enter the next medication. See "Prescribing multiple medications" on page 54.
- 8. To print the prescription, click one of the following options:
  - Quick Print (<u>Print</u>): To print the prescription to your default printer.

Print ( ): To select a printer or fax machine to print to.

After the prescription prints, the EMR changes the prescription Status to 'Printed'.

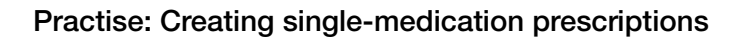

Create a basic prescription for a common medication.

- From a visit note, start a prescription.
- Search for one of your common medications by name.
- Enter dosage, frequency, and duration details, and then click **Prescribe**.
- Enter quantity, duration, and repeat information, and then select if the patient will be taking the medication for a Short Term or Long Term.
- Print the single-medication prescription.

#### Prescribing multiple medications

When you prescribe more than one medication for a patient, you can print all the medications on a single prescription printout.

As you prescribe multiple medications, the EMR displays the medications in one area, enabling you to review your prescribed medications before printing.

To prescribe multiple medications for a patient:

- 1. Prescribe the first medication. See "Creating prescriptions" on page 50.
- 2. To prescribe additional medications, in the Prescriptions window, perform one of the following actions:
  - To prescribe a medication that has not been previously prescribed to the patient, click

Add/New (), and then prescribe the medication as normal. See "Creating prescriptions" on page 50.

To prescribe a medication that the patient has been previously prescribed, refill or resume the prescription. See "Refilling and resuming prescriptions" on page 59.

As each medication is added to the prescription, the EMR displays the medication name in the **Current Refill** area. For previously prescribed medications, in the **Medications** area, the word **Refilled** also displays beside the medication's name.

| Mutti-Select<br><u>Medications</u><br>*****Refilled***** Interferon beta-1a (Avonex Pref<br><u>Clobazam (Frisium TAB) 18 mg i P0 qhs</u><br>Lamotrigine (Lamictal TAB) 150 mg i P0 BID<br>Methylphenidate (Ritalin-SR ERT) 30 mg i P0 OD<br>Naproxen (Naprelan 375 ERT) 375 mg i P0 OD | *Rx Date:<br>*Prescribing ML<br>③ May Sut<br>*Rx:                                                               | D: Veta<br>ostitute Gener<br>Naproxen                  | 8-Jul-2015<br>Coles, M.D.<br>ic<br>(Naprelat | ○ №<br>n 375 E                         | o Substitutio<br><b>RT) 375</b><br>Total Do | ons<br>mg i Po<br>sage Per D | Print Me     O     O     O     ay: 375 mg                                            | dica |
|----------------------------------------------------------------------------------------------------|----------------------------------------------------------------------------------------------------|--------------------------------------------------------|----------------------------------------------|----------------------------------------|---------------------------------------------|------------------------------|--------------------------------------------------------------------------------------|------|
|                                                                                                    | *Quantity:<br>Units:<br>*Start Date:                                                                            | O<br>TAB<br>08-Jul-                                    | Repeat                                       | s:                                     | 0                                           |                              | <ul> <li>*Duration</li> <li>Long Term</li> <li>Okayed</li> <li>To Come In</li> </ul> | n    |
| Previous Medications:                                                                                                    | Next Refill:<br>Note:                                                                                           | take with f                                            | ood                                          |                                        |                                             |                              | Chart Requi<br>Denied<br>Printed                                                     | est  |
| Naproxen (Naprelan 375 ERT) 375 mg i PO OD                                                                                                    | ⊙ Retill H<br>Next Refill                                                                                       | istory<br> Last Refill                                 | Quant F                                      | Repeats                                | O Medir<br>Pharm Call                       | cation His<br>led  Refill S  | story<br>Xatus  Initials                                                             |      |
| Allergies:                                                                                                    | <ul> <li>✓ Current Refi</li> <li>MedName</li> <li>Interferon beta</li> <li>Naproxen (National State)</li> </ul> | ll (Dbl Click<br>a-1a (Avonex<br>prelan <b>375 E</b> f | to Delete<br>Prefilled Sy<br>(T) 375 mg      | Prescri<br>Quant<br>1 UNIT(S<br>30 TAB | iption Ent<br>Repeats<br>©                  | ry):<br>Note<br>take with f  | 000d                                                                                 |      |

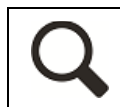

**Tip**: If you add a medication in error, in the **Current Refill** list, double-click the medication name to remove it from the final print out.

- 3. To print the prescription, click one of the following options:
  - Quick Print (Print): To print the prescription to your default printer.
  - Print ( ): To select a printer or fax machine to print to.

#### Practise: Prescribing multiple medications

- Create a prescription for Warfarin 1mg once daily for 7 days (continuous).
- Add a prescription for Amoxicillin 250mg, three times daily (TID) for 10 days.
- Review and manage interaction warnings (between Amoxicillin and Warfarin -Moderate drug interaction displays).
- Print a multiple-medication prescription.

#### Modifying prescriptions

If after you print a prescription you realize there is an error on the prescription, from the **Medication Profile** you can modify the prescription details, and then reprint the prescription.

To modify a prescription:

1. On any window related to the patient's record, right-click and then, in the SMART menu, click **View Medication List**. The EMR displays the patient's medication profile.

| 🖼 Medication Profile                                                                                               |         |            |            |           |            |                |               |        |          |   | 8  |
|----------------------------------------------------------------------------------------------------|---------|------------|------------|-----------|------------|----------------|---------------|--------|----------|---|----|
| Test, Daughter PHN 9999 999 99                                                                                     | 9       | INR        | Spec       | Loa       | D/C        | Multum         | Refill        | E7     | 4        | ж | •  |
| Born 28-Aug-1999 (15) Sex F Status N/A                                                                             |         |            | Auth       |           | Med        |                |               |        | <b>'</b> |   | 4- |
| 123 Test Street, <i>H</i> (111) 111-1111 <i>Pn</i> Veta C, M.D.                                                    |         |            |            | De        | fault Phar | macy:          |               |        |          |   |    |
| Signalmistribe 0 (222) 222-2222                                                                                    |         |            |            |           |            |                |               |        |          |   |    |
| Effective (as of) Date: 09-Jul-2015                                                                                |         |            |            |           |            |                |               |        |          |   |    |
| Medications                                                                                                    |         | Curre      | ent Mec    | dicatio   | n          |                |               |        |          |   |    |
| Medication Name Start Date                                                                                         | Cloba   | zam (F     | risium 1   | FAB) 10   | ) mg i     | iPO qhs        |               |        |          |   |    |
| Clobazam (Frisium TAB) 10 mg i PO qhs 16-Oct-2012                                                                  |         |            |            |           |            |                |               |        |          |   |    |
| Lamotrigine (Lamictal IAB) 150 mg TPO Bib 16-Oct-2012<br>Methylnhenidate (Ritalin-SR FRT) 30 mg TPO DD 16-Oct-2012 | Problem | Ċ          |            |           |            |                |               |        |          | • |    |
|                                                                                                    | Start D | ite:       |            | 16-0      | ct-2012    |                |               |        |          |   |    |
|                                                                                                    | End Da  | e:         |            | No C      | Cut Off    |                |               |        |          |   |    |
|                                                                                                    |         |            |            |           |            |                |               |        |          |   |    |
|                                                                                                    | Note:   |            |            | Medi      | cation not | е              |               |        |          |   |    |
|                                                                                                    |         |            |            |           |            |                |               |        |          |   |    |
| Previous Medications                                                                                               | There a | e no drug  | interactio | on overri | des recor  | ded for this m | edication.    |        |          |   |    |
| Medication Name End Date Start Date                                                                                |         |            |            |           |            |                |               |        |          |   |    |
|                                                                                                    | - 🔛 Lir | ked Lab    | Results    | s:        |            |                |               |        |          |   |    |
|                                                                                                    |         |            |            |           |            |                |               |        |          |   |    |
|                                                                                                    |         |            |            |           |            |                |               |        |          |   |    |
|                                                                                                    |         |            |            |           |            |                |               |        |          |   |    |
|                                                                                                    |         |            |            |           |            |                |               |        |          |   |    |
| Allensies                                                                                                    | • R     | afill Hist | orv        |           |            | O Med          | lication Hi   | story  |          |   |    |
| Allergies:                                                                                                    | Nevt Re | fill Las   | t Refill   | Quantli   | Reneats    | Ph Call Refil  | IStatus Initi | als Mo | tes      |   |    |
|                                                                                                    | 24-Jan- | 2013 16-   | Oct-2012   | 100 T/    | 0          | Yes Print      | ed VC         |        |          |   | -  |
|                                                                                                    |         |            |            |           |            |                |               |        |          |   |    |
|                                                                                                    |         |            |            |           |            |                |               |        |          |   | F. |
|                                                                                                    |         |            |            |           |            |                |               |        |          |   |    |

- 2. In the **Medications** area, click the medication you want to modify. The EMR displays the medication's prescription details on the right side of the window.
- 3. Click Edit Medication Dosing ( P). The EMR displays the prescription in the Add New Medications window.
- 4. Modify the dose, frequency, and duration details as needed, and then click **Prescribe**.
- 5. In the Prescriptions window, modify the quantity, quantity units, repeats, and start date details as needed.
- 6. To print the prescription, click one of the following options:
  - Quick Print (<sup>Quick</sup> Print): To print the prescription to your default printer.
  - Print ( ): To select a printer or fax machine to print to.

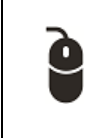

#### Scenario: Editing prescription details

After you print a prescription for Lipitor, you realize that the dosage you specified is wrong. What is the fastest way to modify the dose, and re-print the prescription?

#### **Reprinting prescriptions**

If a patient loses or forgets their prescription, you can re-print the prescription at any time.

To reprint a prescription:

- 1. On any window related to a patient's record, right-click and then, in the SMART menu, click **Refill Medications**. The EMR displays the Prescriptions window.
- 2. In the Rx Date field, enter the date of the original prescription, or to select the date on a

calendar, click . In the **Current Refill** area, the EMR displays all medications prescribed on the selected date.

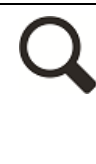

**Tip**: if you do not know the date the original prescription was created, you can view the start dates of the patient's current medications in the Medication Profile.

To view a patient's Medication Profile:

- On the Prescriptions window, right-click and then, in the SMART menu, click View Medication List. The EMR opens the patient's Medication Profile, with a list of the patients current medications and corresponding start times displayed in the Medications area.
- **3.** Optionally, modify any of the listed medications' prescription details. See "Modifying prescriptions" on page 56.

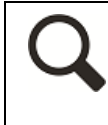

**Tip**: If a medication is listed in the **Current Refill** area that you DO NOT want printed on the prescription, double-click the medication. The EMR removes the medication from the **Current Refill** area.

- 4. To print the prescription, click one of the following options:
  - Quick Print (Print): To print the prescription to your default printer.
  - Print ( ): To select a printer or fax machine to print to.

#### **Discontinuing medications**

**Best practice**: When you instruct a patient to stop taking a medication, <u>always</u> record the discontinuation in the patient's record. This way, the patient's Medication Profile accurately reflects the medications the patient is taking.

Discontinuing medications that a patient is no longer taking also ensures you do not receive medication interaction warnings that are no longer relevant.

**Note:** If you are changing a medication's dose details, you do not have to discontinue the medication before prescribing a new dose. Instead, modify the original prescription's details. See "Modifying prescriptions" on page 56.

When you discontinue a medication, you can record any adverse reactions to the medication at the same time.

To discontinue a medication:

- 1. Open the patient's Medical Profile. See Step 1 in "Modifying prescriptions" on page 56.
- In the Medications area, click the medication and then, at the top of the window, click D/C Med. The EMR displays the Discontinue Medication window.

| Discontinue N                          | 1edication                     |             |  |  |  |  |  |  |  |  |
|----------------------------------------|--------------------------------|-------------|--|--|--|--|--|--|--|--|
| Discontinu                             | e:                             | Discontinue |  |  |  |  |  |  |  |  |
| Amoxicillin (Amox CAP) 250 mg i PO TID |                                |             |  |  |  |  |  |  |  |  |
| Date Discontin                         | ued: (6-Sep-2014)              |             |  |  |  |  |  |  |  |  |
| IIII<br>Send XML                       | Allergy Adverse Rx Anaphylaxis |             |  |  |  |  |  |  |  |  |
| Reason:                                |                                | •           |  |  |  |  |  |  |  |  |

- 3. In the **Reason** drop-down list, select a reason for discontinuing the prescription. If the reason you want is not available, enter your reason in the **Reason** field.
- 4. Perform one of the following actions:
  - If you are discontinuing the medication due to an adverse reaction, click Allergy,
     Adverse Rx, or Anaphylaxis, and then, in the allergy entry window, enter the reaction details.
  - If you are discontinuing the medication for another reason, click **Discontinue**.

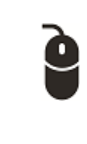

#### Scenario: Recording an adverse reaction to a medication

After taking Lipitor for a week, your patient comes back and reports that they are experiencing severe muscle weakness. What is the fastest way to discontinue the medication and record the adverse reaction?

#### Refilling and resuming prescriptions

After you prescribe a medication to a patient, the process for re-prescribing (refilling) the medication is quick and easy. You can refill a single-medication or multiple medications at once. You can also resume inactive medications.

To refill or resume a prescription:

- 1. On any window related to a patient's medical record, right-click and then, in the SMART menu, click **Refill Medications**. The EMR opens the Prescriptions window.
- 2. Perform one of the following actions:
  - If you are refilling an active medication, in the Medications area, click the medication you want to refill. The EMR displays the medication's prescription details.
  - If you are resuming an inactive medication, in the Previous Medications area, click the medication you want to resume, and then click Re-activate previous medication

(**•**). The EMR adds the medication to the **Medications** area and displays the medication's prescription details.

- 3. In the **Quantity** field, enter the quantity or duration and then, in the **Units** field, enter the associated quantity or duration units.
- 4. Modify other prescription details as needed.

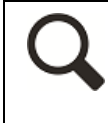

Tip: To modify the dosage and frequency prescription details, at the top of the

Prescriptions window, click Edit Medication Dosing ( ). The EMR displays the Add New Medication window.

- 5. To refill or resume another prescription, repeat Step 2 to Step 4.
- 6. To print the prescription, click one of the following options:
  - Quick Print (Print): To print the prescription to your default printer.
  - Print ( ): To select a printer or fax machine to print to.

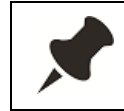

All medications that display in the **Current Refill** area on the Prescriptions window are included in the refill printout.

#### Scenario: Refilling prescriptions

Your patient returns for a medication refill on their Warfarin. How can you quickly refill and print their prescription?

#### **Recording medications**

If you want to record that a patient is currently taking or has previously taken a medication, without prescribing the medication, you can add the medication to the patient's medications list using Quick Entry. For example, if a patient received a prescription at the hospital, you can record the medication with fewer prescription details. Quick Entry enables you to record only basic information about the medication, making the entry process faster.

To record a medication using Quick Entry:

- 1. On any window related to a patient's medical record, right-click and then, in the SMART menu, click **Quick Entry**. The EMR displays the Quick Entry Form.
- 2. Click the **Medications** tab.

| Quick Entry                                                                              | / Form      |                |              |        |         |                              |                |    |  |
|------------------------------------------------------------------------------------------|-------------|----------------|--------------|--------|---------|------------------------------|----------------|----|--|
| Enter N                                                                                  | 1edical His | tory For: Tes  | st, Lindsay  |        |         |                              |                | ₽• |  |
| Patient:                                                                                 | Test, Linc  | Isay           |              |        | Clini   | MD: Beata C, MD, FRCPC       |                |    |  |
| Social                                                                                   | Problems    | Medications    | Allergies    | Proced | ures &  | Surgeries                    |                |    |  |
| R. C                                                                                     |             |                |              |        |         |                              |                |    |  |
| Search:                                                                                  | ĺ           |                |              |        | erRide: | Current Med                  | dications:     |    |  |
| Select medication from list Amoxicillin (Amox CAP) 250 mg iv PO TID Multivitamin i PO 0D |             |                |              |        |         |                              |                |    |  |
|                                                                                          |             |                | _            | Select | >>      | Naproxen (Naprosyn E DRT) 37 | '5 mg iPO OD   |    |  |
|                                                                                          |             |                |              |        |         |                              |                |    |  |
|                                                                                          |             |                |              |        |         |                              |                |    |  |
|                                                                                          |             |                |              |        |         |                              |                |    |  |
|                                                                                          |             |                |              |        |         |                              |                |    |  |
|                                                                                          |             |                |              |        |         |                              |                |    |  |
|                                                                                          |             |                |              |        |         | Start Data:                  | 2 Mar 2040 mil |    |  |
| Problem                                                                                  | :           |                |              |        |         | D/C Date:                    |                |    |  |
|                                                                                          |             |                |              |        |         |                              |                |    |  |
|                                                                                          | Default     | Pharmacy: (403 | )-299-5374 🖉 | COOP   |         |                              |                |    |  |

- 3. In the **Search** field, enter part or all of the medication name, and then press **Enter**. The EMR displays a list of matching medications in the **Select medication from list** area.
- 4. Click the medication you want. The EMR displays a prescription details entry area.

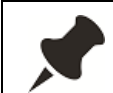

Depending on the medication you choose, the prescription detail fields may populate with default values. You can edit default values as needed.

5. Enter or modify the prescription details, and then click Select >>.

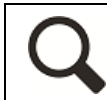

**Tip**: If you are recording a medication that the patient has previously taken but is not currently taking, in the **D/C Date** field, enter a discontinue date.

The EMR adds the medication to the patient's medications list.

6. To record additional medications, repeat Step 3 to Step 5.

**₽** 

7. When you finish, click

#### **Evaluation**

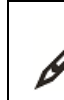

Complete the following questions.

- 1. When searching for a medication, you should enter only the first few letters of a medication to save time and minimize the chance of spelling errors.
- 2. A patient phones the office to report a reaction to a recently prescribed medication. You instruct the patient to stop taking the medication. How should you record the reaction?
- 3. You want to prescribe Advil Cold and Sinus Plus for a patient with cold. When you search for "Advil", the medication you want does not display in the results. How can you include overthe-counter medications in the search results?
- 4. You are creating a prescription for 5 medications. How do you check if any of them have potential interactions?
- 5. A patient who received a prescription two days ago has lost their prescription. How can you re-print the prescription for them?

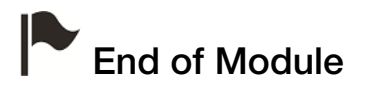

# Electronic requisitions and forms (SMART forms)

#### Introduction to this module

#### Purpose

In this module you learn how to complete requisitions and other forms using Wolf EMR SMART forms. SMART forms are Microsoft Word-based form templates that can populate patient information automatically. Wolf EMR contains hundreds of SMART forms for the most commonly used provincial and local forms (including lab and diagnostic imaging requisition forms). You use SMART forms to order labs and other investigations.

SMART forms are centralized in the Wolf database, and are available to all Wolf clients. If the Wolf development team creates a SMART form for other clinics in your area, the form becomes available on your SMART form list.

You can define which SMART forms are your favourites, making it easier to access your commonly used forms.

#### **Objectives**

Upon completion of this module, you will be able to:

- Use a SMART form
- Access and print completed SMART forms
- Define your favorite SMART forms

#### Using SMART forms

You can open and fill out a SMART form from almost any window related to a patient. Once opened, you will notice that the EMR populates most of a patient's information automatically (for example, the patient's name, health number, and address). This decreases the amount of time it takes to fill out the form, and decreases errors. To complete the form, select or clear check boxes, and enter data into text fields. Once you complete a SMART form, you can print or fax it.

To use a SMART form:

- 1. On any window related to a patient's record (for example, the SOAP form, consult letter form, or Medical Summary window), right-click and then, in the SMART menu, click one of the following options:
  - **New Requisition**: To select from SMART forms categorized as requisition forms.
  - **SMART Forms**: To select from all SMART forms in your system.
  - Favourite Requisition: To select from a list of your favourite requisition SMART forms.
     See "Managing your favourite SMART forms" on page 68.

If you select **New Requisition** or **SMART Forms**, the EMR opens the Send to SMART Form window.

| 0       | Ŧ       |                                |          |                    | Send to SMAR | T For | n       |              |                        | X |
|---------|---------|--------------------------------|----------|--------------------|--------------|-------|---------|--------------|------------------------|---|
|         | Doc     | ument Configure SMAR           | T Forms  |                    |              |       |         |              |                        | ~ |
| 100     | 63      | Keyword                        | •        | Open Document      | _A           | 1     | -       | -            |                        |   |
| O       |         | Keyword                        |          | V Link to Patient  | 1Q           | - 7   | 6       | I            |                        |   |
| Send    | and     | Kouword                        |          |                    | Add to       | Remov | e from  | Filter       |                        |   |
| CIO     | se      | Keyworu                        |          | W Mark as Reviewed | Favourites   | havo  | urites  | Documents    |                        |   |
| Docum   | ent 🦼   | Keywords                       | - 4      | Options            | # Favou      | rites | - 4     | Filter "     |                        |   |
| Filter: | Ĩ.      |                                |          | 🔲 Include          | e hidden     | ×     | SMART F | Form Preview | SMART Form Data        |   |
| Nami    | 2       |                                |          |                    |              | -     |         |              |                        |   |
| •       | Favour  | rites                          |          |                    |              |       |         |              |                        |   |
| -       | Diagno  | ostic Tools                    |          |                    |              |       |         |              |                        |   |
|         | Forms   |                                |          |                    |              |       |         |              |                        |   |
| -       | Letters | s                              |          |                    |              |       |         |              |                        |   |
| -       | (Cor    | nsult Letter                   |          |                    |              |       |         |              |                        |   |
|         | 🚯 Let   | tter - No Appointment          |          |                    |              |       |         |              |                        |   |
|         | 🚯 Let   | tter to Family MD from Encou   | unter    |                    |              |       |         |              |                        |   |
|         | () Let  | tter to Institution from Encou | unter    |                    |              |       |         |              |                        |   |
|         | () Let  | tter to Insurer from Encount   | er       |                    |              |       |         |              |                        |   |
|         | () Let  | tter to Patient from Encount   | er       |                    |              |       |         |              |                        |   |
|         | 🚯 Let   | tter to Referring MD from En   | icounter |                    |              |       |         |              |                        |   |
|         | 🚯 Sch   | hool Absence                   |          |                    |              |       |         |              |                        |   |
|         | 🚯 Vid   | eo Visit Patient Instructions  |          |                    |              |       |         |              | No SMART Form selected |   |
|         | 🚯 Wo    | ork Abscence                   |          |                    |              |       |         |              |                        |   |
|         | Order : | Sets                           |          |                    |              |       |         |              |                        |   |
| +       | Requis  | itions                         |          |                    |              |       |         |              |                        |   |
|         | Special | l Authority Forms              |          |                    |              |       |         |              |                        |   |

2. In the list of SMART forms, expand the category of forms you want to view (if not expanded already), and then click the form. The EMR displays a preview of the form.
- 3. If you cannot find the form you want:
  - a) In the **Filter** field, enter a search term. (For example, "MRI".) The EMR filters the list of SMART forms to display only SMART forms containing your search term.

#### Tips for entering search criteria

13

- To find a lab requisition, enter the word "Lab"
- To find a diagnostic imaging requisition, enter "DI" or "Imaging".
- SMART forms are named by region (for example, "AB Cg"), or company/type (for example, "CDC", or "MIC"). Try entering these terms to find a form specific to a certain region or company.
- b) In the filtered list of SMART forms, click the form you want. The EMR displays a preview of the form.
- 4. Click **Send and Close** ( ) or, in the list of SMART forms, double-click the form. The EMR opens the form in Microsoft Word, with editable check boxes and fields highlighted in grey.

| 👿   🛃 🤊 - 😈   = HarleyBeard_Lab Req-BC_20150615                                                               | 0946 - Microsoft Word Table Tools                                                                      | 22 B -                                                                                                    |  |  |  |
|----------------------------------------------------------------------------------------------------|----------------------------------------------------------------------------------------------------|----------------------------------------------------------------------------------------------------|--|--|--|
| File Home Insert Page Layout References                                                                       | Mailings Review View Design Layout                                                                     | ۵ (2)                                                                                                    |  |  |  |
| $\begin{array}{c c c c c c c c c c c c c c c c c c c $                                                        | E * 語 * 行 * 诗 * 诗 * 白 * 「 <b>AABBCCD」 Aa</b><br>画 書 画 目 は * 「 <u> </u>                                 | BbCcDdl AaBbCcDd AaBbCcDdE → AaBbCcDdE → ABbCcDdE → ABbCcDdE → AaBbCcDdE → Aa |  |  |  |
|                                                                                                    |                                                                                                    |                                                                                                    |  |  |  |
| BRITISH<br>COLUMBIA Health BRITE                                                                              |                                                                                                    | OdeERING PHTSICIAN: AUDICESS, MSP PRACTITIONER NUMBER<br>OdeIID. Duncan, M.D 44444<br>Wolf Clinic                                                                                                    |  |  |  |
| Yellow highlighted fields must be completed to avoid<br>delays in specimen collection and patient processing. | For tests indicated in Blue Text, consult provincial<br>guidelines and protocols (www.BCGuidelines.ca) | 6970 Hinsdale Street                                                                                                    |  |  |  |
| Bill to 🔶 🗖 MSP 🔲 ICBC 🔲 WorkSafeBC                                                                           | PATIENT OTHER:                                                                                         | Agassiz, ISF0E2 ISF0E2                                                                                                    |  |  |  |
| PHN NUMBER                                                                                                    | ICBC / WorkSafeBC / RCMP NUMBER                                                                        | LOCUM FOR PHYSICIAN:                                                                                                    |  |  |  |
| SURNAME OF PATIENT                                                                                            | FIRST NAME OF PATIENT                                                                                  | MSP PRACTITIONER NUMBER                                                                                                    |  |  |  |
| Beard                                                                                                    | Harley                                                                                                 | 44444                                                                                                    |  |  |  |
| 17-Jul-1971 M                                                                                                 | Pregnant ? 🔲 YES 🔲 NO Fasting?h pc                                                                     | I BIS S BIT AT ONE PERSEPTOTION CONDUCTION FRAME.                                                                                                    |  |  |  |
| TELEPHONE NUMBER OF PATIENT                                                                                   | CHART NUMBER                                                                                           | Copy to Physician / MSP Practitioner Number:                                                                                                    |  |  |  |
| ADDRESS OF PATIENT                                                                                            |                                                                                                    | CITY / TOWN PROVINCE                                                                                                    |  |  |  |
| 5773 SW 69th Street Box 1924                                                                                  | CURRENT MEDICATIONS / DATE AL                                                                          | Courtenay BC                                                                                                    |  |  |  |
|                                                                                                    |                                                                                                    |                                                                                                    |  |  |  |
| HEMATOLOGY                                                                                                    | URINE TESTS                                                                                            | CHEMISTRY                                                                                                    |  |  |  |
| Hematology profile                                                                                            | Urine culture – list current antibiotics:                                                              | GTT- destational diabetes screen (50 aloral 1 hoursed load)                                                                                                    |  |  |  |
| Eerritin (query iron deficiency)                                                                              | Harmasonia -> mierosonia if diretiek positiva                                                          | GTT - gestational diabetes confirmation (75 g load, fasting,                                                                                                    |  |  |  |
| HEE - Hemoshromatoria (check 🖾 ONE hox only)                                                                  | ■ Macroscopic → urine culture if pyuria or nitrite present                                             | 1 hour & 2 hour test)                                                                                                    |  |  |  |
| Confirm diagnosis (ferritin first +TS +DNA testing)                                                           | Macroscopic (dipstick)                                                                                 | Albumin / creatinine ratio (ACR) - Urine                                                                                                    |  |  |  |
| Sibling/parent is C282Y/C282Y homozyagete (DNA testing)                                                       | Special case (if ordered together)                                                                     |                                                                                                    |  |  |  |
| MICROBIOLOGY - label all specimens, with patient's                                                            | first & last name_DOB and / or PHN & site                                                              | I one box only. For other lipid investigations, please order specific                                                                                                    |  |  |  |
| ROUTINE CULTURE                                                                                               | HEPATITIS SEROLOGY                                                                                     | tests below and provide diagnosis.  Baseline cardiovascular risk assessment or follow un                                                                                                    |  |  |  |
| List current antibiotics:                                                                                     | Acute viral hepatitis undefined etiology<br>Hepatitis A (anti-HAV IgM)                                 | (Lipid profile, Todal, HDL, non-HDL & LDL Cholesterol,<br>Triglycerides, fasting)                                                                                                    |  |  |  |
| Superficial Deep                                                                                              | Hepatitis B (HBsAg.anti-HBc)<br>Hepatitis C (anti-HCV)                                                 | Follow-up of treated hypercholesterolemia (Total, HDL<br>&non-HDL cholesterol, fasting not required)                                                                                                    |  |  |  |
| Site:                                                                                                    | Chronic viral hepatitis undefined etiology                                                             | Follow-up of treated hypercholesterolemia (Apo B only                                                                                                    |  |  |  |
| Other:                                                                                                    | Hepatitis B (HBsAg; anti-HBc; anti-HBs)<br>Hepatitis C (anti-HCV)                                      | Self-pay lipid profile (non-MSP billable, fasting)                                                                                                    |  |  |  |
| VAGINITIS                                                                                                    | Investigation of benatitis immune status                                                               | THYROID FUNCTION                                                                                                    |  |  |  |
| Chronic / recurrent (smear, culture, trichomonas)                                                             | Hepatitis A (anti-HAV, total)                                                                          | For other thyroid investigations, please order specific tests below and<br>provide diagnosis                                                                                                    |  |  |  |
| Trichomonas testing                                                                                           | Hepatitis B (anti-HBs)                                                                                 | Monitor thyroid replacement therapy (TSH Only)                                                                                                    |  |  |  |
| GROUP B STREP SCREEN (Pregnancy only) Uagino-anorectal swab Penicillin allergy                                | Hepatitis marker(s) HBsAg                                                                              | Suspected Hypothyroidism (TSH first+HTA)         0           Suspected Hypothyroidism (TSH first+HTA)         +                                                                                                    |  |  |  |
| 4                                                                                                    | L (Forother hensitis, markers, nlease onlersnecific test(s) helow).                                    |                                                                                                    |  |  |  |
| Page: 1 of 1 Words: 1/836 🥸                                                                                   |                                                                                                    | 🔲 🛱 🖫 🗮 120% 🖂 — 🗸 — 🔶 🦼                                                                                                    |  |  |  |

5. Select any check boxes you want, and enter text into fields highlighted in grey.

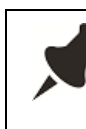

You cannot edit text or other items on the form that are not highlighted in grey. For example, you cannot edit a patient's address on the SMART form. You must edit the address in the Patient Maintenance window.

- 6. To save the form, click **Save** (), or press **Ctrl** + **S**. The EMR saves the completed SMART form in the **Documents** tab of the patient's Medical Summary.
- 7. To print or fax the form, in the Microsoft Word menu, click File > Print.

# Viewing, modifying, and printing previously completed SMART forms

After you complete and save a SMART form, the EMR saves the SMART form in the patient's Medical Summary. If a patient loses their requisition form, or if a company asks you to re-fax a patient's form, you can reprint or re-fax the form as needed. Also, if you made a mistake on the original SMART form, you can modify the form before you print it.

To view and print a previously completed SMART form for a patient:

- 1. Open the patient's Medical Summary, and then click the **Documents** tab. The EMR displays all of the patient's documents and SMART forms.
- 2. In the **Search** field, enter a word that you know is in the SMART form's name (for example, "lab"). The EMR filters the list to display only documents and SMART forms that contain the search term.

| 😫 Medical Sum                                       | mary         |               |                              |                 |             |                     |                                  |         |              |                   |                 |        |                   | • *    |
|-----------------------------------------------------|--------------|---------------|------------------------------|-----------------|-------------|---------------------|----------------------------------|---------|--------------|-------------------|-----------------|--------|-------------------|--------|
| Test, Fath                                          | er           |               |                              | Next Encou      | inter: None | Born 2              | 0-Jun-198                        | 80 (34) |              | Sex N             | A PHN<br>Status | Long   | Term Care Pa.     | U      |
| Home address<br>1234 Frist Street<br>Calgary AB T5R | t,<br>R4E3VV |               | Home (403) :<br>Cell<br>Wark | 999-8888        | 8           | BMI<br>Weight<br>BP | 21.2 2 d<br>65kg 2 d<br>120/80 2 | d       |              | Pri<br>Fam<br>Ref | Dana Kno        | w-Four | , MD              | đ      |
| No Inv.                                             |              | 📄 Unrev. Docs | 3 Rules                      | 🖂 8 Messages    | · 🔔         | 10 Follow           | Ups                              | 📝 No    | Vaccinations |                   |                 |        |                   |        |
| 鱰 Print Chart                                       |              | 📷 Custom Re   | eport _                      | 🗍 Request Chart |             | 🕀 Chan              | ige Log                          |         | 🚺 N          | etCare            |                 |        |                   |        |
| Current Hx                                          | Past Hx      | Personal Hx   | Communication                | Investigations  | Docume      | nts Re              | ferrals                          |         |              |                   |                 |        |                   |        |
| Hide SMART                                          | Forms        | Document Type | <all></all>                  | 💌 Sear          | rch: lab    |                     |                                  | AND     | 💌 Publi      | sh to P           | ortal Vi        | ew Do  | cument Prop       | erties |
| Date                                                | Status       | Document Type | Keyword One                  | Keyword Two     | Keywor      | d Three             | Content                          | t Type  | Notes        |                   |                 | MD     | <b>Review Dat</b> | e      |
| 07-Mar-2014                                         | Reviewed     |               | Lab Req-AB Cg (a             | 1               |             |                     |                                  |         |              |                   |                 |        | 07-Mar-201        | \$     |
| 18-Apr-2013                                         | Reviewed     |               | Lab Req-AB Cg                |                 |             |                     |                                  |         |              |                   |                 | TG     | 18-Apr-2013       |        |

3. In the filtered list of documents, double-click the form. The EMR opens the SMART form in Microsoft Word.

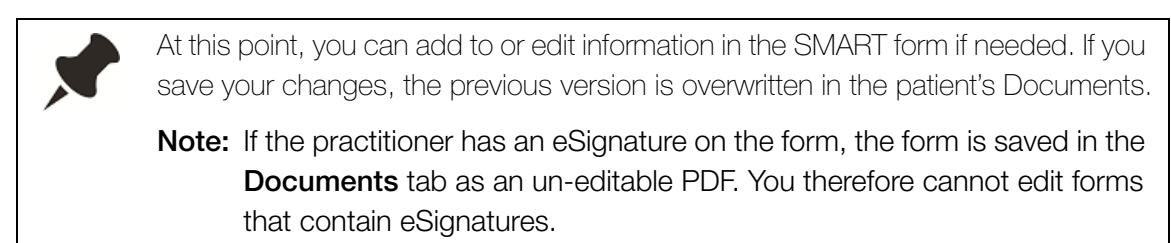

4. To print or fax the form, on the Microsoft Windows menu, click File > Print.

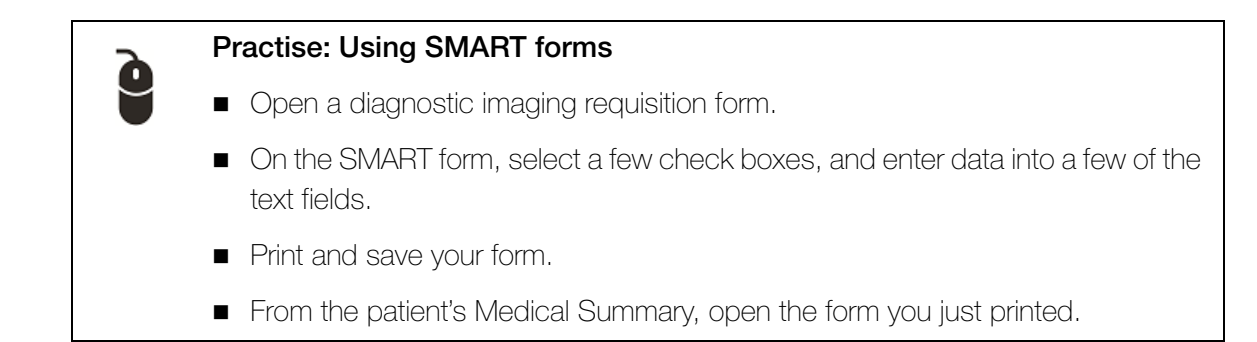

## Managing your favourite SMART forms

Wolf EMR contains hundreds of SMART forms. With so many forms, it can be challenging to find the form you want. To make commonly used SMART forms easy to find, designate these SMART forms as favourites. Favourite SMART forms display at the top of your SMART forms list. You can also open favourite requisition SMART forms using the **Favourite Requisition** option on the SMART menu.

You can add SMART forms to or remove SMART forms from your favourite's list when you open SMART forms for patients (via the Send to SMART form window).

To add or remove a SMART form from your favourites list:

- 1. Open the Send to SMART form window and then, in the left pane, click the form. See Step 1 to Step 3 in "Using SMART forms" on page 64.
- 2. At the top of the window, click one of the following options:

  - Remove from Favourites ( )

#### Practise: SMART form favourites

- Define a SMART form you use on a daily basis as a favourite.
- Open your favourite SMART form directly from the SMART menu.

## Evaluation

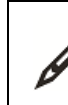

Complete the following questions.

- 1. When completing a SMART form for a patient, you notice that the patient's old address populates the form. Can you edit the patient's address directly on the form?
- 2. When you want to use one of your favourite requisition SMART forms, what is the quickest way to open it?
- **3.** A patient calls the office because they lost their lab requisition form. Where can you find and print a copy of the original form?

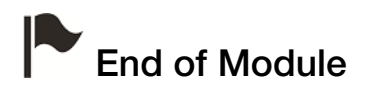

Electronic requisitions and forms (SMART forms)

## Creating outgoing referrals

## Introduction to this module

#### Purpose

In this module you learn how to create referrals to external consultants and clinics. When you refer a patient to an external consultant, you initiate a referral in Wolf EMR. When you initiate a referral:

- Wolf EMR tracks where the patient is in the referral process (for example, if the referral letter needs to be completed, or if the patient is waiting for an appointment date/time)
- You create a referral letter from the referral

There are several ways to create a referral letter in Wolf EMR, you can use the Referral Letter Composer or you can use a Microsoft Word template (SMART form).

#### **Objectives**

Upon completion of this module, you will be able to:

- Initiate a referral
- Create and send a referral letter
- View and modify a patient's referrals
- Add and modify consultants on your clinic's consultant's list

## Initiating referrals

In Wolf EMR, before you create a referral letter, you initiate a referral for the patient. When you initiate a referral, you specify referral details such as the:

- Referral Type
- Consultant, clinic, or facility where you are referring the patient
- Urgency of the referral
- Referral reason

The referral details automatically populate the referral letter. The referral details also help you track and manage a referral.

To initiate a referral:

 On any window related to the patient (including the SOAP form, or consult letter form), rightclick and then, in the SMART menu, click **New Referral**. The EMR displays the New Referral window.

| 🗐 New Referral                       |                                     |                                                                                               |                  | Σ                                                                                                    |
|--------------------------------------|-------------------------------------|-----------------------------------------------------------------------------------------------|------------------|----------------------------------------------------------------------------------------------------|
| Test, Larry                          |                                     | PHN 9990                                                                                      |                  | ancel Delete                                                                                                    |
| Born 16-May-1953 (62                 | ) Sex M Status N/A                  |                                                                                               |                  | terral Reterral                                                                                                    |
| 342 STest Street,                    | H (555) 555                         | 5-5555 Pri Shona M                                                                            |                  |                                                                                                    |
| East Vancouver BC K/                 | D 401 C<br>W (666) 666              | 3-6666                                                                                        |                  |                                                                                                    |
| Referral Type:                       | Search:                             |                                                                                               |                  | AND 💌info                                                                                                    |
| Consultation                         |                                     | Search by Consultant Last Name only                                                           |                  | Manara                                                                                                    |
| Investigation<br>Massage Therany     | - *Choose Consultant -              | ·                                                                                             |                  | Favourites                                                                                                    |
| Medical Imaging                      | From Favourites                     | Accupupcture                                                                                  |                  | <u>+</u> <u>=</u>                                                                                                    |
| Physiotherapy                        | By Specialty                        | Addiction Medicine                                                                            |                  | Set as                                                                                                    |
| Physiotherapy                        | By Name                             | Allergist                                                                                     |                  | Primary                                                                                                    |
|                                      |                                     | Allergy & Clinical Immunology 👻                                                               |                  |                                                                                                    |
|                                      | Add New Consultant                  |                                                                                               |                  |                                                                                                    |
|                                      | Urgent                              | UC Recipient(s):                                                                              |                  |                                                                                                    |
|                                      | Routine                             |                                                                                               |                  | Add to CC                                                                                                    |
|                                      |                                     |                                                                                               |                  | Remove from list                                                                                                    |
|                                      | Cancer Appl                         |                                                                                               |                  |                                                                                                    |
|                                      |                                     | Seen Before ? MD:                                                                             |                  | •                                                                                                    |
| *Referral Reason:                    |                                     |                                                                                               |                  |                                                                                                    |
|                                      |                                     |                                                                                               |                  |                                                                                                    |
| 0t                                   |                                     |                                                                                               |                  |                                                                                                    |
| Current<br>Investigations:           |                                     |                                                                                               |                  |                                                                                                    |
|                                      |                                     |                                                                                               |                  |                                                                                                    |
| Booking Notes:                       |                                     |                                                                                               |                  |                                                                                                    |
| Consultant Will Not                  | ify Patient of Appointment:         |                                                                                               |                  |                                                                                                    |
| Appt Date/Time:                      |                                     | MSP Referral Set                                                                              | nt 🔽 Use Medical | Hx                                                                                                    |
| 1.1                                  |                                     |                                                                                               |                  |                                                                                                    |
|                                      |                                     | Enter Text of Letter:                                                                         |                  |                                                                                                    |
| LETTER COMPLET                       | ED                                  |                                                                                               |                  |                                                                                                    |
| Letter                               | Edited                              |                                                                                               |                  |                                                                                                    |
| Dictated                             | Printed                             |                                                                                               |                  |                                                                                                    |
| Typed                                | Sent Sent                           |                                                                                               |                  |                                                                                                    |
|                                      |                                     | Send to SMART Form                                                                            | Com              | pose / Print                                                                                                    |
|                                      |                                     |                                                                                               |                  |                                                                                                    |
|                                      | Keywords:                           | Save and Link File                                                                            |                  |                                                                                                    |
|                                      | Keywords:                           | Save and Link File                                                                            | w   🖻            | Quick<br>Print                                                                                                    |
|                                      | Keywords:<br>Keywords:<br>Keywords: | Save and Link File     Open Document     Mark As Reviewed                                     | w B              | Quick<br>Print                                                                                                    |
| Linked Documents:                    | Keywords:                           | <ul> <li>Save and Link File</li> <li>Open Document</li> <li>Mark As Reviewed</li> </ul>       |                  | Quick<br>Print                                                                                                    |
| Linked Documents:                    | Keywords:                           | <ul> <li>Save and Link File</li> <li>Open Document</li> <li>Mark As Reviewed</li> </ul>       | w B              | Quick Print                                                                                                    |
| Linked Documents:                    | Keywords:                           | <ul> <li>Save and Link File</li> <li>Open Document</li> <li>Mark As Reviewed</li> </ul>       | w B              | Quick Sprint                                                                                                    |
| Linked Documents:                    | Keywords:                           | <ul> <li>Save and Link File</li> <li>Open Document</li> <li>Mark As Reviewed</li> </ul>       | w B              | Quick Sprint                                                                                                    |
| Linked Documents:                    | Keywords:                           | <ul> <li>✓ Save and Link File</li> <li>✓ Open Document</li> <li>✓ Mark As Reviewed</li> </ul> | w E              | Quick<br>Print                                                                                                    |
| Linked Documents:<br>Reconcile Date: | Keywords:                           | <ul> <li>✓ Save and Link File</li> <li>✓ Open Document</li> <li>✓ Mark As Reviewed</li> </ul> | w E              | Quick String Contract of Contract of Contr |

If a visit note has been created for the patient today, the EMR also displays a dialogue box with the following prompt: "Use current visit record to build referral letter?"

- To include your visit notes in the referral letter, click **Yes**.
- To start a blank referral letter, click **No**.
- 2. In the **Referral Type** list, click the type that best describes what the referral is for. The EMR filters the consultant list to display only consultants categorized under the selected type.

3. Using the following table, search for and select a consultant to refer to.

| Search method   | Steps                                                                                                    |  |  |  |  |  |
|-----------------|----------------------------------------------------------------------------------------------------|--|--|--|--|--|
| Search field    | 1. In the <b>Search</b> field, enter one or more criteria to search by (for                                                                                                    |  |  |  |  |  |
|                 | example, <b>Pediatrics Kelowna</b> ).                                                                                                    |  |  |  |  |  |
|                 | Search: Pediatric Vancouver ANDInfo                                                                                                    |  |  |  |  |  |
|                 | *Choose Consultant       S. David F.         From Favourites       S. John         By Specialty       T. Clementine         T., Stephen       ORTHO - PEDIATRIC         Manage       Financy         Add New Consultant       CC Recipient(s) |  |  |  |  |  |
|                 | Note: Separate each search term with a space.                                                                                                    |  |  |  |  |  |
|                 | 2. In the drop-down list to the right of the <b>Search</b> field, click either:                                                                                                    |  |  |  |  |  |
|                 | <b>AND</b> : To search for consultants with ALL of the criteria entered.                                                                                                    |  |  |  |  |  |
|                 | • <b>OR</b> : To search for consultants with ANY of the criteria entered.                                                                                                    |  |  |  |  |  |
|                 | 3. In the list of matching consultants, click the consultant you want.                                                                                                    |  |  |  |  |  |
|                 | Tip: If you are searching by the consultant's last name, select the                                                                                                    |  |  |  |  |  |
|                 | Search by Consultant Last Name only check box.                                                                                                    |  |  |  |  |  |
| Favourite       | To search your favourite consultants:                                                                                                    |  |  |  |  |  |
| search          | <ol> <li>In the Choose Consultant area, click From Favourites. The<br/>EMR displays a list of your favourite consultants.</li> </ol>                                                                                                    |  |  |  |  |  |
|                 | 2. Click the consultant you want.                                                                                                    |  |  |  |  |  |
|                 | <b>Tip</b> : You can enter criteria in the <b>Search</b> field to narrow the list. For example, enter <b>cardiology</b> to view only favourite cardiologists.                                                                                 |  |  |  |  |  |
| Specialty       | To search for consultants by specialty:                                                                                                    |  |  |  |  |  |
| category search | 1. In the <b>Choose Consultant</b> area, click <b>By Speciality</b> . The EMR displays a list of specialties.                                                                                                    |  |  |  |  |  |
|                 | 2. Click the specialty you want. The EMR displays a list of consultants for the selected specialty.                                                                                                    |  |  |  |  |  |
|                 | 3. Click the consultant you want.                                                                                                    |  |  |  |  |  |
|                 | <b>Tip</b> : You can enter criteria in the <b>Search</b> field to narrow the search.<br>For example, enter <b>Vancouver</b> to view only consultants from that city.                                                                          |  |  |  |  |  |

# Q

#### Tips for searching for consultants:

- If you do not know the consultant you want (for example, you do not know which specialists are available), search for and select "Next Available Specialist". You (or your front end staff) can specify a consultant at a later time.
- To view consultant notes (for example, on booking procedures or wait times): Click the consultant, and then hover your cursor over the consultant's name.

| A, Kourosh       |                          | UROLOGY            |       |   |
|------------------|--------------------------|--------------------|-------|---|
| A, Susan         |                          |                    | - L F | T |
| A, Christine M.  |                          | ORTHO - PEDIATRIC  |       | Г |
| A, Robert        |                          |                    |       |   |
| B, Collin        | Note: 6-8 month wait for | elective referrals | IGY   |   |
| BCCH, Cardiology |                          | CARDIOLOGY         |       | Ŧ |

**Note:** Consultant notes are added by your clinic. For more information on how to add or modify a consultant's notes, see "Adding and modifying consultants" on page 82.

- To verify that you selected the correct consultant, in the top right corner of the window, click ...info. The EMR displays details on the consultant you selected.
- 4. To set the selected consultant as the primary practitioner to receive the referral, click **Set as Primary**.
- 5. If applicable, enter practitioners to be CC'd on the referral letter: Search for and select a consultant, and then click **Add to CC**.
- 6. To define the Priority of the referral, click either Routine or Urgent.
- 7. Use the following table to enter information in the rest of the window.

| Field/Check box        | Description                                                                                                    |  |  |  |  |
|------------------------|----------------------------------------------------------------------------------------------------|--|--|--|--|
| *Referral Reason       | Enter the reason and/or diagnosis for the referral.                                                                                                    |  |  |  |  |
| (Mandatory)            |                                                                                                    |  |  |  |  |
| Current Investigations | Enter any investigations you are awaiting results on (including investigations that you have ordered today).                                                                                                    |  |  |  |  |
| Booking Notes          | If a front end staff member reviews and sends your<br>referral letters, enter any referral instructions. For<br>example, enter the type of specialist you want to refer to<br>(for example, "Refer to cardiology"), or the documents<br>you want attached to the referral. |  |  |  |  |
|                        | <b>Note:</b> This information does not display in the referral letter.                                                                                                    |  |  |  |  |

| Field/Check box      | Description                                                                                                    |
|----------------------|----------------------------------------------------------------------------------------------------|
| Enter Text of Letter | Enter the referral letter body content.                                                                                                    |
|                      | <b>Tip</b> : If the <b>Enter Text of Letter</b> field is too small for your letter content:                                                                                                    |
|                      | 1. Click <b>Expand Area</b> (S). The EMR expands the text area.                                                                                                    |
|                      | 2. When you finish entering your letter content, click                                                                                                    |
|                      | Minimize Area (                                                                                                    |
| MSP Referral Sent    | Select this check box if you want to bill MSP for the<br>referral. (This is a no charge fee referral 3333.) When<br>you save the referral, the EMR automatically creates a<br>bill in Billing with the patient's name, Fee Code, and the<br>Specialist's name to whom the patient is referred. |
|                      | <b>Note:</b> If you do not send the referral billing to MSP now, your front end staff can send the referral billing to MSP later.                                                                                                    |

- 8. Perform one of the following actions:
  - If a front end staff member reviews and sends your referral letters for you, you are finished. Send a message to the staff member indicating that the referral is ready. See "Sending messages" on page 87.
  - If you are <u>not</u> creating a referral letter now, but will create one later, under LETTER COMPLETE, select the Letter check box. The EMR adds the patient to your Letters to Write list.
  - To create and send a referral letter that contains select patient information or attached

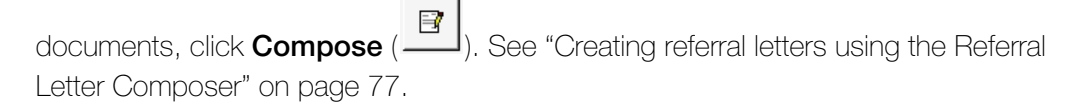

To create a basic referral letter that contains the patient's entire medical profile, but no attachments (for example, if you are sending the patient to the hospital, and the letter is

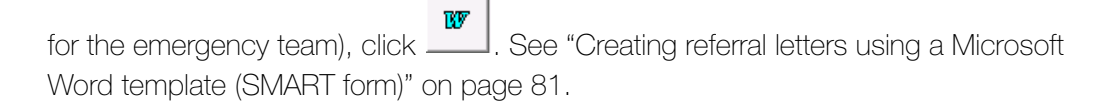

9. When you finish the referral, click

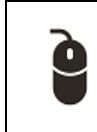

#### Practise: Initiating a referral

Your patient is experiencing severe abdominal pain, for which you cannot find a cause. You decide to refer the patient to a gastroenterologist.

Initiate an urgent referral to a gastroenterology specialist.

## **Creating referral letters**

After you initiate a referral, you can create a referral letter using the Referral Letter Composer or using a Microsoft Word letter template (SMART form). The method you use depends on what information you want to include in the referral letter.

| Method          | When to use                                                                                                    |
|-----------------|----------------------------------------------------------------------------------------------------|
| Referral Letter | Use if you want the referral letter to have:                                                                                                    |
| Composer        | <ul> <li>Attached documents (for example, medical reports)</li> </ul>                                                                                      |
|                 | <ul> <li>Only selected information from the patient's Medical Summary</li> </ul>                                                                           |
| Microsoft Word  | Use if you want the referral letter to have:                                                                                                    |
| template        | No attached documents                                                                                                    |
|                 | <ul> <li>The patient's entire Medical Profile (current problems,<br/>medications, allergies, inactive problems, surgeries, smoking<br/>history)</li> </ul> |

## Creating referral letters using the Referral Letter Composer

To create a referral letter using the Referral Letter Composer:

- 1. Initiate a referral and complete the New Referral details. See "Initiating referrals" on page 72.
  - To create a letter based on a previously started referral:
    - 1. Open the patient's Medical Summary, and then click the **Referrals** tab.
    - 2. In the patient's list of referrals, double-click the referral you want. The EMR opens the referral in the Existing Referral From <Date> window.

2. Click **Compose** (\_\_\_\_\_). The EMR displays the Referral Letter Composer window.

| 🖳 Referral Letter Composer                                                                                                    |                                                                                                    |                                |             |                                                 | _ <b> x</b>       |
|----------------------------------------------------------------------------------------------------|----------------------------------------------------------------------------------------------------|--------------------------------|-------------|-------------------------------------------------|-------------------|
| Print Send to SMART Form Attachm                                                                                                    | ient                                                                                                    | Rave                           | ×<br>Cancel | Save & Exit                                     |                   |
| <ul> <li>Information Recipient</li> <li>✓ Client Information</li> <li>✓ Referral Detail</li> <li>✓ Medical Information</li> <li>✓ Problems</li> <li>✓ Current Medications</li> <li>✓ Allergies</li> <li>⊕ Encounters</li> <li>⊕ Investigations (Sort By Lab Type)</li> <li>⊕ Inactive Problems</li> <li>✓ Procedures and Surgeries</li> <li>⊕ Family History</li> <li>⊕ Alerts</li> <li>⊕ Vaccinations</li> <li>⊕ Referrals</li> <li>Other Treatments</li> </ul> | A<br>Dr. V<br>6970<br>Agas<br>15F (C<br>CA<br>Phoi<br>Fax<br>V6H:<br>Phor<br>Fax<br>C<br>C<br>Phor<br>Fax<br>V6H:<br>Phor<br>Fax<br>C<br>C<br>C<br>Refe<br>Curr<br>Non | Author                         | .com<br>it  | PHN:<br>Gender:<br>6666<br>Appointment<br>Date: | 9990<br>Male<br>, |
| Save Checked Nodes as Template                                                                                                    | C<br>Non                                                                                                    | urrent Medications<br>e noted. |             |                                                 |                   |
| Save as Template                                                                                                    | Non                                                                                                    | Illergies<br>e noted.          |             |                                                 |                   |

- 3. Select what medical history information to include in the letter:
  - a) In the left pane, select the check box beside the Medical Summary categories you want to include (for example, **Current Medications**).
  - b) Clear the check box beside the Medical Summary categories you do not want to include, but are selected by default.
  - c) To include only specific items from a Medical Summary category, expand the category, and then select the items you want.

**Tip**: Items that display in the left pane in blue text are customizable. To customize these items, right-click the blue text.

- Referral Detail: You can modify the Primary and CCed consultants, referral priority, referral reason, letter text, and current investigations.
- Investigations: You can change the sort order of a patient's investigations.
- Other Treatments: You can enter details of the patient's non-medication treatments.
- 4. To attach documents to the referral letter:
  - a) At the top of the window, click **Attachment** ( ). The EMR displays a list of the patient's linked documents.

| ig a column | header here to | group by that d |            |                              |                  |         |                 |           |             |
|-------------|----------------|-----------------|------------|------------------------------|------------------|---------|-----------------|-----------|-------------|
| Attached    | File Name      | Date            | Status     | Keyword One                  | Keyword Two      | Keyword | Notes           | Physician | Review Date |
|             | FatherTest     | 24/10/2014      | Reviewed   | DI Req-Pureform-Ab Cg        |                  |         |                 | Dana Kn   | 24/10/2014  |
|             | FatherTest     | 24/10/2014      | Reviewed   | DI Req-AHS-AB                |                  |         |                 | Dana Kn   | 24/10/2014  |
|             | FatherTest     | 22/10/2014      | Reviewed   | GP Letter                    |                  |         |                 | Dana Kn   | 22/10/2014  |
|             | FatherTest     | 22/10/2014      | Reviewed   | Consult Letter Composer Full |                  |         |                 | Dana Kn   | 22/10/2014  |
|             | FatherTest     | 22/10/2014      | Reviewed   | GP Letter                    |                  |         |                 | Dana Kn   | 22/10/2014  |
|             | FatherTest     | 22/10/2014      | Reviewed   | GP Letter                    |                  |         |                 | Dana Kn   | 22/10/2014  |
|             | FatherTest     | 22/10/2014      | Reviewed   | Consult letter               |                  |         |                 | Dana Kn   | 22/10/2014  |
|             | FatherTest     | 06/10/2014      | Reviewed   | DI Req-Pureform-Ab Cg        |                  |         |                 | Dana Kn   | 06/10/2014  |
|             | Father Test    | 01/10/2014      | Reviewed   | e-MS                         | ReferralLetter   |         |                 | Dana Kn   | 01/10/2014  |
|             | FatherTest     | 01/10/2014      | Reviewed   | CPX - Female                 |                  |         |                 | Dana Kn   | 01/10/2014  |
|             | FatherTest     | 01/10/2014      | Reviewed   | Note - Work Abscence         |                  |         |                 | Dana Kn   | 01/10/2014  |
|             | FatherTest     | 01/10/2014      | Reviewed   | Note - Work Abscence         |                  |         |                 | Dana Kn   | 01/10/2014  |
|             | Sunflower      | 24/09/2014      |            |                              |                  |         | Picture followi |           |             |
|             | FatherTest     | 07/03/2014      | Reviewed   | Lab Req-AB Cg (2pg)          |                  |         |                 | Dana Kn   | 07/03/2014  |
|             | FatherTest     | 07/03/2014      | Reviewed   | CPX - Female                 |                  |         |                 | Dana Kn   | 07/03/2014  |
|             | FatherTest     | 07/03/2014      | Reviewed   | Note - Massage               |                  |         |                 | Dana Kn   | 07/03/2014  |
|             | FatherTest     | 06/03/2014      | Staff Revi | Consult Letter Composer      | WOLF.COMPOSER.CO |         | Marked as re    |           | 06/03/2014  |
|             | Father Test    | 06/03/2014      | Reviewed   | e-MS                         | ReferralLetter   |         |                 | David Kn  | 06/03/2014  |
|             | 5. to appt r   | 27/08/2013      |            | Cardilogy Report             |                  |         | test            |           |             |
|             | 6. link to co  | 27/08/2013      |            | Cardilogy Report             |                  |         |                 |           |             |

You can attach only files that are available in the **Documents** tab of the patient's Medical Summary.

- b) Select the documents you want.
- c) Click Close (

5. To print, fax, or save the referral letter as a PDF, click **Print** () and then, in the Print Referral window, perform one of the following actions:

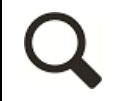

Tip: To view what the letter will look like when it prints, select the Letter View check box.

- To send the referral letter to your default printer or fax machine, click Quick Print.
- To print to a specific printer or fax machine, click **Print**.
- To save the referral letter as a PDF file, select the Collate to PDF check box, and then click Quick Print.

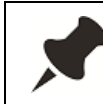

If you are printing or faxing the referral letter, ensure that the **Collate to PDF** check box is cleared.

- 6. To close the Referral Letter Composer, click 🔡
- To indicate that the letter is completed, in the referral window, select the LETTER COMPLETED check box. The EMR adds the patient to the Referral Appointments to Be Made list.

#### Practise: Creating and printing a referral letter

You have initiated a referral to a gastroenterologist and now you want to compose and send the referral letter.

Create a referral letter using the Referral Letter Composer. Include in the letter:

- The patient's problem list
- The patient's current medications
- The patient's past surgeries and procedures
- Two of the patient's investigations
- An attachment, such as a CT scan

Print the letter, and mark the status as completed.

## Creating referral letters using a Microsoft Word template (SMART form)

To create a referral letter using a Microsoft Word template (SMART form):

1. Initiate a referral and complete the New Referral details. See "Initiating referrals" on page 72.

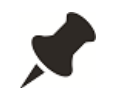

To create a letter based on a previously started referral:

1. Open the patient's Medical Summary, and then click the **Referrals** tab.

2. In the patient's list of referrals, double-click the referral you want. The EMR opens the referral in the Existing Referral From <Date> window.

2. Click . The EMR opens Microsoft Word with your referral letter text inserted in a letter template.

| File Home                                                                                                | Insert                                                                                                    | Page Layout                                                                                                    | References                                      | Mailings                            | Review            | View               | Develop | oer 🗠 🕜 |  |  |  |  |
|----------------------------------------------------------------------------------------------------|----------------------------------------------------------------------------------------------------|----------------------------------------------------------------------------------------------------|-------------------------------------------------|-------------------------------------|-------------------|--------------------|---------|---------|--|--|--|--|
| Paste                                                                                                    | <b>I<u>U</u> ×ab</b><br>× <mark>ab2</mark> × <u>A</u> ×<br>Font                                                                                                    | $\begin{array}{c c} \bullet & \bullet \\ \bullet & \bullet \\ \bullet & \bullet$ | i ⊟ • j ⊟ •<br>■ = =<br>2 •                     | *-;<br>===  ‡≡<br>  ⊉↓   ¶<br>graph | Quick<br>Styles * | Change<br>Styles * | Editing |         |  |  |  |  |
| Real sherialist                                                                                          |                                                                                                    |                                                                                                    |                                                 |                                     |                   |                    |         | 2       |  |  |  |  |
| Re:<br>DOB:<br>PHN:                                                                                      |                                                                                                    |                                                                                                    | 1234 Frist Str<br>Calgary, AB<br>(H) (403) 999- | eet<br>T3R4E3W<br>8888 (W) (C)      |                   |                    |         |         |  |  |  |  |
| Reason For Refer                                                                                         | ral: Suspected he                                                                                                    | eart issues.                                                                                                    |                                                 |                                     |                   |                    |         |         |  |  |  |  |
| Current Investiga                                                                                        | tions:                                                                                                    |                                                                                                    |                                                 |                                     |                   |                    |         |         |  |  |  |  |
| Patienthashad o<br>Biometrics - Hei                                                                      | lifficultybreathi<br>ght: 50 cm, W                                                                                                    | ing, shortness of brea<br>/eight: 2 kg, BMI: 8                                                                                                    | th. Complaining<br>.0                           | ) of dizziness.Exat                 | mination.;        |                    |         |         |  |  |  |  |
| Current Proble<br>Medications: A<br>Allergies: No a<br>Inactive Proble<br>Surgeries: No<br>Smoking: Form | Current Problems: All problems masked<br>Medications: All medications masked<br>Allergies: No allergies noted<br>Inactive Problems: All problems masked<br>Surgeries: No surgeries noted<br>Smoking: Former smoker. |                                                                                                    |                                                 |                                     |                   |                    |         |         |  |  |  |  |
| Thank you for s                                                                                          | eeing this patie                                                                                                    | ent in consultation.                                                                                                    | l look forward                                  | to your assess                      | ment.             |                    |         |         |  |  |  |  |
| Sincerely,                                                                                               |                                                                                                    |                                                                                                    |                                                 |                                     |                   |                    |         |         |  |  |  |  |
| Dana Know-Fou                                                                                            | ır, MD                                                                                                    |                                                                                                    |                                                 |                                     |                   |                    |         |         |  |  |  |  |

- 3. Enter or modify letter text, or modify the format of your letter using the various tools available in Microsoft word.
- 4. To print or fax the referral letter, click **File** > **Print**.
- 5. Click **Save** (**b**), and then close the window. The EMR saves the letter in the **Documents** area of the patient's Medical Summary.

 To indicate that the letter is completed, in the referral window, select the LETTER COMPLETED check box. The EMR adds the patient to the Referral Appointments to Be Made list.

## Viewing and managing a patient's referrals

You can view and managing a patient's referrals in the **Referrals** tab of their Medical Summary. To view and manage a patient's referrals:

1. Open the patient's Medical Summary, and then click the **Referrals** tab. The EMR displays a list of the patient's outstanding and completed referrals.

|            | ledical Su             | ımmary                 |              |                           |                                   |                      |                               |        |               |                     |          |
|------------|------------------------|------------------------|--------------|---------------------------|-----------------------------------|----------------------|-------------------------------|--------|---------------|---------------------|----------|
| Te         | est, Mo                | other                  |              |                           |                                   | Born 19-Apr-         | 1964 (51)                     | Sex F  | PHN<br>Status | 9999 999 999<br>N/A | <b>P</b> |
| Ho)<br>123 | ne addres<br>Test Stre | ss<br>et,              |              | Hame (1<br>Cell           | 11) 111-1111                      | BM/<br>Weight 185lbs | 5 yr 3 m                      | Pri    | Dewayne       | B, M.D.             | A        |
| Sou        | th Hazelto<br>No Inv.  | on BC Q4K              | SA2          | Work (2<br>Docs 🚺 No Rule | 222) 222-2222<br>es 🖂 No Messages | 8P 120/80            | I 3 yr 1 m<br>✔ No Vaccinatio | ins    |               |                     |          |
|            | Print Char             | t                      | 📷 Cu         | stom Report               | Request Chart                     | 🕑 Change Log         | 1                             |        |               |                     |          |
| Cu         | rrent Hx               | Past I                 | Hx Personal  | I Hx Communicati          | ion Investigations                | Documents Referrals  | Obstetrics                    |        |               |                     |          |
|            |                        |                        |              |                           |                                   |                      |                               |        |               |                     |          |
| _          |                        |                        |              |                           |                                   |                      |                               |        |               | Show all ref        | errals   |
| ME         | ) Date                 |                        | Туре         | Consultant                | Specialty                         | Referral Reason      | 1                             |        |               | Reconcil            | ed O/C   |
|            | 16                     | Jul-2015               | Consultation | , echocardiogram          | CARUIOLOGY                        | Patient complain     | ns of shortness of l          | breath |               | No                  | Conor    |
| DB         | 10-                    | Oct 2012               | Consultation |                           | Medical Imaging                   | Consultation pro     | oblem                         |        |               | No                  | Const    |
| DB         | 27                     | -000-2011<br>7lul.2011 | Consultation | C. Maureen N.             | PSYCHIATRY                        | Consultation pro     | oblem                         |        |               | No                  | Const    |
| DB         | 02                     | -Apr-2011              | Consultation | P. Paul                   | GENERAL SURGER                    | Y Consultation pro   | oblem                         |        |               | No                  | Consi    |
| NJ         | 08                     | Jul-2010               | Consultation | M, Rizwan                 | PLASTIC SURGERY                   | Consultation pro     | oblem                         |        |               | No                  | Consi    |
| DB         | 14                     | -Jan-2009              | Consultation | B, Gordon                 | PSYCHIATRY                        | Consultation pro     | oblem                         |        |               | No                  | Consi    |
| DB         | 18-                    | Nov-2007               | Consultation | D, Carol                  | GENERAL SURGER                    | Y Consultation pro   | oblem                         |        |               | No                  | Consi    |
| DB         | 11-                    | Sep-2007               | Consultation | Q, David                  | CHIROPRACTIC                      | Consultation pro     | oblem                         |        |               | No                  | Consi    |
| DB         | 17                     | '-Jul-2007             | Consultation | K, David                  | PSYCHIATRY                        | Consultation pro     | oblem                         |        |               | No                  | Const    |
| DB         | 12                     | -Jul-2007              | Consultation | M, David                  | OPHTHALMOLOGY                     | 7 Consultation pro   | oblem                         |        |               | No                  | Const    |

2. To view or update a specific referral on the list, double-click the referral.

## Managing consultants

You can refer patients only to consultants or clinics that are in your clinic's consultant list. If the consultant you want is not in the consultant's list, you can add a consultant as you create a referral. If you find the consultant you want, but see that any of the consultant's details are incorrect, you can edit the consultant's details from a referral.

If you refer to a particular consultant regularly, you can identify the consultant as a favourite.

#### Adding and modifying consultants

To add or modify a consultant:

1. Start a referral. See "Initiating referrals" on page 72.

- 2. Perform one of the following actions:
  - To modify a consultant:
    - a) In the consultant search area, search for and click the consultant.
    - b) Click ...info. The EMR displays the Consultant Information window.
    - c) Click ...edit. The EMR displays the Edit Consultant Information window.
  - To add a consultant, under Choose Consultant, click Add New Consultant. The EMR displays the ENTER New Consultant window.

| 🔳 Consultants      |              |                      |                  |   |     | 83         |
|--------------------|--------------|----------------------|------------------|---|-----|------------|
| ENTER Nev          | v Consultant |                      |                  | ĸ | New | <b>₽</b> • |
| <u>L</u> ast Name: |              | <u>A</u> ddress:     |                  |   |     |            |
| First Name:        |              | Address (2):         |                  |   |     |            |
| Title:             | Dr.          | Address (3):         |                  |   |     |            |
|                    |              | City:                |                  |   |     | -          |
|                    |              | Province:            | British Columbia | - |     |            |
| General Office:    |              | Organization:        |                  |   |     |            |
| Pager:             |              | Department:          |                  |   |     |            |
| Cell/Mobile:       |              |                      |                  |   |     |            |
| Home:              |              | Email:               |                  |   |     |            |
| Fax:               |              | Default <u>W</u> ord |                  |   |     |            |
|                    |              | Template:            |                  |   |     |            |
| Prac #:            |              | <u>N</u> otes:       |                  |   |     |            |
| Specialty:         | •            |                      |                  |   |     |            |
|                    |              |                      |                  |   |     |            |
|                    |              |                      |                  |   |     |            |
|                    |              |                      |                  |   |     |            |
|                    |              |                      |                  |   |     |            |

3. Enter or modify the consultant's information.

#### Tips for entering consultant information:

- Always enter a **Title** (for example, Dr., Mr., Mrs.).
- To document special referral instructions for the consultant (for example, on booking procedures or wait times), in the **Notes** area, enter the instructions.
- 4. Click . The EMR updates your clinic's consultants list.

## Adding consultants to your favourites

To add a consultant to your favourites list:

- 1. Initiate a referral, and then search for and select a consultant. See "Initiating referrals" on page 72.
- 2. In the Manage Favourites area, click Add currently selected consultant to favourite

**list** (**1**). The EMR displays the Manage Favourite Consultants window, with the selected consultant's name and phone numbers displayed at the top.

| Manage Favourite Consultants                                                                                   | × | <b>₽</b> • |
|----------------------------------------------------------------------------------------------------|---|------------|
| Consultant Name:<br>Test, Chitra Dr. (250) 111-1111 ()<br>Specify scope of favourite consultant:<br>For clinic |   |            |

- 3. In the **Specify scope of favourite consultant** area, click one of the following options:
  - **For clinic**: To add the consultant to the Favourite Consultants list of all users in the clinic.
  - For <your name>: To add the consultant to your Favourite Consultants list only.

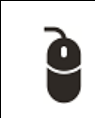

#### Practise: Adding consultants to your favourites list

- Initiate a referral to a consultant you regularly refer to.
- Add the selected consultant to your favourites list.

## **Evaluation**

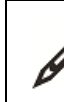

Complete the following questions.

- 1. When initiating a referral to a pediatrician, how can you search for a list of Kelowna-based pediatricians?
- 2. If you are creating a referral letter using the Referral Letter Composer, can you add specific lab results to the printed letter? How?
- **3.** A patient asks you about the status of a referral you sent a few months back. How can you view the referral?
- 4. You are asked by a colleague if you can share some of your favourite consultants with her. Can you change one of your personal favourite consultants to a clinic-wide favourite? If so, how?

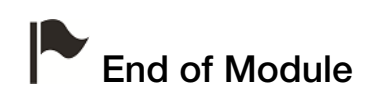

## **Clinic communications and tasks**

## Introduction to this module

#### Purpose

In this module you learn how to create and manage messages and tasks. Wolf EMR contains an intra-office communication feature similar to e-mail. Using this feature, you can:

- Create messages for yourself and other clinic users
- Create follow-up tasks for yourself and other clinic users
- Manage all of your tasks and messages from one location

#### **Objectives**

Upon completion of this module, you will be able to:

- Send a message
- Create a follow-up task
- Create a to-come-in task
- Manage your messages and follow-up tasks
- View and manage a patient's messages and follow-up tasks as you are entering visit notes

## Sending messages

In Wolf EMR, you create messages primarily to:

- Inform users that they have received calls from patients, patient family members, external consultants (specialists), and so on.
- Respond to incoming referrals (specialists)

 Notify clinic members of upcoming events (such as staff meetings), policy changes, and other non-patient related items.

You can create a message from your WorkDesk or from a patient's record. You can create a message regarding a specific patient, or you can create a non-patient message.

Messages regarding patients are saved in patient records — both in the **Communication** tab of the Medical Summary and in the encounter list. The SMART patient banner also displays a notification if there are any outstanding messages regarding the patient. See "Managing a patient's outstanding messages" on page 102.

To create a message:

- 1. Perform one of the following actions:
  - If you are sending a message regarding a patient, and you have any window of the patient's record open (for example, the SOAP form), right-click and then, in the SMART menu, click New Message.
  - If you do not have the patient's record open, or if you are sending a message that is not

regarding a patient, on the WorkDesk, in the Current Messages area, click **±**.

| New Message                                               | For: Test, Mother                                                                                            |                                                                       |                         |                                  |                           |                  |    |
|-----------------------------------------------------------|----------------------------------------------------------------------------------------------------|-----------------------------------------------------------------------|-------------------------|----------------------------------|---------------------------|------------------|----|
| Message                                                   |                                                                                                    |                                                                       | Quick<br>Print          | 4                                |                           | $\boldsymbol{X}$ | ₽• |
| To:<br>Physician<br>Staff<br>Patient<br>Group<br>Multiple | <pre>&lt;<all md's="">&gt; From: B, Vanna C, Moses MD FRCPC C, Cyril C, Arthur F, Allan H, Chet </all></pre> | Patient<br>Consultant<br>Family Member<br>Clinic MD<br>Staff<br>Other | Clinic MD:<br>S, Janna, | MD Ph                            | D                         |                  | •  |
| Re: Patien<br>Other                                       | Test, Mother<br>Born 06-Mar-1993 (23) Sex F Status N/A                                                       | PHN 9990234722                                                        | Ple<br>Wi<br>Fo         | ease Ca<br>II Call A<br>r Your I | ll Back<br>gain<br>nforma | tion             |    |
|                                                           | 5980 SE Oriental Court,         H           Olds AB T1F 0E1         C           W         W                  | <i>Pri</i> Janna S, MD PhD FRCF<br><i>Ret</i> Susan M                 | °C                      |                                  |                           |                  |    |
| Message                                                   | »:                                                                                                    |                                                                       | R<br>In<br>U            | outii<br>npor<br>rger            | ne<br>tant<br>It          |                  | -  |
| Notes:                                                    |                                                                                                    |                                                                       |                         | ŗ                                |                           |                  |    |
| Respons                                                   | Completed                                                                                                    |                                                                       |                         |                                  |                           |                  |    |

The EMR displays the New Message window.

**Best practice**: Always double-check the SMART patient banner on the message to ensure that you selected the correct patient. Once a message is sent, it is permanently associated with the selected patient's chart (you cannot delete it or move it to another patient).

2. In the **To** area, click the type of recipient you want to send the message to, and then click the recipient(s).

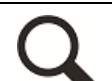

#### Tips for selecting a recipient type

- To send a message to a group, click Group. All users in that group receive the message; however, as soon as one group member completes the message, the message disappears from the message list of ALL group members.
- To send the message to multiple users, and to require that each user views and completes the message, in the **To** area, click **Multiple**, and then click the recipients' names.
- To add a message to a patient's chart without sending the message to a clinic member (for example, you want to add a reminder to discuss something with the patient at their next visit), click **Patient**.
- 3. To send the message on behalf of someone else (for example, another clinic user, a patient, or an external consultant), in the **From** list, click the type of sender for the message, and then specify a name, facility, and/or contact information.
- 4. In the Re area, click one of the following options:
  - Please Call Back
  - Will Call Again
  - For Your Information
- 5. Using the following table, select the message's priority level:

| Priority  | Description                                                                                                    |
|-----------|----------------------------------------------------------------------------------------------------|
| Routine   | The EMR displays the message at the bottom of the recipient's message list.                                                                                                    |
| Important | The EMR displays the message in the recipient's message list in red, with an asterisk (*) in the first column, and lists the message above <b>Routine</b> messages in the list. |

| Priority | Description                                                                                                    |
|----------|----------------------------------------------------------------------------------------------------|
| Urgent   | The EMR displays the message in the recipient's message list in red, with an exclamation mark (!) in the first column, and lists the message at the top of the list.                                                                                                    |
|          | The EMR also displays an Urgent Message pop-up<br>window on the WorkDesk of the recipient. To see the<br>pop-up, the receiver must have the WorkDesk open.<br>This pop-up window re-appears about every 10<br>minutes for front end staff, and every 1 minute for<br>practitioners, until the recipient completes the message. |

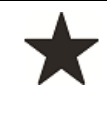

**Best practice**: Mark a message as **Urgent** only if the recipient must address the message right away (for example, if the message is regarding an urgent phone call from another provider or from a pharmacy)

6. In the **Message** field, enter the text of your message.

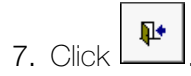

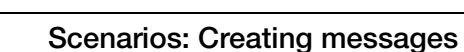

Create messages for the following situations:

- You want to remind yourself to call a consultant regarding questions on a report they sent. Create a message to yourself that is From a consultant, and is regarding a patient.
- You want to inform all clinic practitioners and staff members that the clinic's Christmas party will take place on December 10 at 6 PM. All staff members must RSVP by November 30.

Remember, each recipient must be able to respond to the message individually.

## Creating follow-up tasks

Follow-up tasks are similar to messages; however, you create follow-up tasks primarily to:

- Instruct a clinic member to call a patient or schedule a return appointment (recall).
- Remind yourself to do something during a patient's next visit. For example, to talk to the patient about a particular test result, treatment option, or lifestyle advice.

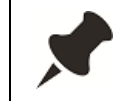

Because follow-up tasks serve such a specific function, they have fewer options than Messages do. For example:

- You cannot send follow-up tasks to several users at once to complete individually. You can send a follow-up task only to a single user or security group. As soon as one member of the group views and completes the task, the task disappears from the follow-up list of all group members.
- Follow-up tasks have fewer From options than messages do. You cannot indicate that the message is originating from a patient, family member, consultant, or any other external source (unless you enter text in the Follow-up Reason field).

Follow-up tasks are saved in patient records — in the **Communication** tab of the Medical Summary. The SMART patient banner also displays a notification if there are any outstanding follow-up tasks regarding the patient. See "Managing follow-up tasks" on page 98.

To create a follow-up task regarding a patient:

- 1. Perform one of the following actions:
  - If you have any window of the patient's record open (for example, the SOAP form), rightclick and then, in the SMART menu, click **New Follow-up**.
  - If you do not have the patient's record open, on the WorkDesk, in the Current Follow

Up Tasks area, click 土.

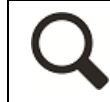

You can also start a follow-up task regarding a lab result or medical report. From the Investigations/Documents In Basket, click **Follow-up**. See ...

The EMR displays the Follow-ups window.

|                                                         | her                     |                                | PHN 9990                 | 234722                    |        | 1 |  |
|---------------------------------------------------------|-------------------------|--------------------------------|--------------------------|---------------------------|--------|---|--|
| . 🗐 🔍 📖                                                 |                         |                                |                          |                           |        | 📭 |  |
| Born 06-Ma                                              | r-1993 (23)             | Sex F Status N/A               |                          |                           |        |   |  |
| 5980 SE Oriental Court, H                               |                         |                                | <i>Pri</i> Janna S, MB   | PhD FRCPC                 |        |   |  |
| UIds AB 11F                                             | - 021                   | U<br>W                         | Ret Susan M              |                           |        |   |  |
|                                                         |                         |                                |                          |                           | 1      |   |  |
| To:                                                     | J, Raul                 |                                | *                        |                           |        |   |  |
| Practitione                                             | K, Warner               |                                |                          | Routi                     | ne     |   |  |
| Staff                                                   | L, Argelia<br>M. Terrer | NU FROPC                       |                          | Urger                     | ent    |   |  |
| Group                                                   | S. Janna                | MD PhD FRCPC                   |                          | orger                     |        |   |  |
|                                                         | S. Beata h              | AD. FRCPC                      | +                        |                           |        |   |  |
| Crono.                                                  |                         |                                |                          |                           |        |   |  |
| From:                                                   |                         |                                |                          |                           |        |   |  |
| <ul> <li>Practition</li> </ul>                          | oner                    | Janna S, MD PhD FRCPC          |                          | •                         |        |   |  |
| O Non -Pr                                               | ractitioner             |                                |                          |                           |        |   |  |
| ollow, up Re                                            | 9920D'                  |                                |                          |                           |        |   |  |
| onorr-up ru                                             | 000011                  |                                |                          |                           |        |   |  |
|                                                         |                         |                                |                          |                           |        |   |  |
|                                                         |                         |                                |                          |                           |        |   |  |
|                                                         |                         |                                |                          |                           |        |   |  |
|                                                         |                         |                                |                          |                           |        |   |  |
|                                                         |                         |                                |                          |                           |        | ÷ |  |
| elect Follow                                            | v-up Date:              |                                | Ren                      | ninder                    |        | Ŧ |  |
| Select Follow                                           | v-up Date:<br>ow-up:    | <b>30-Mar-2016</b>             | Ren<br>Pati              | ninder<br>ent TCI For Fol | low Up | Ŧ |  |
| elect Follow<br>ate for Follo<br>lext Appt:             | v-up Date:<br>ow-up:    | <b>30-Mar-2016</b>             | Ren<br>Pati              | ninder<br>ent TCI For Fol | low Up | Ŧ |  |
| elect Follow<br>ate for Follo<br>lext Appt:             | v-up Date:<br>ovv-up:   | <b>30-Mar-2016</b>             | Ren<br>Pati              | ninder<br>ent TCI For Fol | low Up | Ŧ |  |
| elect Follow<br>ate for Follo<br>lext Appt:<br>lotes:   | v-up Date:<br>ovv-up:   | <b>30-Mar-2016</b>             | <mark>Ren</mark><br>Pati | ninder<br>ent TCI For Fol | low Up | Ŧ |  |
| elect Follow<br>Pate for Follo<br>lext Appt:<br>lotes:  | v-up Date:<br>ow-up:    | <b>30-Mar-2016</b>             | <mark>Ren</mark><br>Pati | ninder<br>ent TCI For Fol | low Up | Ţ |  |
| elect Follow<br>Pate for Follo<br>lext Appt:<br>lotes:  | v-up Date:<br>ow-up:    | <b>30-Mar-2016</b>             | <mark>Ren</mark><br>Pati | ninder<br>ent TCI For Fol | low Up | Ŧ |  |
| elect Follow<br>vate for Follo<br>lext Appt:<br>lotes:  | v-up Date:<br>ow-up:    | 30-Mar-2016                    | <mark>Ren</mark><br>Pati | ninder<br>ent TCI For Fol | low Up | - |  |
| Select Follow<br>Date for Follo<br>lext Appt:<br>lotes: | v-up Date:<br>ow-up:    | 30-Mar-2016<br>∭               | <mark>Ren</mark><br>Pati | ninder<br>ent TCI For Fol | low Up | ~ |  |
| Select Follow<br>Date for Follo<br>lext Appt:<br>lotes: | v-up Date:<br>ovv-up:   | 30-Mar-2016                    | Ren<br>Pati              | ninder<br>ent TCI For Fol | low Up | * |  |
| Select Follow<br>Date for Follo<br>lext Appt:<br>lotes: | v-up Date:<br>ow-up:    | 30-Mar-2016                    | Ren<br>Pati              | ninder<br>ent TCI For Fol | low Up | T |  |
| Select Follow<br>Date for Follo<br>lext Appt:<br>lotes: | v-up Date:<br>ow-up:    | <b>30-Mar-2016</b><br><u>■</u> | Ren<br>Pati              | ninder<br>ent TCI For Fol | low Up | • |  |

**Best practice**: Always double-check the SMART patient banner on the Follow-Ups window to ensure that you selected the correct patient. Once a message is sent, it is permanently associated with the selected patient's chart (you cannot delete it or move it to another patient).

- 2. In the **To** area, click the type of recipient you want to send the follow-up to, and then click the recipient(s).
- 3. Using the following table, select the follow-up priority level:

| Priority | Description                                            |
|----------|--------------------------------------------------------|
| Routine  | The EMR displays the follow-up task in the recipient's |
|          | Follow Up Tasks list below any urgent follow-up tasks. |

| Priority | Description                                           |
|----------|-------------------------------------------------------|
| Urgent   | The EMR displays the follow-up task at the top of the |
|          | recipient's Follow Up Tasks list in red, with an      |
|          | exclamation mark (!) in the first column.             |

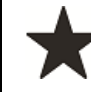

**Best practice**: Mark follow-up tasks as **Urgent** only if the recipient must address the task right away.

- 4. In the Follow-up Reason area, enter the problem and reason for the follow-up.
- 5. If the due date is a day other than today, in the first **Select Follow-up Date** field, enter the number of days, weeks, months, or years when the follow-up is due. The EMR displays the calculated date, based on the **Select Follow-up Date** fields, in the **Date for Follow-up** field.

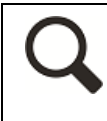

Tip: You can also edit the **Date for Follow-up** field. Click **Calendar** () and then click the date you want.

6. In the **Notes** area, enter notes regarding actions you have taken toward completing the follow-up task. For example, "Informed patient during their visit that I will contact them to book an appointment if results are abnormal".

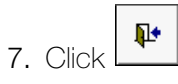

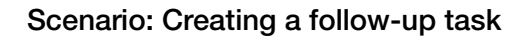

Create a follow-up task for the following situation:

 During a visit your patient indicates that they will be attending a flu shot clinic next week. You remind yourself to confirm that the patient received their flu shot at their next visit.

## Creating to-come-in (TCI) tasks

A to-come-in (TCI) task is a special type of Follow-up task used to request a patient to come in for a visit.

When you create a TCI task, two actions occur:

- Your MOA/Front end staff receive a notification to contact the patient and book an appointment (adding to their recall list).
- You receive a Follow-up task, reminding you what items to discuss or actions to perform on the patient when they come in for their follow-up visit.

To create a TCI task:

1. Create a follow-up task, and address the task to yourself. See Step 1 to Step 6 in "Creating follow-up tasks" on page 90.

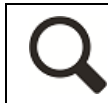

You can also start a To Come In task regarding a lab result or medical report. From the Investigations/Documents In Basket, click **To Come In.** See ...

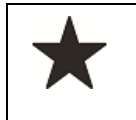

Always select <u>your</u> name in the **To** area of the follow-up task. If you address the follow-up task to a front end staff member, the task is duplicated for them as they already receive a notification in the **Patients to Notify** list.

2. On the Follow-ups window, in the follow up type list, click Patient TCI for Follow Up.

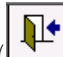

- 3. Click Save & Close (
  - On the MOA's/Front end staff's WorkDesk in the **Patients to Notify** list, as a notification to contact the patient to book the appointment.
  - In your Current Follow-up Tasks list.
  - On the notifications bar of the patient's Medical Summary, as a reminder to address the Follow-up item with the patient during their appointment.

# Group Discussion: For the following scenarios what type of message or task would be most appropriate? Why?

- Patient has an abnormal CT scan result. You want the patient to come back for a follow up visit.
- You want your front end staff to contact a specialist's office to check on the status of your patient's referral.
- The patient is having compliance issues with their Diabetes nutrition plan. You want to remind yourself to discuss during the patient's next visit.
- You want to remind your MOA to order more lab supplies.

## Managing messages and follow-up tasks

You manage your messages and follow-up tasks from your WorkDesk. From here, you can view, update, modify, complete, or redirect your messages and follow-up tasks.

If you complete some action toward a message or follow-up task, but do not fully complete the task, you can document the actions you have taken in the message or follow-up task itself.

Also, if you do not have enough time to address a message or follow-up task, or receive one in error, you can redirect the message or task to another clinic user.

#### Managing messages

To view and manage your messages:

- 1. On your WorkDesk, locate the **Messages** area. Your messages are listed chronologically in the following order:
  - Top: **Urgent** messages displayed in red, with an exclamation mark (!) in the first column.
  - Middle: Important messages displayed in red, with an asterisk (\*) in the first column.
  - Bottom: **Routine** messages displayed in blue.

| Janna S            | , MD PhD I                 | FRCPC                        |                    |                                                                                                    |
|--------------------|----------------------------|------------------------------|--------------------|----------------------------------------------------------------------------------------------------|
| No Investi         | gations                    | 1 Document                   | 🕕 No               | Rule Matches 🖂                                                                                                 |
| Messages           | Appointment                | s                            |                    | Tasks Patient                                                                                                  |
| Current Messa      | iges:                      | Sign O                       | ut                 | H Medical Sum                                                                                                  |
| * 16-Mar<br>19-Jun | -2016 15:00<br>-2013 12:04 | <b>B, Jules</b><br>* Janna S | Moses C<br>Janna S | Investigation Res<br>No Unreviewed Ne<br>1 New Document<br>No New Manual Re<br>No Rule Matches (I<br>Referrals |
| •                  |                            |                              |                    | No Letters Due Witt<br>No Letters to Edit<br>No Incoming Consu<br>No Incoming Referr                           |

2. In the **Messages** list, double-click a message. The EMR displays the Message List window, with the selected message displayed on the right, and your full list of messages displayed on the left.

| atient Message f    | or B, Jules              |                     |                 |                                                 |                      | Show<br>Filters       |           | ţ     | Quick<br>Print       | 9                  |
|---------------------|--------------------------|---------------------|-----------------|-------------------------------------------------|----------------------|-----------------------|-----------|-------|----------------------|--------------------|
| Signout Current Mes | sages For: Janna S, MD I | PhD FRCPC As Of: 30 | -Mar-2016 14:58 | ł                                               |                      |                       |           |       |                      |                    |
| Date                | Patient/*To              | From                | То              | Important Message                               | 4                    |                       |           |       |                      |                    |
| * 16-Mar-2016 15:00 | B, Jules                 | Moses C             |                 | From: Moene C MD EDCDC                          | -                    |                       |           |       |                      |                    |
| 19-3011-2013 12:04  | " Janna 5, MD            | Janna 3, MD         |                 | To: All Providers                               |                      |                       |           |       |                      |                    |
|                     |                          |                     |                 | B, Jules                                        | Cou M. Shahua O      | ffice Detion          |           | PHN   | 9992238              | 155                |
|                     |                          |                     |                 | 5121 SE Euclid Avenue,<br>Blairemore AB 16U 9C7 | H<br>C (31) 693      | nice Patien<br>3-4796 | Pn<br>Ref | Moses | C, MD                |                    |
|                     |                          |                     |                 | Message: Entered by: Mo                         | oses C, MD FRCPC (1) | 6-Mar-2016            | 5 15:00)  |       |                      |                    |
|                     |                          |                     |                 | this pt is in trouble                           |                      |                       |           |       |                      |                    |
|                     |                          |                     |                 | Notes:                                          |                      |                       |           |       |                      |                    |
|                     |                          |                     |                 | Notes:                                          |                      |                       |           |       | Com                  | pleted             |
|                     |                          |                     |                 | Notes:                                          |                      |                       |           |       | Com                  | pleted<br>age Lef  |
|                     |                          |                     |                 | this pt is in trouble Notes: Log: Completed:    |                      |                       |           |       | Com<br>Messa<br>No A | ipleted<br>age Lef |

**Tip**: To reorder your list of current messages by the contents of a column, click the column header. For example, to order the list by sender, click the **From** header.

- 3. To view and address only certain types of messages:
  - a) Filter the list of messages to display only the messages you want to address: at the top of

the Message List window, click **Show Filters** (<sup>show</sup>/<sup>Filters</sup>). The EMR displays filtering options on the left side of the window.

Once you filter the message list, the list remains filtered until you either:

- Change the filter criteria.
- Close the Message List window.
- 4. Using the following table, perform one or more actions to manage a message.

| Action                                                                           | Steps                                                                                                    |
|----------------------------------------------------------------------------------|----------------------------------------------------------------------------------------------------|
| To record steps you have taken toward the message                                | In the <b>Notes</b> area, enter the steps you have taken.                                                                                |
| To record that you called the                                                    | Click one of the following options:                                                                                                    |
| patient, consultant, family<br>member, and so on, but the<br>they did not answer | <ul> <li>Message Left: The EMR displays the text "Message<br/>Left: [your name] (current date and time)" in the Log<br/>area.</li> </ul> |
|                                                                                  | <ul> <li>No Answer: The EMR displays the text "No Answer:<br/>[your name] (current date and time)" in the Log area.</li> </ul>           |
|                                                                                  | Tip: You can edit the text in the Log area as needed.                                                                                    |
| To modify the message text, or to change the message                             | Redirect the message to yourself. You can then edit the message and priority:                                                            |
| priority level                                                                   | <ol> <li>Click <b>Redirect</b>. The EMR displays the Redirecting<br/>Patient Message window.</li> </ol>                                  |
|                                                                                  | 2. In the <b>To</b> area, select your name, and then modify the message details as needed.                                               |
|                                                                                  | 3. Click                                                                                                    |

| Action                                                                                    | Steps                                                                                                    |
|-------------------------------------------------------------------------------------------|----------------------------------------------------------------------------------------------------|
| To pass the message on to another user                                                    | <ol> <li>Click <b>Redirect</b>. The EMR displays the Redirecting<br/>Patient Message window.</li> </ol>                                                  |
|                                                                                           | <ol> <li>In the <b>To</b> field, click the user or group you want to<br/>redirect the message to.</li> </ol>                                             |
|                                                                                           | <ol> <li>In the Notes area, enter any additional notes or<br/>instructions to the receiver.</li> </ol>                                                   |
|                                                                                           | 4. Click                                                                                                    |
| To complete the message<br>(and remove the message<br>from your current messages<br>list) | Click <b>Completed</b> .                                                                                                    |
| To create a follow-up task<br>based on the message                                        | At the top of the window, click I . The EMR opens the Follow-ups window with the contents of the message displayed in the <b>Follow-up Reason</b> field. |

5. When you finish managing your messages, on the Message List window, click

#### Managing follow-up tasks

To view and manage your follow-up tasks:

- 1. On your WorkDesk, locate the **Follow Up Tasks** area. Your follow-up tasks are listed chronologically in the following order:
  - Top: **Urgent** messages displayed in red, with an exclamation mark (!) in the first column.
  - Bottom: **Routine** messages displayed in blue.

|                    |             |             |          | Patient R  |
|--------------------|-------------|-------------|----------|------------|
|                    |             |             |          | 7 Incomple |
| rent Follow Up Tas | ks:         | 🗹 Sign Out  | <b>+</b> |            |
| Date               | Patient/*To | From        |          |            |
| 24-Nov-2015        | Helton, Wes | Janna S, MD |          |            |
| 24-Nov-2015        | W, Krystina | Janna S, MD | =        |            |
| 11-Nov-2015        | H, Taunya   | Janna S, MD |          |            |
| 19-Oct-2015        | H, Morris   | Janna S, MD |          |            |
| 04-Oct-2015        | W, Lahoma   | Janna S, MD |          |            |
| 28-Jul-2015        | W, Lahoma   | Janna S, MD |          |            |
| 15-May-2015        | C, Forrest  | Janna S, MD |          |            |
| 04-Apr-2015        | H, Patria   | Janna S, MD |          |            |
| 05-Feb-2015        | H, Patria   | Janna S, MD |          |            |
| 30-Jan-2015        | B, Charlott | Janna S, MD |          |            |
| 01-Jan-2015        | L, Maryanne | Janna S, MD |          |            |
| 01-Jan-2015        | B, Bob      | Janna S, MD |          |            |
| 27.Dec.2014        | V. Adrianne | Janna S. MD | -        |            |

2. In the **Follow Up Tasks** list, double-click a follow-up task. The EMR displays the Follow-up List window, with the selected follow-up task displayed on the right, and your full list of follow-up tasks displayed on the left.

| 😑 Follow-ups  |                        |                       |                      | 8                                                                                               |
|---------------|------------------------|-----------------------|----------------------|-------------------------------------------------------------------------------------------------|
| Follow-up Lis | t                      |                       |                      | Show<br>Fitters 🗐 🕂 📭                                                                           |
| Signed Out    | Current Follow Ups for |                       | -                    |                                                                                                 |
| Date          | Patient/*To            | From                  | То                   | Xavier R                                                                                        |
| 10-Feb-2016   | H, Susanne             | R, Xavier             | R, Xavie             | G. Marlin PHN 9996                                                                              |
| 10-Feb-2016   | G, Marini              | R, Advier             | R, Advie<br>D. Yauja |                                                                                                 |
| 10-Feb-2016   | M Laurence             | R, Advici<br>R Yaujer | R, Advic<br>R Yauje  | Born 23-Jun-2009 (6 yr 7 m) Sex M Status N/A                                                    |
| 10-1 00-2010  | M, Luarence            | N, AWIO               | N, MUTO              | 5184 NW Tennis Court, H 366453240 Pn Janna S, MD Ph<br>Redwood Meadows AB C8K 2R9 C (311) 87089 |
|               |                        |                       |                      | W Ret                                                                                           |
|               |                        |                       |                      | Fellow we Date: 40 Feb 2040                                                                     |
|               |                        |                       |                      | Follow-up Date: 10-Feb-2016                                                                     |
|               |                        |                       |                      | Call patient to book an appointment for a follow up on their lab results                        |
|               |                        |                       |                      |                                                                                                 |
|               |                        |                       |                      | Last Appt: 12-Jun-2013 Next Appt:                                                               |
|               |                        |                       |                      | Notes:                                                                                          |
|               |                        |                       |                      |                                                                                                 |
|               |                        |                       |                      |                                                                                                 |
|               |                        |                       |                      |                                                                                                 |
|               |                        |                       |                      |                                                                                                 |
|               |                        |                       |                      | Request<br>Detions TCL                                                                          |
|               |                        |                       |                      | Fadent ICI                                                                                      |
|               |                        |                       |                      |                                                                                                 |
|               |                        |                       |                      |                                                                                                 |
|               |                        |                       |                      |                                                                                                 |
|               |                        |                       |                      |                                                                                                 |
|               |                        |                       |                      |                                                                                                 |
|               |                        |                       |                      |                                                                                                 |
|               |                        |                       |                      |                                                                                                 |
|               |                        |                       |                      |                                                                                                 |
|               |                        |                       |                      | <u>Lompieted</u> <u>R</u> edirect                                                               |
|               |                        |                       |                      | Completed By:                                                                                   |
|               |                        |                       |                      | Completed Date:                                                                                 |
|               |                        |                       |                      | From: Xavier R                                                                                  |
|               |                        |                       | _                    | Create Date: 2016-Feb-10 13:49:12                                                               |
| •             | 111                    |                       | •                    |                                                                                                 |

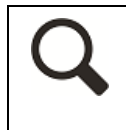

**Tip**: As with messages, you can reorder your list of current follow-up tasks by the contents of a column: click the column header. For example, to order the list by sender, click the **From** header.

3. To view and manage only certain types of follow-up tasks, filter the list to display only followup tasks you want to address. At the top of the Follow-up List window, click **Show Filters** 

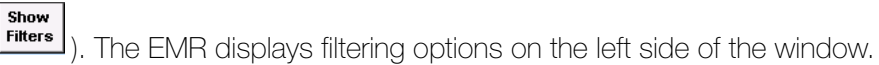

Once you filter the follow-up task list, the list remains filtered until you either:

- Change the filter criteria.
- Close the Follow-up List window.
- 4. Using the following table, perform one or more actions to manage a follow-up task.

| Action                                                 | Steps                                                                                                    |
|--------------------------------------------------------|----------------------------------------------------------------------------------------------------|
| To record steps you have taken toward the task         | In the <b>Notes</b> area, enter the steps you have taken.                                                    |
| To modify the follow-up task due date or to change the | Redirect the follow-up task to yourself. You can then edit the due date and priority:                        |
| follow-up task priority level                          | <ol> <li>Click <b>Redirect</b>. The EMR displays the Redirect<br/>Patient Follow-up window.</li> </ol>       |
|                                                        | 2. In the <b>To</b> area, select your name, and then modify the follow-up task details as needed.            |
|                                                        | 3. Click                                                                                                    |
| To modify the text describing the follow up task       | In the area below the Follow-up date, edit the text as needed.                                               |
| To pass the follow-up task on to another user          | <ol> <li>Click <b>Redirect</b>. The EMR displays the Redirect<br/>Patient Follow-up window.</li> </ol>       |
|                                                        | <ol> <li>In the <b>To</b> field, click the user or group you want to<br/>redirect the message to.</li> </ol> |
|                                                        | <ol> <li>In the Notes area, enter any additional notes or<br/>instructions to the receiver.</li> </ol>       |
|                                                        | 4. Click                                                                                                    |
| Action                                                                              | Steps                                                                                                    |
|-------------------------------------------------------------------------------------|----------------------------------------------------------------------------------------------------|
| To complete the follow-up task<br>(and remove the follow-up<br>task from your list) | <ol> <li>If the follow-up task originated from a TCI task, select<br/>the <b>Patient Notified</b> check box (if not selected<br/>already)</li> </ol>                                                                                                    |
|                                                                                     | 2. Click <b>Completed</b> .                                                                                                    |
|                                                                                     | Note: A patient remains on the Front end staff's<br>Patients to Notify list, until the Patient<br>Notified check box is selected. If you have<br>followed up with a patient on a follow-up item,<br>then there is no need for the patient to remain on<br>the Patients to Notify list. For this reason,<br>always select the check box after you have<br>completed the task. |

5. When you finish managing your follow-up tasks, on the Follow-up List window, click

#### Scenario: Viewing your messages

You receive a message regarding a patient. Before you respond, you need to check some notes in the patient's record. What is the quickest way to open the patient's record from the message?

#### Scenario: Viewing your follow-up tasks

While viewing your extensive list of follow-up tasks, you decide to reorder your task list by sender. How do you accomplish this?

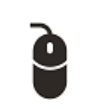

#### Scenario: Redirecting a message

You are on vacation next week, but have several important follow-up tasks that need to be completed by mid-next week. You don't have enough time to complete them before you leave. How can you forward these tasks to another provider?

#### Scenario: Completing a TCI follow-up task

As you complete a TCl follow-up task, you notice that the **Patient Notified** check box is not selected. Should you select it before completing the follow-up task? If you do not select the **Patient Notified** check box, what are the consequences?

# Viewing and managing a patient's messages and follow-up tasks

When you enter visit notes or view a patient's chart, you can view at-a-glance if the patient has any outstanding active messages or follow-up tasks. You can also update and complete the patient's messages and follow-up tasks.

| Examination Date: 30-Ma                                    | ar-2016     |                      |              |                                          |                           |  |  |
|------------------------------------------------------------|-------------|----------------------|--------------|------------------------------------------|---------------------------|--|--|
| Test, Mother Born06-Mar-1993 (23)                          |             |                      |              |                                          |                           |  |  |
|                                                            |             |                      | Arrived      | 11 mins                                  |                           |  |  |
| Home address<br>5980 SE Oriental Court,<br>Olds AB T1F 0E1 |             | Home<br>Cell<br>Work | 1            | BMI 33.5 3<br>Weight 68.1kg<br>BP 120/00 | }yr4m<br>3yr4m<br>2wk2d . |  |  |
| Pending Inv.                                               | Unrev. Docs | 🕕 No Rules           | 🖂 5 Messages | 🏨 1 Follow Up                            | No Vaccinations           |  |  |
| Visit Search                                               | າ 📄 🖭       | Change Log           | Print        | guick Print                              | Contract NetCare          |  |  |
| S.O.A.P Record Details                                     |             |                      |              |                                          |                           |  |  |
| Template Search:                                           | ^           |                      | ↓ ×          | General Visit T                          | emplate                   |  |  |
| CHIEF COMPLAINT                                            |             |                      |              | •                                        |                           |  |  |
| SUBJECTIVE<br>Open Hx<br>Builder                           |             |                      |              |                                          |                           |  |  |

# Managing a patient's outstanding messages

To view and manage a patient's outstanding messages:

1. On any window related to the patient's record (including the SOAP form, and Medical

Summary), in the SMART patient banner, click **# messages** ( $\bowtie$ ). The EMR opens the Messages window for the patient.

- 2. To view a message, in the **Current Messages** list, click the message. The EMR displays the message details on the right side of the window.
- 3. Update or complete each message as needed. See Step 4 in "Managing messages" on page 95.

# Managing a patient's outstanding follow-up tasks

1. On any window related to the patient's record (including the SOAP form, and Medical

Summary), in the SMART patient banner, click **# Follow Ups** (<sup>4</sup>). The EMR opens the Follow-ups window for the patient.

- 2. To view a follow-up task, in the **Follow-ups** list, click the follow-up task. The EMR displays the follow-up details on the right side of the window.
- **3.** Update or complete each follow-up task as needed. See Step 4 in "Managing follow-up tasks" on page 98.

# **Evaluation**

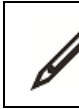

Complete the following questions.

- 1. Can you send a message to yourself?
- 2. In a patient's record, how do you know, at-a-glance, that there are active follow-up tasks outstanding for the patient?
- 3. Can you send a follow-up task to multiple people at once, with each recipient having to address the follow-up individually?
- 4. What is the difference between a Reminder Follow up and a To Come in Follow up?

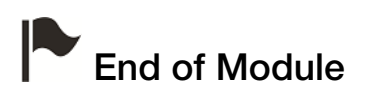

# Viewing and entering patient medical history (Medical Summary)

# Introduction to this module

# Purpose

In this module you are introduced to the Medical Summary. The Medical Summary is essentially a patient's medical chart. From the Medical Summary you can view a patient's medical information in a series of organized tabs. You can also add medical history information that is more detailed than the information you enter using Quick Entry.

# Objectives

Upon completion of this module, you will be able to:

- Open a patient's Medical Summary
- Identify what information you can view in each tab of the Medical Summary
- Enter a patient's detailed medical history information

# **Opening a patient's Medical Summary**

To open a patient's Medical Summary, perform one of the following actions:

- If you have any window related to the patient open (for example, the Patient tab (CPP), the SOAP form, the consult letter form, the Investigation/Document In Basket, or a message or follow-up task), click the SMART patient banner.
- If you do not have a window related to the patient open:
  - 1. On the WorkDesk, in the Tasks area, click Medical Summary.
  - 2. Search for and select the patient.

The EMR opens the patient's Medical Summary.

| 🔳 Medical Sur                                                                                                    | nmary                                 |                                        |                                                                                                    |                                                                    |                                |        |                                                   |                                                                      |                                                                   |                              |          |               |                 |     | 8        |
|----------------------------------------------------------------------------------------------------|---------------------------------------|----------------------------------------|----------------------------------------------------------------------------------------------------|--------------------------------------------------------------------|--------------------------------|--------|---------------------------------------------------|----------------------------------------------------------------------|-------------------------------------------------------------------|------------------------------|----------|---------------|-----------------|-----|----------|
| Test, Mot                                                                                                    | her                                   |                                        |                                                                                                    |                                                                    |                                |        |                                                   | Born <b>19-Apr-</b> '                                                | 1964 (51)                                                         | 8                            | Sex F    | PHN<br>Status | 9994 200<br>N/A | 232 | F        |
| Home address<br>123 Test Stree<br>South Hazeltor                                                                     | t,<br>IBC Q4ł                         | (5A2                                   |                                                                                                    | Hame (<br>Cell<br>Wark (                                           | 111) 111-1111<br>222) 222-2222 | ۹      | We                                                | BM/<br>ight 185lbs<br>BP 120/80                                      | 5 yr 3 m<br>3 yr 1 m                                              |                              | Pri      | Dewayne       | B, M.D.         |     | <u>M</u> |
| No Inv.                                                                                                    |                                       |                                        | No Docs                                                                                                    | 🕕 No Ru                                                            | les 🛛 🖂 No Messages            |        | 1 Fol                                             | llow Up                                                              | no Vaccir 🧪                                                       | nations                      |          |               |                 |     |          |
| 🙀 Print Chart                                                                                                    |                                       |                                        | 📷 Custom R                                                                                                    | eport                                                              | Request Chart                  |        | e                                                 | Change Log                                                           |                                                                   |                              |          |               |                 |     |          |
| Current Hx                                                                                                    | Past                                  | Hx                                     | Personal Hx                                                                                                    | Communica                                                          | tion Investigations            | Docun  | nents                                             | Referrals                                                            | Obstetrics                                                        |                              |          |               |                 |     |          |
|                                                                                                    |                                       |                                        | Prot                                                                                                    | olems                                                              |                                |        |                                                   |                                                                      | Cu                                                                | irrent M                     | ədic     | ations        |                 |     |          |
| < <add new="" p<br="">Depression</add>                                                                               | roblem                                | *                                      |                                                                                                    |                                                                    |                                |        | < <ad<br>Almo<br/>Almo<br/>Betno<br/>Duko</ad<br> | d New Media<br>triptan (Axe<br>triptan (Axe<br>ovate ointma<br>ral 2 | cation>><br>ert TAB) 12.5 mg<br>ert TAB) 6.25 mg<br>ent gm topica | ∣iPOOD<br>jiPOOD<br>alBIDprn | 1        |               |                 |     |          |
|                                                                                                    |                                       |                                        | Enco                                                                                                    | unters                                                             |                                |        | Dulo:                                             | etine (Cyml<br>vronine (Cv                                           | balta DRC) 90 m<br>tomel TAB) 25 r                                | ng iPO O<br>mca iPO          | D<br>OD  |               |                 |     |          |
| 07-Nov-2012<br>07-Nov-2012<br>05-Oct-2012<br>14-Sep-2012<br>05-Sep-2012<br>16-Aug-2012<br>23-Jul-2012<br>18-Jul-2012 | с<br>с с с с<br>с с с с<br>с с<br>с с | msg<br>msg<br>msg<br>msg<br>msg<br>msg | Hepatitis B II<br>Depression<br>This is a me<br>This is a me<br>This is a me<br>This is a me<br>This is a me<br>This is a me | mmune Aiters<br>ssage<br>ssage<br>ssage<br>ssage<br>ssage<br>ssage | low                            | *<br>E | Moda                                              | nfinil (Alerte                                                       | c TAB) 100 mg                                                     | ii PO OD                     |          |               |                 |     |          |
| 10-Jul-2012                                                                                                    | С                                     | msg                                    | This is a me                                                                                                    | ssage                                                              |                                |        |                                                   |                                                                      |                                                                   | Aller                        | aies     | 6             |                 |     |          |
| 10-Jul-2012                                                                                                    | c                                     | msg                                    | I his is a me                                                                                                    | ssage                                                              |                                |        | 1104                                              | d Now Allor                                                          | <b>m</b> 00                                                       |                              | <u> </u> |               |                 |     |          |
| 10-Jul-2012<br>26 Jun 2012                                                                                           | c                                     | moo                                    | Back Pain<br>This is a mark<br>Vacci                                                                                         | nations                                                            |                                | -      | Mu                                                | a new Aller                                                          | 997                                                               |                              |          |               |                 |     |          |
| < <add vaccin<br="">&lt;<vaccination<br>Td<br/>Primary In</vaccination<br></add>                                     | ation>><br>Sched                      | ule>>                                  | 03-Oct-                                                                                                    | 2006                                                               |                                |        |                                                   |                                                                      |                                                                   |                              |          |               |                 |     |          |
| Blood Type:                                                                                                    |                                       |                                        | •                                                                                                    |                                                                    |                                |        |                                                   |                                                                      |                                                                   |                              |          |               |                 |     |          |

#### Tip for opening a patient's Medical Summary

If you are viewing a patient's Medical Summary and want to view another patient's

Medical Summary, on the top right corner of the window, click

# Medical Summary window overview

The Medical Summary is essentially the patient's medical chart. From the Medical Summary, you can access all of a patient's medical information, including medical history, visit notes, lab results, and medical reports.

Medical Summary information is grouped into tabs for easy navigation. In tabs containing a large amount of information, you can use filter options to quickly find the information you want.

#### SMART patient banner overview

The SMART patient banner is located at the top of the Medical Summary. Here, you can view the following information about a patient:

- Basic demographic and contact information
- Date of next appointment
- If the patient has an appointment today, the status of the appointment (for example, Arrived 5 mins, or Exam room 7 min)
- Primary practitioner, referring practitioner, family practitioner, and assigned care team (if applicable)
- Smoking status
- Patient status (for example, if the patient is a long-term care patient)
- If the patient is pregnant, and the gestational age
- Most recent vitals

| 💷 Medical Summary                                      |                   |                                                     |                                                        |                                        |                                      |
|--------------------------------------------------------|-------------------|-----------------------------------------------------|--------------------------------------------------------|----------------------------------------|--------------------------------------|
| Test, Casey                                            |                   |                                                     | Born 16-Dec-20                                         | 01 (14)                                | Sex M PHN 9997 627 885<br>Status N/A |
| Home address<br>9997 Test Street,<br>Duncan BC F7G 6T4 | Han<br>Ce<br>Wa   | ne (111) 111-1111<br>21/ (333) 333-3333<br>22-22222 | BM/ 20.9 (94)<br>Weight 85lbs (74<br>Height 53.5in (1) | 3%) 3yr3m<br>.5%) 3yr3m<br>7.3%) 3yr3m | Pri Veta Coles, M.D.                 |
| 🔢 No Inv.                                              | 📄 No Docs 🛛 🕕     | No Rules 💫 🖂 No Messages                            | 🔔 1 Follow Up                                          | 📝 No Vaccinations                      |                                      |
| 🛁 Print Chart                                          | 📷 Custom Report   | Request Chart                                       | 🕑 Change Log                                           |                                        |                                      |
| Current Hx Past H>                                     | Personal Hx Commu | unication Investigations                            | Documents Referrals                                    |                                        |                                      |
|                                                        | Problems          |                                                     |                                                        | Current                                | Medications                          |

The vitals that display in the SMART patient banner depend on the age of the patient:

- If the patient is 0 to 2 years old, the EMR displays the patient's HC (head circumference), Weight, and Height, and includes percentiles.
- If the patient is 2 to 19 years old, the EMR displays the patient's BMI, Weight, and Height, and includes percentiles.
- If the patient is 20+ years old, the EMR displays the patient's BMI, Weight, and BP.

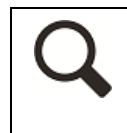

Tip: You can customize what information displays in the SMART patient banner. On the WorkDesk menu, click Configure > Configure WorkDesk > Miscellaneous tab.

From the SMART patient banner, you can also perform a number of actions by clicking the various icons located below the patient's name or along the bottom of the SMART patient banner (in the notification bar).

The following table describes icons located below the patient's name.

| lcon | Description                                                                                                    |
|------|----------------------------------------------------------------------------------------------------|
|      | View patient demographics information                                                                                                    |
| •••  | Opens the Patient Maintenance window.                                                                                                    |
|      | View Paper Chart                                                                                                    |
| Ē    | Opens a scanned version of the patient's previous paper chart information or previous medical summary (if available).                                                                                            |
|      | <ul> <li>Note: This icon displays only if the patient has a scanned paper chart attached. A document is flagged as a paper chart if the keyword</li> <li>Medical Summary is assigned to the document.</li> </ul> |
|      | View Patient Visits                                                                                                    |
|      | Opens all of the patient's current and previous visit notes in one window.                                                                                                    |

| lcon     | Description                                                                                                    |  |  |  |  |  |  |  |  |
|----------|----------------------------------------------------------------------------------------------------|--|--|--|--|--|--|--|--|
|          | Search Patient Visits                                                                                                    |  |  |  |  |  |  |  |  |
| <u> </u> | Opens the Visit Record History window, which contains a list of previous encounters.                                                                                                    |  |  |  |  |  |  |  |  |
|          | Wolf Clinical                                                                                                    |  |  |  |  |  |  |  |  |
|          | Visit Record History : Test, Casey                                                                                                    |  |  |  |  |  |  |  |  |
|          | Encounter History (Click on Visit to Open Form):                                                                                                    |  |  |  |  |  |  |  |  |
|          | Search AND V                                                                                                    |  |  |  |  |  |  |  |  |
|          | 21-Jan-201620-Jan-201624-Oct-2012Phone Message16-Oct-201216-Oct-2012Attention Deficit Disorder ADD                                                                                                 |  |  |  |  |  |  |  |  |
|          | To view detailed visit notes for an encounter, click the encounter. You can also                                                                                                    |  |  |  |  |  |  |  |  |
|          | use the <b>Search</b> function to find a specific encounter.                                                                                                    |  |  |  |  |  |  |  |  |
|          | <b>Note:</b> When you enter text in the <b>Search</b> field, the EMR searches text in the visit notes to produce matches.                                                                          |  |  |  |  |  |  |  |  |
|          | Patient Notes                                                                                                    |  |  |  |  |  |  |  |  |
|          | Opens the <b>Notes</b> tab in the Patient Maintenance window.                                                                                                    |  |  |  |  |  |  |  |  |
|          | Note: This icon displays only if in the Patient Maintenance window, on the Notes tab, text is entered in the General Notes area.                                                                   |  |  |  |  |  |  |  |  |
|          | Patient Photo                                                                                                    |  |  |  |  |  |  |  |  |
|          | Opens patient photo (if available).                                                                                                    |  |  |  |  |  |  |  |  |
|          | <b>Note:</b> This icon displays only if the patient has a photo attached. An image is flagged as a patient photo if the keyword <b>IDPhoto</b> is associated with the image.                       |  |  |  |  |  |  |  |  |
|          | View patient alerts                                                                                                    |  |  |  |  |  |  |  |  |
| 1        | Opens special alerts for the patient (if available).                                                                                                    |  |  |  |  |  |  |  |  |
|          | Note: This icon displays only if the patient has one or more special alerts.                                                                                                    |  |  |  |  |  |  |  |  |
|          | Custody information                                                                                                    |  |  |  |  |  |  |  |  |
| ~        | Hover your cursor over the icon to view the patient's custody information.                                                                                                    |  |  |  |  |  |  |  |  |
|          | This icon is available only if in the Patient Maintenance window, in the <b>Name/</b><br>Addr/Phone tab, in the <b>Custody Agreement</b> area, information is entered in the<br><b>Note</b> field. |  |  |  |  |  |  |  |  |

# Icon Description Patient Portal alert

Indicate

Indicates that the patient is a Patient Portal user.

Opens Patient Maintenance to the Portal Settings area (if set up).

The notification bar (located at the bottom of the SMART patient banner) indicates how many investigations, rules, documents, and messages the patient has. The notification bar also indicates how many follow-ups and vaccinations the patient is due for. Pending, un-reviewed, and recent items appear in red text.

| 😑 Medical Summary                                      |             |                                         |                                  |                   |                               |                               |       |               |                     |
|--------------------------------------------------------|-------------|-----------------------------------------|----------------------------------|-------------------|-------------------------------|-------------------------------|-------|---------------|---------------------|
| Test, Casey                                            |             |                                         |                                  | Boi               | m 16-Dec-20                   | 01 (14)                       | Sex N | PHN<br>Status | 9997 627 885<br>N/A |
| Home address<br>9997 Test Street,<br>Durant DC ETC 014 |             | Home (111)<br>Cell (333):<br>Wind (222) | 111-1111<br>333-3333<br>777-7777 | BN<br>Weigi<br>11 | 1/ 20.9 (94.)<br>3t 85lbs (74 | 3%) 3 yr 3 m<br>.5%) 3 yr 3 m | Pri   | Veta Coles    | s, M.D.             |
| No Inv.                                                | No Docs     | No Rules                                | No Messages                      | 🔔 1 Follo         | w Up                          | No Vaccinations               |       |               |                     |
| Print Chart                                            | Custom Rep  | oort                                    | Request Chart                    | <u></u>           | nange Log                     |                               |       |               |                     |
| Current Hx Past Hx                                     | Personal Hx | Communication                           | Investigations                   | Documents         | Referrals                     |                               |       |               |                     |
|                                                        | Problems    |                                         |                                  |                   |                               | Current                       | Medic | ations        |                     |

Click any icon in the notification bar to open the related area in the EMR. For example, click the **Investigations** icon to open the Investigation In Basket window for the patient.

The EMR displays the SMART patient banner at the top of most windows relating to a patient, including the patient's:

- Visit notes (SOAP form, consult letter form)
- Vital Entry form
- Messages and tasks
- Prenatal forms, and WCB forms
- Medication windows
- Referrals
- Anticoagulation Summary Sheet

# Viewing and entering Medical Summary information

The following table provides an overview of the information you can view and enter in each of the Medical Summary tabs. You can enter patient medical history information in the **Current Hx**, **Past Hx**, **Personal Hx**, and **Obstetrics** tabs.

|                                                         |             |                                        | Νεχτ Εποοι                       | inter: None       |                                                                       |                                            |
|---------------------------------------------------------|-------------|----------------------------------------|----------------------------------|-------------------|-----------------------------------------------------------------------|--------------------------------------------|
| Home address<br>5980 SE Test Street,<br>Olds AB T1F 0E1 |             | Home (111)<br>Cell (333)<br>Work (222) | 111-1111<br>333-3333<br>222-2222 | E<br>Weij<br>Heij | 3 <i>MI</i> 33.5 (99.<br>g <i>ht</i> 68.1kg (9<br>g <i>ht</i> 142.5cm | 9%) 3yr1m<br>19.9%) 3yr1m<br>(81.6%) 3yr1m |
| Pending Inv.                                            | No Docs     | 🕕 No Rules                             | 🖂 5 Messages                     | 🔔 No Fo           | llow Ups                                                              | no Vaccinati 🎤                             |
| Print Chart                                             | Custom F    | Report                                 | Request Chart                    | Ð                 | Change Log                                                            |                                            |
| Current Hx Past Hx                                      | Personal Hx | Communication                          | Investigations                   | Documents         | Referrals                                                             | Obstetrics                                 |
|                                                         | Pro         | blems                                  |                                  |                   |                                                                       | Curre                                      |

| Tab                   | Information available                                                                         |
|-----------------------|-----------------------------------------------------------------------------------------------|
| Current Hx: Current   | Problems                                                                                      |
| History               | <ul> <li>Current medications</li> </ul>                                                       |
|                       | <ul> <li>Encounter records</li> </ul>                                                         |
|                       | <ul> <li>Allergies</li> </ul>                                                                 |
|                       | <ul> <li>Vaccinations</li> </ul>                                                              |
|                       | <ul> <li>Blood type</li> </ul>                                                                |
| Past Hx: Past History | ■ Inactive problems                                                                           |
|                       | <ul> <li>Previous medications</li> </ul>                                                      |
|                       | <ul> <li>Procedures and surgeries</li> </ul>                                                  |
|                       | <ul> <li>Refuted and terminated allergies</li> </ul>                                          |
| Personal Hx: Personal | <ul> <li>Social history</li> </ul>                                                            |
| History               | <ul> <li>Harmful substances (for example, smoking history and alcohol<br/>history)</li> </ul> |
|                       | <ul> <li>Family history</li> </ul>                                                            |
|                       | <ul> <li>Other risks</li> </ul>                                                               |
| Communication         | Uncompleted and completed:                                                                    |
|                       | <ul> <li>Messages</li> </ul>                                                                  |
|                       | <ul> <li>Follow ups</li> </ul>                                                                |
| Investigations        | Lab results                                                                                   |
|                       | ■ Manual results                                                                              |
|                       | <ul> <li>Preventive care procedures (for female patients)</li> </ul>                          |

| Tab                                                                                       | Information available                                                                                                    |  |  |  |  |
|-------------------------------------------------------------------------------------------|----------------------------------------------------------------------------------------------------|--|--|--|--|
| Documents                                                                                 | <ul> <li>Requisition forms and other SMART forms produced by the<br/>clinic</li> </ul>                                                                                                    |  |  |  |  |
|                                                                                           | <ul> <li>Medical reports and other documents attached to the patient record</li> </ul>                                                                                                    |  |  |  |  |
| Referrals                                                                                 | <ul> <li>Outgoing referrals made for the patient</li> </ul>                                                                                                    |  |  |  |  |
| Obstetrics                                                                                | <ul> <li>Pregnancy history information (for female patients if applicable)</li> </ul>                                                                                                    |  |  |  |  |
| Tips for viewir                                                                           | ng and entering Medical Summary information                                                                                                    |  |  |  |  |
| To view deta<br>Summary, de<br>about one of<br>double-click                               | iled information about an item listed in the patient's Medical<br>puble-click the item. For example, to view detailed information<br>a patient's allergies, on the <b>Current Hx</b> tab, in the <b>Allergies</b> area,<br>the allergy.                     |  |  |  |  |
| <ul> <li>To add a me correspondir<br/>in the Currer</li> <li>Problem&gt;&gt;</li> </ul>   | dical history entry to the Medical Summary, at the top of the ng area, click <b>&lt;<add new="">&gt;</add></b> . For example, to enter a problem, <b>nt Hx</b> tab, at the top of the <b>Problem</b> area, click <b>&lt;<add b="" new<=""></add></b>        |  |  |  |  |
| <ul> <li>If you are not<br/>related to the<br/>Summary en<br/>type&gt; (for ex</li> </ul> | : viewing a patient's Medical Summary, but are in another window<br>patient (for example, the SOAP form), you can enter a Medical<br>try: right-click and then, in the SMART menu, click <b>New <entry< b=""><br/>kample, <b>New Allergy</b>).</entry<></b> |  |  |  |  |
| <ul> <li>Be consister<br/>search for an<br/>produce rep-<br/>diagnosis'.</li> </ul>       | nt with your data entry (for example, to enter problems, always<br>nd select an option with the correct ICD 9 code). This way, you can<br>orts on and create automated reminders for patients with specific                                                 |  |  |  |  |
| <ul> <li>On tabs that<br/>column. For<br/>Investigation</li> </ul>                        | contain lists with titled columns, you can sort the list by any example, to view a patient's lab results sorted by test, on the <b>ns</b> tab, in the <b>Test</b> column, click the column header.                                                          |  |  |  |  |
| <ul> <li>On the Investitem(s) using</li> </ul>                                            | <b>stigations</b> tab and the <b>Documents</b> tab you can quickly find the filter options at the top of the tab.                                                                                                    |  |  |  |  |

#### Practise: Recording a problem

Add arthritis to a patient's Problems list. Indicate that the problem affects the right hip and that the year of onset was 2010.

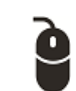

#### Practise: Recording a vaccination

You see a patient for their annual physical, and they tell you they got a flu shot last week at a pharmacy. Record this vaccination and note that it was administered at another facility by an unknown individual.

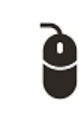

#### Practise: Recording an allergy

Record that a patient is allergic to dogs. The patient experiences asthma-like symptoms.

#### Scenarios: Medical Summary window overview

For the following situations, indicate where in the Medical Summary you can find the needed information.

- You want to view a patient's smoking status.
- A patient asks about the status of their referral to an orthopedic surgeon.
- A patient lost their MRI requisition form and needs to have it reprinted.
- A patient wants to ensure that they are up-to-date on their vaccinations and asks what date they received their last flu vaccination at your clinic.
- You notice that in the patient's SMART patient banner, the patient's Primary Provider is not indicated. You need to assign the patient to the appropriate Primary Provider.

# **Evaluation**

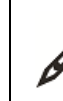

Complete the following questions.

- 1. How do you open the Medical Summary for a patient who does not have an appointment booked?
- 2. You are in a patient's Medical Summary and want to see if there are any notes for the patient. Where can you find this information?
- **3.** You are in a patient's Medical Summary and want to search for another patient's medical summary. What is the quickest way to do this?
- 4. On which tab in the Medical Summary can you add a surgery for a patient?
  - a) Current Hx
  - b) Past Hx
  - c) Personal Hx
  - d) Investigations
- 5. If you are entering a patient's visit notes in the SOAP form, what is the quickest way to record that you have administered a vaccination to the patient?

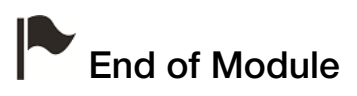

# Managing electronic investigation results

# Introduction to this module

#### Purpose

In this module you learn how to view and manage lab and other investigation results that your clinic receives electronically.

# **Objectives**

Upon completion of this module, you will be able to:

- Review and respond to your investigation results
- View and manage INR results using the Anticoagulation Summary Sheet
- Redirect investigations to other providers in the clinic
- View and print a patient's investigation results during a visit

# Reviewing and responding to electronic investigation results

If your clinic receives lab and other investigation results electronically, your front end staff manually imports results several times daily. When investigations for your patients are imported, you are notified on your WorkDesk. From your WorkDesk, you can then view and respond to your electronic investigation results.

To view and respond to electronic investigation results:

1. On the WorkDesk, on the blue notification banner at the top of the window, click <#> Investigations.

| <b>-</b>     |                    |             |            |         |              |     |  |  |
|--------------|--------------------|-------------|------------|---------|--------------|-----|--|--|
| FILE         | Referenc           | e Configure | Patients   | Reports | Sign Out     | F   |  |  |
| Beata S      | Beata S, MD, FRCPC |             |            |         |              |     |  |  |
| 2 Investig   | ations             | 10 Doct     | uments     | 🕕 No I  | Rule Matches |     |  |  |
| Messages     | Appoint            | ments       |            |         | Task         | s P |  |  |
| Current Mess | ages:              |             | Z Sign Out |         | ±            | M   |  |  |
| Date         |                    | Patient/*To | ) I        | From    | -            | 190 |  |  |

The EMR displays the Investigation/Document In Basket window with your un-reviewed investigations listed in the left column.

| 😑 Investigation/Document In                                                                                                    | Basket                                                                                               |                                                                |                   |
|----------------------------------------------------------------------------------------------------|----------------------------------------------------------------------------------------------------|----------------------------------------------------------------|-------------------|
| H, Carol                                                                                                    | PHN 999<br>Sex M Status N/A                                                                          | Order New Lab Tests                                            | rint 🖨 📭          |
| 3384 NW Fair Place,<br>Granthams BC                                                                                                    | H Pri Ray D, MD<br>C<br>W                                                                            | Reviewed Redirect To Come In Follow-up Message                 | e Patient Summary |
| <ul> <li>Electronic Investigation</li> <li>Documents</li> </ul>                                                                                                    | Hide Not                                                                                             |                                                                |                   |
| <ul> <li>Incoming Consults</li> <li>Incoming Referrals</li> </ul>                                                                                                    | Note:<br>O Declined eReferrals                                                                       |                                                                |                   |
| Practitioner:<br>Ray D, MD<br>Signed Out<br>New<br>Corrected<br>Abnormal<br>Date                                                                                                    | Patient: CarolH 999 Born 05-Ju<br>Reported: 14-Nov-2012 13:20 Collected: 14-N<br>TSH (Status: Final) | ul-1924<br>Nov-2012 08:41 Specimen Received: 14-Nov-2012 08:41 |                   |
| Patient                                                                                                    | T6H 2.5 (0.38-5.5)<br>TOTAL ABS NEUT = NEUTS + BANDS                                                 | ;) mU/L                                                        |                   |
| 44/100/12         I, Carol           14/100/12         J, Bobby           14/100/12         J, Bobby           14/100/12         K, Don           14/100/12         K, Leigh           14/100/12         K, Don           14/100/12         K, Emil           14/100/12         M, Emmett           13/100/12         M, Emmett           13/100/12         N, Sharol           13/100/12         S, Rasheed           08/100/12         K, Del           08/100/12         K, Del |                                                                                                    |                                                                |                   |
| TxniD: 12-166319033<br>Filler Order: 12-168319033-<br>TSR-1<br>Sending Facility: LIFELABS<br>Sending Application: PATHL7                                                                                                    |                                                                                                    |                                                                |                   |

**Tip**: If you want to view and manage only your abnormal results at this time, select the **Abnormal** check box.

2. In your list of electronic investigations, click a patient. The EMR displays the investigation on the right side of the window.

#### Tips for viewing investigations

- To view the patient's medical record, at the top of the window, click the SMART patient banner or, on your keyboard, press F7.
- To simplify your view of an electronic investigation, at the top of the window, select the Hide Notes check box.
- If the result contains a blue link , click the link. The EMR opens the link in your default browser.
- To view a running list of a patient's previous results for a particular test, on the investigation, click a numeric result, and then click **Patient Summary**.
- To graph a numeric result, double-click the result.
- 3. To append (add notes to) the investigation, above the investigation, in the **Note** field, enter your notes.
- 4. Using the following table, respond to the investigation.

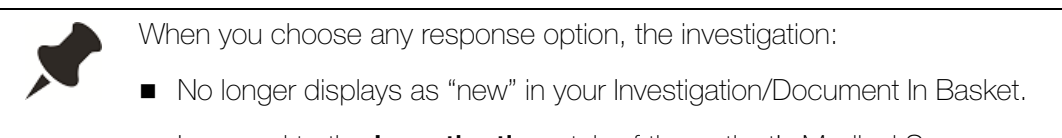

■ Is moved to the **Investigations** tab of the patient's Medical Summary.

| Option   | Use when                                                                                                    | Results                                                                                                    |
|----------|----------------------------------------------------------------------------------------------------|----------------------------------------------------------------------------------------------------|
| Reviewed | Result is normal.<br>OR<br>You are CC'd on a result<br>pertaining to a patient<br>who belongs to a<br>provider from another<br>clinic. | The investigation no longer displays as "new"<br>in your Investigation/Document In Basket,<br>and no other actions are taken.<br>This is similar to filing away the investigation<br>after you review it.                            |
| Redirect | Result pertains to a patient belonging to another provider in your clinic.                                                             | <ul> <li>The investigation moves to another practitioner's Investigation/Document In Basket and is removed from yours.</li> <li>Note: You can redirect labs only to providers who are set up to receive labs in Wolf EMR.</li> </ul> |

| Option     | Use when                                                                                                    | Results                                                                                                    |
|------------|----------------------------------------------------------------------------------------------------|----------------------------------------------------------------------------------------------------|
| To Come In | A patient has an<br>abnormal result. You<br>want to notify your staff<br>to call-back the patient,<br>and simultaneously                                                                                                    | <ul> <li>Both you <u>AND</u> your front end staff receive notifications to follow up with the patient:</li> <li>1. Front end Staff: The patient displays on their Patients To Notify list (prompting them to call the patient to come back for a</li> </ul> |
|            | create a reminder to<br>yourself to discuss the<br>result during the patient's<br>next visit.                                                                                                    | <ul> <li>follow up visit).</li> <li>2. <b>Provider</b>: Patient displays on your follow-<br/>up list (prompting you to discuss the<br/>patient's test results when they come<br/>back for their follow-up visit).</li> </ul>                                |
|            |                                                                                                    | <b>Note:</b> Ensure you address the task to yourself.                                                                                                    |
| Follow up  | A patient has an<br>abnormal result;<br>however, you know that<br>the patient already has<br>an appointment booked.<br>You want to remind<br>yourself to discuss the<br>result, but do not need<br>to notify your front end<br>staff to call-back the<br>patient.<br>Or<br>A patient's results are<br>normal. You send a<br>follow-up task to your<br>front end staff to inform<br>them that no issues were<br>found. | A follow-up task displays on your or another<br>user's follow-up list, depending on whom<br>you assign the Follow-up to.                                                                                                    |
| Message    | You want to talk to a<br>colleague about an<br>investigation result<br>before you act on it.                                                                                                    | A message displays on either your or<br>another user's message list, depending on<br>whom you send the message to.                                                                                                    |

5. When you finish viewing and responding to your electronic investigation results, click

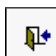

#### Practise: Viewing and responding to electronic investigations

- Open your list of un-reviewed electronic investigations.
- Graph an electronic investigation result.
- Display a list of a patient's previous results for a particular investigation.
- Create a To Come In request for the patient.

# Viewing INR results and managing patient instructions

If you receive an INR result, using the Anticoagulation Summary Sheet you can view and manage the patient's:

- INR history
- Anticoagulation medication instructions
- Follow-up appointment and testing instructions

You can access the Anticoagulation Summary Sheet from the INR result in the Investigation/ Document In Basket.

To view a patient's INR results and manage anticoagulation treatments:

- 1. Open your Investigation/Document In Basket, and view investigations for a patient with an INR result. See "Reviewing and responding to electronic investigation results" on page 115.
- 2. Double-click the numeric INR result. The EMR displays the patient's Anticoagulation Summary Sheet window. The **Text** tab displays:
  - Current and historic INR results
  - Anticoagulation medication dose and frequency at the time of each INR result
  - INR follow-up instructions for each INR result
  - Anticoagulation medication adjustment instructions for each INR result

| Anticoagulation Summary Sheet                                                                   |                                                                  |                               |
|-------------------------------------------------------------------------------------------------|------------------------------------------------------------------|-------------------------------|
| B, Armand<br>Born 18-Nov-1946 (68) Sex M Status<br>8995 E Piace. H                              | PHN 999                                                          | Quick<br>Print 😂 🗾 📭          |
| Hazelton BC C                                                                                   |                                                                  | Bill Call Patient             |
| Diagnosis: Atrial Fibrillation Paroxysmal<br>Most Recent Directions:<br>6mg daily<br>Graph Text | View Current Anticoagulant Prescriptions                         | Initiation:                   |
| INR Result and Adjustment                                                                       | Follow Up Patien                                                 | Instructions and Callback Log |
| 13-Nov-2012 2.7 Electronic Result                                                               | Called                                                           |                               |
| 25-Oct-2012 1.7 Electronic Result 0 Adjustment                                                  | <ul> <li>✓ S mg e</li> <li>✓ Called 25-Oct-2012 15:19</li> </ul> | wery day lab in 2 weeks       |
| 24-Aug-2012 2,4 Electronic Result<br>0 Adjustment                                               | Called 25-Aug-2012 10:39                                         | dose 1 month                  |

#### Tips for viewing the Anticoagulation Summary sheet

- You can open a patient's Anticoagulation Summary Sheet from any window that pertains to the patient: On the window, right-click and then, in the SMART menu, click View INR Summary.
- A patient's most recent INR and corresponding anticoagulation medication dosage display at the top of the table in blue.
- If a patient has not received an INR result, the table is blank.
- To view the patient's latest anticoagulation medication prescription, click View Current Anticoagulant Prescriptions.
- To view a graph of the patient's INR results, click the **Graph** tab.
- 3. To modify a patient's INR test and anticoagulation medication instructions, on the **Text** tab, in the top entry area of the INR table, use the following table to enter information.

| If the patient is to    | Follow these steps                                            |  |  |
|-------------------------|---------------------------------------------------------------|--|--|
| Come in for a follow-up | In the Follow Up drop-down list, click a recommended          |  |  |
| appointment             | time until the next patient follow up visit or, in the field, |  |  |
|                         | enter a time (for example, <i>3 days</i> ).                   |  |  |

| If the patient is to                                                              | Follow these steps                                                                                                    |
|-----------------------------------------------------------------------------------|----------------------------------------------------------------------------------------------------|
| Maintain their current<br>anticoagulation<br>medication dose                      | In the INR Result and Adjustment column, in the drop-<br>down list, click No Adjustment. The EMR displays the<br>text "Continue with Current Dose" in the Patient<br>Instructions and Callback Log column.                                                                                       |
| Start or modify their<br>current anticoagulation<br>medication dose               | <ol> <li>In the INR Result and Adjustment column, in the drop-<br/>down list, click Adjust Anticoagulant. The EMR displays<br/>the Enter new Anticoagulant Dosage window.</li> </ol>                                                                                                    |
|                                                                                   | <ol> <li>In the New Dosage field, enter the anticoagulation medication dosage directions.</li> <li>Click . The EMR displays the text "MEDICATION ADJUSTMENT: <medication and="" dosage="" instructions="" name="">" in the Patient Instructions and Callback Log column.</medication></li> </ol> |
| Follow additional<br>instructions (for<br>example, to go for<br>another INR test) | In the Patient Instructions and Callback Log column,<br>enter the instructions (for example, "take Vitamin K").                                                                                                    |
| Stop taking their<br>anticoagulation<br>medication indefinitely                   | In the Termination field at the top of the window, enter a termination date.                                                                                                    |

- 4. Perform one of the following actions:
  - If you have called the patient, click **Called**.
  - If a front-end staff is to contact the patient, send the patient's INR, follow-up, and anticoagulation medication instructions to your front-end staff:
    - a) At the top of the window, click **Call Patient**. The EMR displays a new message, with the patient's instructions displayed in the **Message** text area.
    - b) In the **To** area, click the individual or group you want the message to go to.

c) Enter or modify the text of the message as needed, and then click

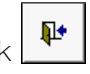

- 5. To bill the province for INR management, on the top right of the Anticoagulation Summary Sheet window, click **Bill**.
- 6. When you finish entering instructions in the Anticoagulation Summary Sheet, click

7. To clear the INR result from your Investigation/Document In Basket, click **Reviewed**.

#### Practise: Managing INR results

- Open the Anticoagulation Summary Sheet from the Investigation/Document In Basket window.
- Click the **Graph** tab to display the patient's INR graph.
- If not displayed already, show the patient's anticoagulation medications on the INR graph.
- Click the **Text** tab.
- Indicate that the patient is to have no change to their anticoagulation medication dose, and that they are to get an INR test in 3 weeks.
- Send the instructions to your front end staff.

# Viewing and printing a patient's investigation results

When a patient comes in for a visit, you can view all of the patient's investigation results in the **Investigations** tab of their Medical Summary.

Also, if a patient has any un-reviewed investigations, you can view and respond to the investigations from any window of the patient's medical record via the SMART patient banner.

When you view investigations, you can print the results, and give them to the patient as a reference.

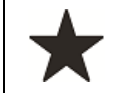

**Best practice**: Before or during a patient visit, ensure the patient does not have any un-reviewed investigations.

#### Viewing a patient's unreviewed investigations

To view a patient's unreviewed investigations:

1. If the patient's SMART patient banner shows a **Pending Inv.** notification (in red), click the notification.

| 💷 Medical Summary                |                |                                 |
|----------------------------------|----------------|---------------------------------|
| Test, Jona                       |                |                                 |
| Home address<br>123 Test Street, |                | Home<br>Cell<br>Mork (111) 111. |
| Pending Inv.                     | No Docs        | No Rules [                      |
| Print Chart                      | 📷 Custom I     | Report 🗾                        |
| Current Hx Past                  | Hx Personal Hx | Communication I                 |

The EMR opens the Investigation/Document In Basket window with the patient's unreviewed investigations displayed.

2. View and respond to the investigations. See "Reviewing and responding to electronic investigation results" on page 115.

#### Viewing a patient's investigations history

In the **Investigations** tab of a patient's Medical Summary, you can search, view, print, and graph the patient's current and historical investigations.

If a patient wants a copy of their results, you can print a:

- Specific investigation
- Summary of results for a specific test
- Graph

To view a patient's investigations:

1. Open the patient's Medical Summary, and then click the **Investigations** tab. The EMR displays a list of the patient's investigations.

| 📧 Medical Summa                                         | ary                 |            |                      |                                                                                                    |                |                  |                                                                          |                                                       |                   |                 | (              |                                |
|---------------------------------------------------------|---------------------|------------|----------------------|----------------------------------------------------------------------------------------------------|----------------|------------------|--------------------------------------------------------------------------|-------------------------------------------------------|-------------------|-----------------|----------------|--------------------------------|
| Test, Father                                            | •                   |            |                      |                                                                                                    | Next Enco      | unter: None      | Born 20-Jun-198                                                          | 0 (34)                                                | Sex               | M PHN<br>Status | Long Term Care | Pa                             |
| Home address<br>1234 Frist Street,<br>Calgary AB T5R4E3 | 3W                  |            | Hame<br>Cell<br>Wark | (403) 999                                                                                                    | -8888          | WA               | <i>BMI</i> 8 1 yr 4 m<br><i>eight</i> 2kg 1 yr 4<br><i>BP</i> 180/90 1 y | i<br>⊧m<br>wk2d                                       | Pri<br>Fam<br>Ref | Dana Kno        | w-Four, MD     | <u>ara</u>                     |
| 🔢 No Inv.                                               | 📄 Ur                | rev. Docs  | 🌒 3 Ru               | les                                                                                                    | 🖂 5 Message    | s 🥼 7 Fa         | llow Ups                                                                 | 📌 No Vaccinati                                        | ions              |                 |                |                                |
| 🛒 Print Chart                                           | 14                  | Custom R   | eport                |                                                                                                    | Request Chart  | e                | Change Log                                                               | <u>(</u>                                              | NetCare           |                 |                |                                |
| Current Hx Pa                                           | ast Hx Pers         | sonal Hx   | Communica            | ation                                                                                                    | Investigations | Documents        | Referrals                                                                |                                                       |                   |                 |                |                                |
| 54                                                      |                     |            |                      |                                                                                                    | Inve           | estigations      |                                                                          |                                                       |                   |                 |                | 54                             |
| From Date: 15-Apr-                                      | -2013 📰 To Da       | ate: 07-Ma | r-2014 📰 Sta         | atus: < </td <td>A∥&gt;&gt; 🔽 T</td> <td>est: &lt;&lt; All &gt;&gt;</td> <td></td> <td></td> <td>🗶 Түре</td> <td>&lt; All &gt;&gt;</td> <td><b>V N</b></td> <td>on-Graph</td> | A∥>> 🔽 T       | est: << All >>   |                                                                          |                                                       | 🗶 Түре            | < All >>        | <b>V N</b>     | on-Graph                       |
| Observed                                                |                     |            |                      |                                                                                                    | Elsa -         |                  |                                                                          | Denes                                                 |                   | 124             | Daview Mate    |                                |
| Observed S<br>07-Mar-2014                               | Status I<br>Final H | est<br>ah  |                      |                                                                                                    | Flag F         | lesult<br>18 a/l |                                                                          | Range                                                 | Fac<br>Wol        | lity<br>f       | Review Note    |                                |
| 17-Apr-2013                                             | Final C             | reatinine  |                      |                                                                                                    |                | 9 umol/L         |                                                                          | (-) umol/L                                            | Wol               | f               |                |                                |
| 17-Apr-2013 I                                           | Final H             | gA1C       |                      |                                                                                                    | 4              | 196              |                                                                          | (-)%                                                  | Wol               | f               |                |                                |
| 15-Apr-2013 I                                           | Final C             | holesterol |                      |                                                                                                    | 4              | .2               |                                                                          | (-)                                                   | Wol               | f               |                |                                |
|                                                         |                     |            |                      |                                                                                                    |                |                  |                                                                          |                                                       |                   |                 |                |                                |
| •                                                       |                     |            | Care Dree            | a a du ma                                                                                                    |                |                  |                                                                          |                                                       | Manua             | l<br>I De eulte |                | •                              |
|                                                         | F                   | revenuve   | Cale Pluc            | ceuure                                                                                                    | 5              |                  |                                                                          |                                                       | Manua             | Results         |                |                                |
| ~                                                       | Enter New Pre       | ventive Ca | re Procedure         | Result>>                                                                                                    |                |                  | 07-Mar-20<br>17-Apr-20<br>17-Apr-20<br>15-Apr-20                         | 114 Hgb<br>13 Hemoglol<br>13 Creatinin<br>13 Choleste | bin<br>e<br>rol   |                 |                | 78 g/L<br>4 %<br>79 uma<br>4.2 |
|                                                         |                     |            |                      |                                                                                                    |                |                  | ٩ 📃                                                                      | III                                                   |                   |                 |                | A                              |

#### Tips for viewing a patient's investigations

- To re-order the list based on the contents of a column, click the column's header.
- To filter the list of investigations, above the list, select one or more of the filter options.
- To view an investigation in greater detail, double-click the investigation. The EMR opens the investigation in the Investigation/Document In Basket window.
- To graph an investigation result, click the investigation, and then click Graph

(1) (located above the list).

- 2. To print an investigation result, double-click the result and then, in the Investigation/ Document In Basket window, perform one of the following actions:
  - To print a summary of results for a specific test, click the test result, and then click Patient Summary (located in the top right of the window). The EMR displays a summary of all of the patient's current and historic results in Microsoft Word. Click File > Print.
  - To print the displayed investigation results only, click Quick Print (Print) or Print ().

Practise: Viewing a patient's investigations and documents during their visit

- Open a patient's Medical Summary, and then click the **Investigations** tab.
- Re-order the investigations list by **Test**.
- Filter the list, so that only investigations with a **Type** of **H** are displayed. (This displays investigations with an abnormally high result.)
- Graph an investigation result.

# **Evaluation**

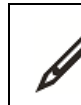

Complete the following questions.

- 1. If you are viewing a patient's Medical Summary, how do you identity whether the patient has any un-reviewed investigations?
- 2. When you are reviewing your investigations, you notice that a patient has an abnormal Pap test. You want to both inform your front end staff to call-back the patient AND remind yourself to discuss the result when the patient is back to see you. What action(s) should you select?
  - a) Reviewed
  - b) Redirect
  - c) To Come In
  - d) Follow-up
  - e) Message
- 3. After you enter a patient's INR instructions and anticoagulation medication instructions in the Anticoagulation Summary Sheet, how can you inform your staff to call the patient?
- 4. When you are reviewing your investigations, how do you clear normal results?

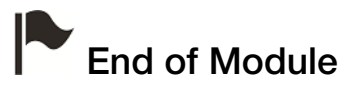

# Managing incoming documents

# Introduction to this module

# Purpose

In this module you learn how to view and manage medical reports and other documents that come in for you via fax, mail, or direct import.

# **Objectives**

Upon completion of this module, you will be able to:

- View your unreviewed documents
- Perform actions in response to documents
- Append (add notes to) documents
- Identify if a patient has any un-reviewed documents
- View all of a patient's linked documents
- Print a document

# Reviewing and responding to documents

Faxed and mailed documents are manually imported into Wolf EMR and linked to patients by your front end staff.

As front-end staff link documents to your patients, you are notified on your WorkDesk. You can then view and respond to each document.

To view your incoming documents:

1. On the WorkDesk, in the blue notification banner, click <#> Documents.

| <b>Ţ</b> Ţ<br>FILE | Reference                   | Configure   | Patients | Reports | Sigr | n Out | F |
|--------------------|-----------------------------|-------------|----------|---------|------|-------|---|
| Beata S            | , MD, FRC                   | PC          |          |         |      |       |   |
| 🚛 2 Investig       | I Documents ON Rule Matches |             |          |         |      |       |   |
| Messages           | Appointmen                  | nts         |          |         |      | Tasks | Р |
| Current Messages:  |                             | 🗹 Sign Out  |          |         | Ð    |       | M |
| Date               | - 2040 47-00                | Patient/*To | F        | rom     |      |       |   |

The EMR opens your Investigation/Document In Basket, with a list of your un-reviewed documents displayed.

| 🔳 Investigation/Document In                                                         | Basket                                     |                     |               |              |                |             |                  |                        |
|-------------------------------------------------------------------------------------|--------------------------------------------|---------------------|---------------|--------------|----------------|-------------|------------------|------------------------|
| T, Elvis<br>Born 05-Mar-2002 (13)                                                   | Sex M Status N/A                           | PHN                 | v 9991        |              |                |             |                  | Order New<br>Lab Tests |
| 8632 E Avenue D ,<br>Trochu AB X7V 8P8                                              | H 33934337<br>C<br>W                       | 3 Pri Mitch,<br>Ret | MD            |              | Reviewed       | Redirect    | To Come In       | Follow-up              |
| Electronic Investigation     Documents     Incoming Consults     Incoming Referrals | Note:<br>O Declined eReferra               | 18                  |               |              |                |             |                  |                        |
| Practitioner:<br>Mitch W, MD  Signed Out New  Reviewed All Documents Date           | Search Keywords:<br>Document Type          | <all></all>         |               | Vi           | ew Document Pi | roperties   |                  |                        |
| Bate Document Type                                                                  | e Keyword One                              | Keyword Two         | Keyword Three | Content Type | Review         | Note        | Pat              | ient                   |
| 15-Jan-2016 Diagnostic Ima<br>11-Jan-2016 Surgical Pathol                           | ging OKRADON<br>ging MRI<br>ogy O/R Report |                     |               |              | Second         | opinion rep | ort T, Y<br>T, L | /adira<br>.oura        |

 To view a document, double-click the document. If the document is in PDF format (which most scanned/faxed documents are), the EMR displays the document in PDF-XChange Viewer.

If the document is in a format other than a PDF, the EMR opens the appropriate application (if available) to display the document. For example, Word documents open in Microsoft Word.

3. To append (add notes to) a document, click the document and then, in the **Note** field, enter your notes.

| $\bigcirc$ | Tip: Modifying a document's properties                                                                                                    |
|------------|----------------------------------------------------------------------------------------------------|
| 4          | Unlike electronic investigations, where results are automatically labelled,<br>categorized, and assigned to the appropriate patient (based on healthcare<br>number), documents are manually viewed, assigned to a patient, and categorized<br>by your front end staff. |
|            | An unfortunate consequence of this manual process is that documents can be labeled or categorized inaccurately.                                                                                                    |
|            | As you review your incoming documents, you can modify the document's properties (including Document Type and Keywords), if needed.                                                                                                    |
|            | To modify the document's properties:                                                                                                    |
|            | <ol> <li>Click View Document Properties. The EMR displays the Document<br/>Properties window.</li> </ol>                                                                                                    |
|            | 2. Add or modify information in the document properties as needed, and then click                                                                                                    |

4. Using the following table, respond to the document.

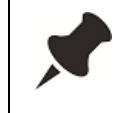

When you choose any response option, the document:

- No longer displays as "new" in your Investigation/Document In Basket.
- Is moved to the **Documents** tab of the patient's Medical Summary.

| Option   | Use when                                                                         | Results                                                                                                    |
|----------|----------------------------------------------------------------------------------|----------------------------------------------------------------------------------------------------|
| Reviewed | Result is normal and no<br>action needs to be<br>taken.<br>Or                    | The document no longer displays as "new" in your Investigation/Document In Basket, and no other actions are taken. |
|          | The document is for your information only.                                       |                                                                                                    |
| Redirect | Document pertains to a patient belonging to another practitioner in your clinic. | The document moves to another provider's<br>Investigation/Document In Basket and clears<br>from yours.             |

| Option     | Use when                                                                                                    | Results                                                                                                    |
|------------|----------------------------------------------------------------------------------------------------|----------------------------------------------------------------------------------------------------|
| To Come In | A patient has an<br>abnormal result (for<br>example, an abnormal<br>MRI report). You want to<br>notify your staff to call-<br>back the patient, and<br>simultaneously create a<br>reminder to yourself to<br>discuss the result during<br>the patient's next visit.                                                                                                    | <ul> <li>Both you <u>AND</u> your front end staff receive notifications to follow up with the patient:</li> <li>1. Front end Staff: The patient displays on their Patients To Notify list (prompting them to call the patient to come back for a follow up visit).</li> <li>2. Provider: Patient displays on your follow-up list (prompting you to discuss the patient's test results when they come back for their follow-up visit).</li> <li>Note: Make sure you address the task to patient's test results</li> </ul> |
| Follow up  | A patient has an<br>abnormal result (for<br>example, an abnormal<br>MRI report), however;<br>you know that the patient<br>already has an<br>appointment booked.<br>You want to remind<br>yourself to discuss the<br>result, but do not need<br>to notify your front end<br>staff to call-back the<br>patient.<br>Or<br>A patient's results are<br>normal. You send a<br>follow-up task to your<br>front end staff to inform<br>them that no issues were<br>found | A follow-up task displays on your or another<br>user's follow-up list, depending on whom<br>you assign the Follow-up to.                                                                                                    |
| Message    | You want to talk to a<br>colleague about the<br>result before you act on<br>it.                                                                                                    | A message displays on either your or<br>another user's message list, depending on<br>whom you send the message to.                                                                                                    |

5. When you finish viewing and responding to your electronic investigation results, click

#### Practise: Viewing your new electronic documents

- Open your list of new documents.
- Open a PDF document.
- Add a Keyword to the document.
- Mark the document as reviewed.

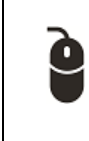

#### Scenario: Modifying documents

You are reviewing your documents and notice that an MRI report is labeled as a CT scan report. How do you change the document's keyword to MRI?

# Viewing and printing a patient's documents

When a patient comes in for a visit, you can view all of the patient's documents in the **Documents** tab of their Medical Summary.

Also, if a patient has any un-reviewed documents, you can view and respond to the documents from any window of the patient's medical record via the SMART patient banner.

If needed, you can print documents, and give them to the patient as a reference.

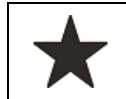

**Best practice**: Before or during a patient visit, ensure the patient does not have any un-reviewed documents.

#### Viewing a patient's un-reviewed documents

To view a patient's un-reviewed documents:

1. If the patient's SMART patient banner shows an **Unrev. Docs** notification (in red), click the notification.

| 🔳 Medical Sur                   | nmary   |             |       |              |        |              |           |
|---------------------------------|---------|-------------|-------|--------------|--------|--------------|-----------|
| Test, Lea                       | na      |             |       |              |        |              | Next En   |
| Home address<br>926 NE Sterling | Place,  |             |       | Hame<br>Cell | (111)  | 111-1111<br> |           |
| No Inv.                         |         | Unrev. Docs |       | No           | Rules  | <u> </u>     | Messag    |
| 📄 Print Chart                   |         | Custom f    | tepor | t            |        | Reque        | est Chart |
| Current Hx                      | Past Hx | Personal Hx | Co    | ommuni       | cation | Invest       | igations  |

The EMR opens the Investigation/Document In Basket window with the patient's unreviewed documents displayed.

2. View and respond to the documents. See "Reviewing and responding to documents" on page 127.

#### Viewing a patient's linked documents

In the **Documents** tab of a patient's Medical Summary, you can search, view, and print the patient's current and historical documents. Documents include:

- Received scanned and faxed medical reports (for example, diagnostic imaging reports, and consult letters).
- Requisition forms, and other SMART forms created for the patient in Wolf EMR.
- Modified referral letters

To view a patient's documents:

1. Open the patient's Medical Summary, and then click the **Documents** tab. The EMR displays a complete list of the patient's documents.

|                                                                                 | mmary                                                     |                            |                                                                                                 |                                                 |                |                                                                |                          |                 |                   |               |        |                                                                                        |          |
|---------------------------------------------------------------------------------|-----------------------------------------------------------|----------------------------|-------------------------------------------------------------------------------------------------|-------------------------------------------------|----------------|----------------------------------------------------------------|--------------------------|-----------------|-------------------|---------------|--------|----------------------------------------------------------------------------------------|----------|
| Test, Fat                                                                       | her<br>L                                                  |                            |                                                                                                 | Next Encount                                    | E<br>ter: None | lorn 20-Jun-1                                                  | 980 (34)                 |                 | Sex M             | PHN<br>Status | Long   | Term Care Pa                                                                           | <b>P</b> |
| Home address<br>1234 Frist Stre<br>Calgary AB TS                                | et,<br>5R4E3VV                                            |                            | Home (403) 99<br>Cell<br>Work                                                                   | /9-8888                                         | E<br>Wei       | 3 <i>MI</i> 8 1 yr 4<br><i>ght</i> 2kg 1 y<br><i>BP</i> 180/90 | 4 m<br>m 4 m<br>1 wk 2 d |                 | Pri<br>Fam<br>Ref | Dana Knov     | w-Four | , MD                                                                                   | A        |
| No Inv.                                                                         |                                                           | Unrev. Docs                | 3 Rules                                                                                         | S Messages                                      | 🌲 7 Foll       | low Ups                                                        | no V                     | 'accinations    |                   |               |        |                                                                                        |          |
| 🙀 Print Chart                                                                   |                                                           | 📷 Custom Rep               | ort [                                                                                           | Request Chart                                   | Ð              | Change Log                                                     |                          | 🛟 Ne            | tCare             |               |        |                                                                                        |          |
| Current Hx                                                                      | Past Hx                                                   | Personal Hx (              | Communication                                                                                   | Investigations                                  | Documents      | Referrals                                                      | 1                        |                 |                   |               |        |                                                                                        |          |
|                                                                                 | TForms                                                    | Document Type              | <all></all>                                                                                     | Search                                          | h:             |                                                                | AND                      | •               |                   | Vie           | ew Do  | cument Prope                                                                           | rties    |
| Date                                                                            | Status                                                    | Document Type              | Keyword One                                                                                     | Keyword Two                                     | Keyword Thr    | ee Conte                                                       | nt Type                  | Notes           |                   | _             | MD     | Review Date                                                                            |          |
| Date<br>07-Mar-2014<br>07-Mar-2014<br>07-Mar-2014<br>06-Mar-2014<br>06-Mar-2014 | Status<br>Reviewed<br>Reviewed<br>Staff Revie<br>Reviewed | Document Type<br>eReferral | Keyword One<br>Lab Req-AB Cg (2;<br>CPX - Female<br>Note - Massage<br>Consult Letter Co<br>e-MS | Keyword Two<br>WOLF.COMPOSER.<br>ReferralLetter | Keyword Thr    | ee Conte                                                       | nt Type                  | Notes<br>Marked | as revie          | wed at cr     | MD     | Review Date<br>07-Mar-2014<br>07-Mar-2014<br>07-Mar-2014<br>06-Mar-2014<br>06-Mar-2014 |          |

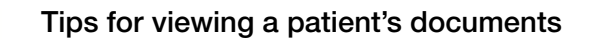

- To re-order the list based on the contents of a column, click the column's header.
- To filter the list of documents, above the list, select one or more of the filter options.
- To view a document, double-click the document. If the document is in PDF format (which most scanned/faxed documents are), the EMR displays the document in PDF-XChange Viewer; Otherwise, the EMR opens the appropriate application (if available) to display the document. For example, word documents open in Microsoft Word.
- 2. To print a PDF document, double-click the document and then, in PDF-XChange Viewer,

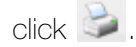

# **Evaluation**

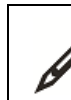

Complete the following questions.

- 1. A patient has an abnormal CT scan. You see that the patient already has an appointment booked. If you want to remind yourself to discuss the result when the patient is back to see you, what action should you select?
  - a) Reviewed
  - b) Redirect
  - c) To Come In
  - d) Follow-up
  - e) Message
- 2. You are reviewing a hospital report from the Investigations/Document In Basket. You want to note the important points so that they display beside the document name in the patient's Medical Summary. How do you add notes to the document?
- 3. A patient asks for a copy of their MRI report. How do you print the document?

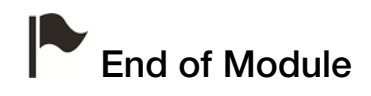

# **Obstetric patient visits**

# Introduction to this module

#### Purpose

In this module, you learn how to use the various Wolf EMR features related to prenatal visits. For prenatal visits, you enter most of a patient's notes in the prenatal record. Each time the patient returns for a prenatal visit, you add information to the same prenatal record until the pregnancy is finished. From the prenatal record you can also:

- Calculate the patient's estimated date of delivery (EDD) and gestational age based on the last menstrual period (LMP) or ultrasound
- Access the patient's ultrasound images
- Open and print informational prenatal handouts for the patient

# **Objectives**

Upon completion of this module, you will be able to:

- View a patient's pregnancy status
- Open and enter information in a patient's prenatal record
- Calculate a patient's EDD and gestational age based on LMP
- Calculate a patient's EDD and gestational age based on ultrasound results
- Print or fax a patient's prenatal record
- Record delivery details and lock the prenatal record at the end of the pregnancy

# Viewing a patient's pregnancy status

If a patient is pregnant, the SMART patient banner displays "Pregnant" and indicates how far along the patient is in her pregnancy.

|                  |            | Born          | 06-Mar-1993 (22)     |              | Sex F | PHN        | 9990 |  |
|------------------|------------|---------------|----------------------|--------------|-------|------------|------|--|
|                  | Arrived    | 14 mins       | Pregnant             | 15wk 6d      |       | Status     | N/A  |  |
| me (111) 111-111 | 1          | BMI           | 28.1 0 d             |              | Pri   | Janna S, N | ИD   |  |
| ven<br>ork       |            | vveignt<br>BP | 55кg Ud<br>120/80 Od |              | Ref   | Susan M    |      |  |
| ) No Rules 🛛 🖂 🕯 | i Messages | 🔔 No Follow   | / Ups 👘 📝 No         | Vaccinations |       |            |      |  |
|                  |            | 1             |                      |              |       |            |      |  |

The SMART patient banner displays pregnancy information only if a prenatal record has been started for the patient.

# Entering information in the prenatal record

You can enter prenatal medical information and visit notes in the Wolf EMR prenatal record. The prenatal record template is based on the provincial prenatal record. Each time the patient returns for a prenatal visit, you add information to the same prenatal record until the pregnancy is finished. You can then print or fax the entire prenatal record to a hospital, midwife, or consultant. The printed prenatal record looks like the provincial prenatal record.

To enter information in the prenatal record:

- 1. On your workdesk, in your **Appointments** list, click the patient. The EMR opens the **Patient** tab (CPP) for the patient.
- 2. Click today's visit and then, in the Templates drop-down list, click Prenatal Form.

| Home address<br>5980 SE Orient<br>Olds AB T1F 0 | al Court<br>E1 |         |                       | Home<br>Cell<br>Work | 1            |
|-------------------------------------------------|----------------|---------|-----------------------|----------------------|--------------|
| Pending I                                       | nv.            |         | 📄 Unrev. Docs         | 🕕 No Rules           | 🖂 5 Messages |
|                                                 |                | Templat | es:                   |                      | •            |
| 07-Apr-2016                                     | 1              |         | Office Visit          | Consult Le           | tter         |
| 30-Mar-2016                                     | 1              | JSS     | Office Visit          | CPX Form             |              |
| 21-Mar-2016                                     | 1.1            | JSS     | Office Visit          | Prenatarru           |              |
| 21-Mar-2016                                     | 1.1            | JSS     | Injection             | Radiology            |              |
| 14-Mar-2016                                     | 1.1            | JSS     | Diabetes Mellitus -Ty | /pe SOAP Note        |              |
| 09-Jul-2013                                     | 1.1            | JSS     | F/U                   | WCB Repor            | ts           |
| 19-Jun-2013                                     | 1              | msg     | This is a message     |                      |              |

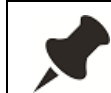

If your MOA or nurse has already started the Prenatal Record for you, in your list of visit records, double-click the latest visit record labelled **Pre Natal Form**.

The EMR opens the Prenatal window.
Each tab on the Prenatal window represents a page of the provincial prenatal record:

- Part 1: Contains fields specific to a first visit, including medical history and obstetrical history.
- Part 2: Contains fields specific to the second and subsequent visits, including lab test results, other investigation results, and discussion topics.
- Part 2 Visits: Lists all visit records for this pregnancy and allows you to enter a new visit record or to edit and delete existing ones.

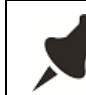

The prenatal form includes all information entered for previous visits for this pregnancy.

| Test. Mother                                                                                                    |                                                                                             |                                                                                                    |                                                                      |                                                                                                    |                                                                                                    |                                                                      |                                    |            |
|----------------------------------------------------------------------------------------------------|---------------------------------------------------------------------------------------------|----------------------------------------------------------------------------------------------------|----------------------------------------------------------------------|----------------------------------------------------------------------------------------------------|----------------------------------------------------------------------------------------------------|----------------------------------------------------------------------|------------------------------------|------------|
|                                                                                                    |                                                                                             |                                                                                                    | Born 19-Apr-1                                                        | 984 (31)                                                                                                    | Sex F                                                                                                    | PHN 9994                                                             | 1                                  | 1          |
|                                                                                                    |                                                                                             |                                                                                                    |                                                                      |                                                                                                    |                                                                                                    | Status N/A                                                           |                                    | V          |
| fome address<br>3469 Test Street,<br>South Hazelton BC Q4K 5A2                                                                                                    | Home<br>Cell<br>Wark                                                                        | (111) 111-1111<br>(222) 222-2222                                                                                                    | <i>BMI</i><br>Weight 185lbs 5<br>BP 120/80 3                         | yr 9 m<br>) yr 7 m                                                                                                    | Pri [                                                                                                    | Dewayne Bryso                                                        | on, M.D.                           | X          |
| 🖬 No Inv. 📄                                                                                                    | Recent Docs 🛛 🕕 No                                                                          | ) Rules 🛛 🖂 No Messages                                                                                                    | 🄔 1 Follow Up                                                        | 🖋 No Vaccinat                                                                                                    | ions                                                                                                    |                                                                      |                                    | B          |
| MP EDD BY D                                                                                                    | ATES EDD BY US                                                                              | EDD Gest. A                                                                                                    | ge:<br>Search:                                                       |                                                                                                    | PHYSICIAN                                                                                                    | / MIDWIFE NAM                                                        | 1E                                 | •          |
| art 1 Part 2 Part 2 - Visits                                                                                                    | s Delivery Risk Asses                                                                       | sment                                                                                                    |                                                                      | 1.000                                                                                                    |                                                                                                    | y.                                                                   | 0.00                               |            |
| lospital                                                                                                    | Se                                                                                          | arch: Attending phy                                                                                                    | /sician/midwife                                                      | FAMILY                                                                                                    | PHYSICIAN                                                                                                    | I                                                                    | Age at EDD                         | <u> </u>   |
|                                                                                                    |                                                                                             | Dewayne Br                                                                                                    | yson, M.D.                                                           | 👻 Deway                                                                                                    | me Bryson                                                                                                    | , M.D.                                                               |                                    |            |
| vlother's maiden name                                                                                                    | Ethnic origin                                                                               | Language preferred                                                                                                    | Partner's name                                                       |                                                                                                    | Age                                                                                                    |                                                                      |                                    |            |
|                                                                                                    |                                                                                             |                                                                                                    | Kory Colson                                                          |                                                                                                    |                                                                                                    |                                                                      |                                    |            |
| Occupation                                                                                                    | /Vork hrs./day                                                                              | No. of school years complete                                                                                                    | d Ethnic origin of r                                                 | ewborn's father                                                                                                    |                                                                                                    | Partner                                                              | 's work                            |            |
|                                                                                                    |                                                                                             |                                                                                                    |                                                                      |                                                                                                    |                                                                                                    |                                                                      |                                    |            |
| Allergies                                                                                                    |                                                                                             | Medications/herbels                                                                                                    |                                                                      |                                                                                                    | Beliefs                                                                                                    | 8 Practices                                                          |                                    |            |
|                                                                                                    |                                                                                             | Almotriptan (Axert<br>Almotriptan (Axert<br>Betnovate ointmen<br>Bulcord 2                                                                                                    | TAB) 12.5 mg i PO OD<br>TAB) 6.25 mg i PO OI<br>t gm topical BID prn | )                                                                                                    | •                                                                                                    |                                                                      |                                    |            |
|                                                                                                    |                                                                                             |                                                                                                    |                                                                      |                                                                                                    |                                                                                                    |                                                                      |                                    |            |
| Obstetrical History                                                                                                    |                                                                                             | Gravida Para                                                                                                    | Term Preterm                                                         | Abortion                                                                                                    | (Induced                                                                                                    | Spontaneous)                                                         | Living                             |            |
| Obstetrical History<br>Mote Place<br>Abi                                                                                                    | of birth/ Hrs. in<br>ortion labour                                                          | Gravida Para<br>Gest. Type of<br>age birth                                                                                                    | Term Preterm<br>Prenatal<br>complications                            | Abortion<br>Se                                                                                                    | (Induced<br>Birth<br>ex weight                                                                                                    | Spontaneous)                                                         | Living<br>Present<br>health        | <u>+</u>   |
| Dostetrical History<br>Date Place<br>Ab<br>MP<br>MP<br>Present pregnancy                                                                                                    | of birth/ Hrs. in<br>ontion labour                                                          | Gravida Para                                                                                                    | term Preterm                                                         | Abortion<br>Sc<br>UND DATE<br>ay US<br>Lifestyl                                                                                                    | (Induced<br>EDD Calculat<br>EDD Calculat<br>EDD BY U<br>EDD BY U<br>EDD BY U                                                                                                    | Spontaneous)<br>Breastfed<br>ion<br>S<br>ate                         | Living<br>Present<br>health        | +          |
| Date Place<br>Date Place<br>Ab<br>MP<br>Present pregnancy<br>no                                                                                                    | of birth/ Hrs. in<br>labour                                                                 | Gravida Para                                                                                                    | t:<br>IIST ULTRASC<br>GEST. AGE I<br>Wks: 0                          | Abortion<br>Set<br>UND DATE<br>AY US<br>Lifestyl<br>Ity) Discusse                                                                                                    | (Induced<br>EX Birth<br>weight<br>EDD Calculat<br>D EDD BY U<br>D EDD BY U<br>D EDD BY D<br>e & social<br>ed                                                                                                    | Spontaneous)<br>Breastfed<br>ion<br>S<br>ate                         | Living<br>Present<br>health<br>ide | +<br>m     |
| Date Place Place Ab Place Place Pla                                                                                                    | of birth/ Hrs. in<br>ortion labour<br>es Cycle Contraceptiv<br>regular Cycle<br>yes (specif | Gravida Para                                                                                                    | term Preterm Prenatal complications                                  | Abortion<br>Set<br>UND DATE<br>ay US<br>lays<br>Lifestyl<br>Discuss<br>I Diet                                                                                                    | (Induced<br>Birth<br>weight<br>EDD Calculat<br>DEDD BY U<br>DEDD BY U<br>DEDD BY U<br>e & social<br>ed                                                                                                    | Spontaneous) Breastfed ion S Concer                                  | Living<br>Present<br>health<br>ide | +          |
| MP Mense Place Ab                                                                                                    | of birth/ Hrs. in<br>ortion labour<br>es Cycle Contraceptiv<br>regular Cycle<br>yes (specif | Gravida Para                                                                                                    | term Preterm Prenatal complications                                  | Abortion<br>Se<br>UND DATE<br>ay US<br>Lifestyl<br>Discussi<br>Discussi<br>Discussi<br>Discussi<br>Discussi<br>Discussi<br>Discussi<br>Discussi                                     | (Induced<br>EDD Calculat<br>EDD Calculat<br>EDD Calculat<br>EDD BY U<br>D EDD BY U<br>Calculat<br>ed<br>acid                                                                                                    | Spontaneous) Breastfed ion S overr ate Concer                        | Living<br>Present<br>health<br>ide | +<br>erred |
| MP Mens<br>Present pregnancy<br>INFP Pregnancy<br>Bleeding<br>Nausea                                                                                                    | of birth/ Hrs. in<br>ontion labour                                                          | Gravida Para                                                                                                    | term Preterm Prenatal complications                                  | Abortion<br>Sc<br>UND DATE<br>ay US<br>Lifestyl<br>Discuss<br>Discuss<br>Discuss<br>Discuss<br>Discuss<br>Discuss<br>Discuss<br>Discuss<br>Discuss<br>Discuss<br>Discuss<br>Discuss | (Induced<br>Birth<br>weight<br>EDD Calculat<br>D EDD BY U<br>D EDD BY U<br>D EDD BY D<br>acid<br>cal activity/                                                                                                    | Spontaneous) Breastfed ion S overr ate Concer                        | Living<br>Present<br>health<br>ide | +<br>erred |
| Date Place<br>Date Place<br>Ab<br>Place<br>Ab<br>Place<br>Place<br>Ab<br>Place<br>Ab | of birth/ Hrs. in<br>labour<br>es Cycle Contraceptiv<br>regular Cycle<br>yes (specif        | Gravida Para                                                                                                    | term Preterm Prenatal complications                                  | Abortion<br>Set<br>UND DATE<br>AY US<br>Iays:<br>US<br>Lifestyl<br>Discuss<br>Folic<br>Physic<br>rest/s                                                                             | (Induced<br>Birth<br>weight<br>EDD Calculat<br>D EDD BY U<br>D EDD BY U<br>D EDD BY U<br>D EDD BY D<br>acid<br>cal activity/<br>scal activity/                                                                                                    | Spontaneous)<br>Breastfed                                            | Living<br>Present<br>health<br>ide | +<br>erred |
| Date Place<br>Ab<br>Date Ab                                                                                                    | of birth/ Hrs. in<br>ortion labour                                                          | Gravida Para                                                                                                    | term Preterm Prenatal complications                                  | Abortion<br>Se<br>UND DATE<br>3Y US<br>Iays<br>Lifestyl<br>Discuss<br>E Physi<br>rest/s<br>Physi<br>rest/s<br>C                                                                     | (Induced<br>EDD Calculat<br>EDD Calculat<br>EDD Calculat<br>EDD BY U<br>EDD BY U<br>EDD BY U<br>EDD BY U<br>Calculat<br>acid<br>cal acityty/<br>stop work da                                                                                                    | Spontaneous) Breastfed ion S Concer te                               | Living<br>Present<br>health<br>ide | +          |
| Destetrical History Date Place Ab Date Place Ab Place Ab                                                                                                    | of birth/ Hrs. in<br>ortion labour                                                          | Gest. Type of birth  Gest. Type of birth  res  When stopped  Medical History no  Surgery  Anesthesia  Uterine/Cx procedure  STIs / infections                                                                                                    | term Preterm Prenatal complications                                  | Abortion<br>Se<br>UND DATE<br>ay US<br>Lifestyl<br>Discuss<br>Folic<br>Physi<br>rest/s<br>or ot c                                                                                   | (Induced<br>EDD Calculat<br>EDD Calculat<br>EDD Calculat<br>EDD Calculat<br>EDD BY U<br>EDD BY U<br>EDD BY U<br>EDD BY U<br>EDD BY U<br>EDD BY U<br>EDD BY U<br>EDD BY U<br>EDD BY U<br>EDD BY U<br>EDD BY U<br>EDD Calculat<br>EDD Calculat<br>E | Spontaneous) Dreastfed ion S Overr ste Concer te                     | Living<br>Present<br>health<br>ide | +          |
| Obstetrical History  Date Place Ab  Place Ab  Present pregnancy IVF Pregnancy Beeding Housea Infections or fever Cother  Family history                                                                                                    | of birth/ Hrs. in<br>ontion labour                                                          | Gravida Para     Gravida Para     Type of     birth      wes     vAhen stopped     Gravita History     no     Gravita History     no     Gravita Surgery     Anesthesia     Uterine/Cx procedure     STIs / Infections     Gravita Susceptible to     chicken pox     Gravita Susceptible to     chicken pox     Gravita Susceptible to     for the susceptible to     for the susceptible | term Preterm Prenatal complications                                  | Abortion<br>Sc<br>UND DATE<br>ay US<br>Lifestyl<br>Discuss<br>Bolt<br>Folic<br>Physi<br>rest/s<br>C<br>OTC<br>vtam<br>Alcoh<br>Drink                                                | (Induced<br>Birth<br>weight<br>EDD Calculat<br>D EDD BY U<br>D EDD BY U<br>D EDD BY D<br>e & social<br>ed<br>acid<br>cal activity/<br>stop work de<br>drugs/<br>ins<br>ins<br>weight<br>stop work de                                                                                                    | Spontaneous) Breastfed ion S Concer te er  quit e pregnancy          | Living<br>Present<br>health<br>ide | +          |
| Obstetrical History Date Place Ab Date Infections or fever Other Content pregnancy Deleveding Infections or fever Other Content Date Date Place Date Place                                                                                                    | of birth/ Hrs. in<br>ortion labour                                                          | Cest. Type of birth  Cest. Type of birth  res  When stopped  Medical History no  Surgery  Anesthesia Uterine/Cx procedure STIS / Infections  Stusceptible to chicken pox Thromboembolic / coag.                                                                                                    | t IST ULTRASC<br>GEST. AGE I<br>wks: 0                               | Abortion<br>Set<br>UND DATE<br>BY US<br>Iays:<br>US<br>Lifestyl<br>Discuss<br>Physi<br>Physi<br>rest/s<br>motor<br>of c<br>vitam<br>Macoh<br>Drini                                  | (Induced<br>Birth<br>weight<br>EDD Calculat<br>DEDD D Calculat<br>DEDD BY U<br>DEDD BY U<br>DEDD BY U<br>DEDD BY U<br>DEDD BY U<br>Calculativity/<br>stop work da<br>drugs/<br>ins<br>nol I new.<br>(s/w/c befor                                                                                                    | Spontaneous) Breastfed ion S overr s ate conces te pregnancy current | Living Present health ide          | +          |

- 3. Enter information into the prenatal record as needed.
- 4. When you finish, click

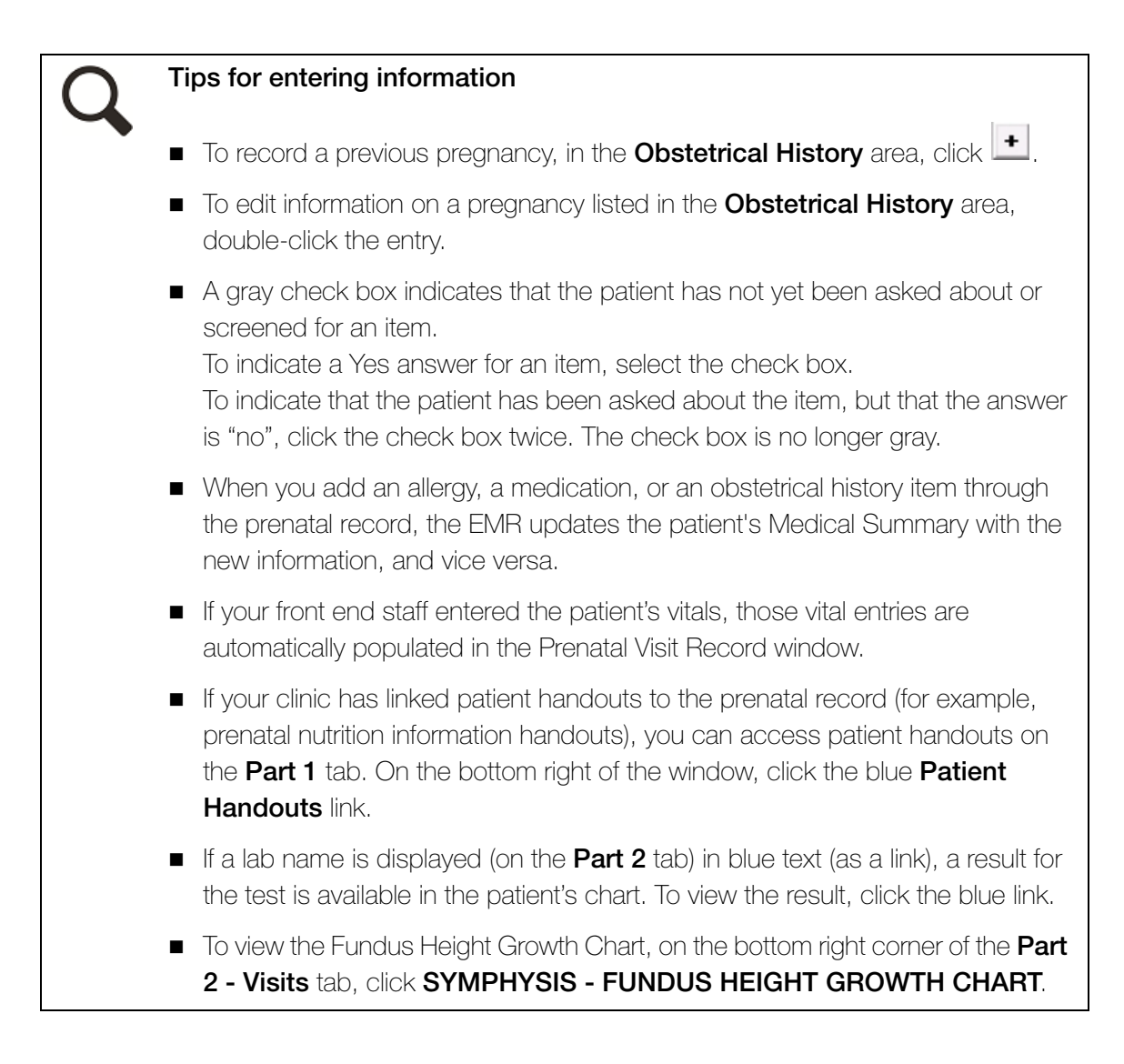

## Calculating an estimated due date (EDD) by LMP

If you enter the patient's menstrual information correctly in the prenatal record, the EMR calculates the patient's estimated due date.

To calculate a patient's EDD by LMP:

1. Open the patient's prenatal record.

- 2. Under the **Obstetrical History** area, in the **LMP** field, enter the patient's last menstrual period date, or select the date from the calendar.
- 3. In the Menses Cycle area, enter the average duration (in days) of the patient's cycle.
- 4. (Optional) In the Menses Cycle area, indicate if the patient's menstrual periods are regular or irregular.
- 5. In the **EDD Calculation** area, select **EDD BY Date**. The EMR displays the EDD and gestational age at the top of the Prenatal form in the **Pregnancy Summary** area.

#### Recording ultrasound results: Calculating gestational age and EDD

When you receive the patient's first ultrasound results, enter the **first ultrasound date** and **gestational age by ultrasound** in the patient's Prenatal Record. You can then calculate the estimated due date (EDD) by ultrasound (US), by selecting **EDD BY US** in the **EDD Calculation** area.

To record a patient's ultrasound results and recalculate the EDD:

- 1. Open the patient's Prenatal Record.
- 2. In the **Obstetrical History** area, enter information in the following fields:
  - **1st Ultrasound date**: Enter the date of the first ultrasound.
  - **Gest. Age by US**: Enter the Gestational Age by Ultrasound in weeks and days.

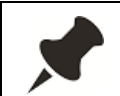

You can also enter the first ultrasound date and gestational age on the **Part 2** tab in the **Other Investigations & Comments** area.

3. To calculate an EDD by ultrasound, in the EDD Calculation area, select EDD BY US. The EMR uses the ultrasound date to calculate the EDD BY US date and the Gestational Age.

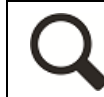

If you want to enter a different estimated due date, use the **Override** feature:

- 1. Click the calendar icon (to the right of the **Override** field) and select the due date.
- 2. Double-click the due date to close the calendar. The value you selected gets copied to the **EDD** field (near the top of the window).

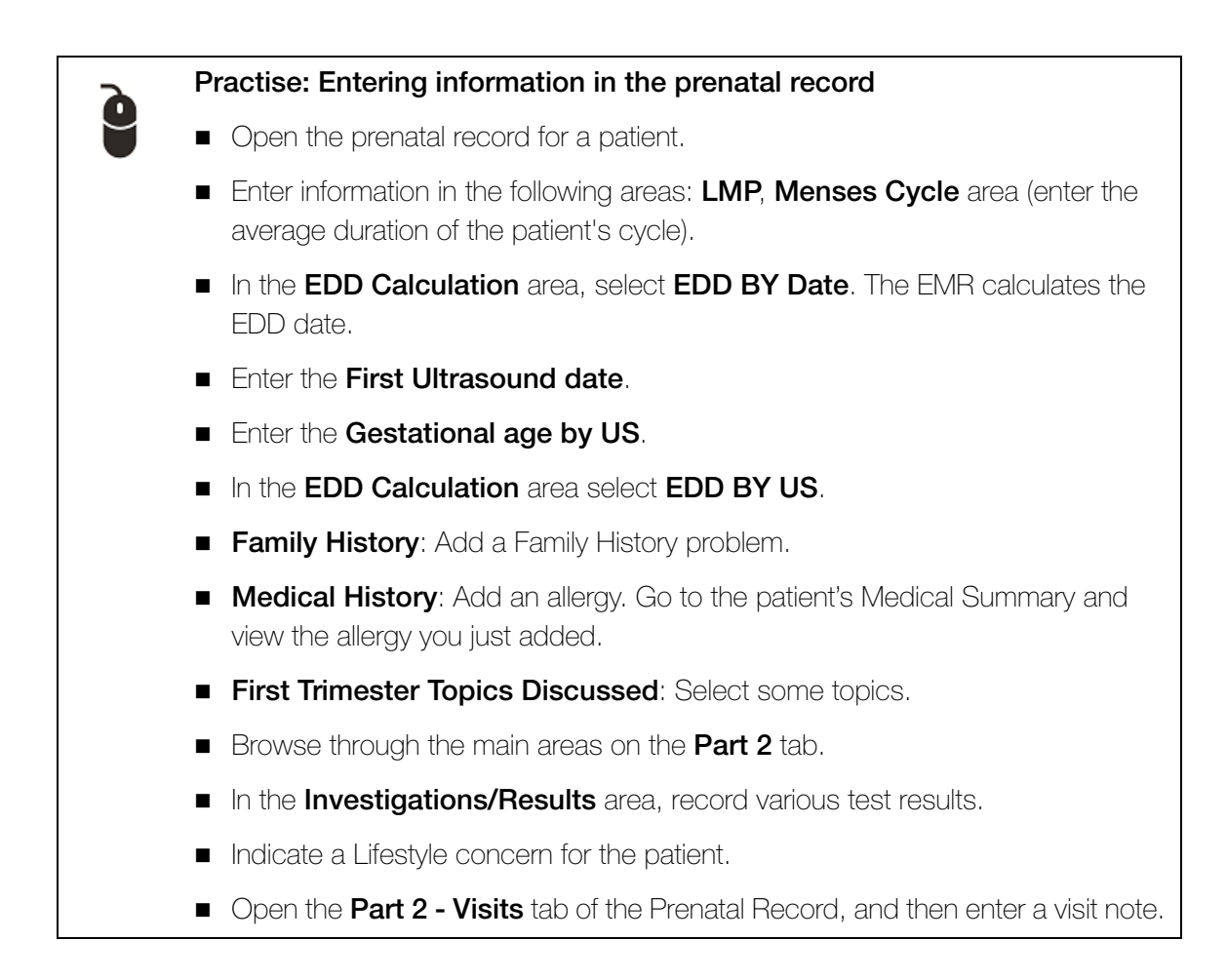

# Printing or faxing the prenatal record

When the prenatal record is to be sent to a hospital or consultant, you can print or fax the record from Wolf EMR.

To print or fax a patient's prenatal record:

- 1. Open the patient's prenatal record.
- 2. At the top of the window, click one of the following options:
  - Collate and Print Prenatal Record ():To print or fax the entire prenatal record as one document on a selected printer or fax machine. (Note: When you choose this option the prenatal record is also saved to the patient's Medical Summary, in the Documents tab.)

- Print to Default Printer (): To print the prenatal record to your default printer.
- Print Prenatal Record (): To print or fax each tab of the prenatal record as a separate document on a selected printer or fax machine.
- Attach Prenatal Form to patient's chart (<sup>M</sup>): To save the prenatal record as a PDF document in the patient's Medical Summary, in the **Documents** tab. Use this option if you will be attaching the prenatal form to a referral.

# Entering delivery details and closing the prenatal record

**Important**: When a patient's pregnancy is complete, always note the delivery details and lock the prenatal record. The EMR then recognizes the patient as no longer pregnant. Also, if the patient has future pregnancies, the EMR will start a new prenatal record.

1. Open the patient's prenatal record, and then click the **Delivery** tab.

| Part 1 Part 2 Part 2 - Visit: | Delivery Risk Assessment | - |
|-------------------------------|--------------------------|---|
| DELIVERY DATE                 |                          |   |
| WEEKS AT DELIVERY             | wks: days:               |   |
| HRS. IN ACTIVE LABOUR         |                          | Ξ |
| DELIVERY TYPE                 |                          |   |
| COMPLICATIONS                 |                          |   |
|                               |                          |   |
|                               |                          |   |
|                               |                          |   |
|                               |                          |   |
|                               |                          |   |
| SEX                           |                          |   |
| BIRTHWEIGHT                   |                          |   |
| PRESENT HEALTH                |                          |   |
| TRESENT HEALTH                |                          |   |

2. Enter the patient's delivery details, and then click

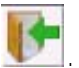

After you enter the delivery date and close the Prenatal record, the EMR locks the Prenatal record.

# Evaluation

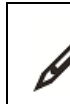

Complete the following questions.

- 1. You have just received a patient's first ultrasound results. When the patient was in for her first visit, she was unsure of her last menstrual period date. How can you calculate a more accurate estimate for date of birth?
- 2. You open the prenatal record for a patient's first prenatal visit and you notice that information from the patient's previous pregnancy (including visit notes) is populated. How do you finish the old prenatal record and start a new prenatal record?
- 3. On the prenatal record, in which tab do you enter a patient's visit notes?

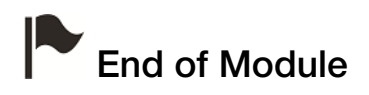

# **Pediatric patient visits**

# Introduction to this module

# Purpose

In this module, you learn how to use the various Wolf EMR features related to pediatric patient visits.

# **Objectives**

Upon completion of this module, you will be able to:

- Enter a patient's birth information
- View pediatric growth charts
- Use the Rourke Baby Records

# Entering patient birth information

You enter a patient's birth information in the Patient Maintenance window. Birth information includes the patient's place of birth, gestational age, and birth measurements. The EMR uses the gestational age when displaying adjusted growth charts for the patient.

To enter a patient's birth information:

1. Open the Patient Maintenance window for the patient: on any window related to the patient,

in the SMART patient banner, click .....

- 2. Click the Other Demographics tab.
- 3. In the **Birth Information** area, enter the patient's place of birth, gestational age, and birth measurements.

| La                      | ab Results | Y                        | Documents              | Υ                            | <not th="" used:<=""></not> |
|-------------------------|------------|--------------------------|------------------------|------------------------------|-----------------------------|
| Арро                    | intments   | Y'                       | Billing                | Y'                           | <not used=""></not>         |
| ** Patient S            | Search **  | Ϋ́.                      | Name/Addr/Phone        | Y.                           | Other Demographi            |
| Birth Information       |            |                          | Ethnicity              | -Provincial Payment Coverage | Patient Portal              |
| 0965 I                  |            |                          | Ethnic Origin:         | Coverage End Date            | Status                      |
| ⊆uy.                    | •          |                          | -                      |                              | Inactive                    |
| Province: <none></none> | • D        | isplay with Patient Name | Language:              | Coverage Last Checked        | Last Login                  |
| Gestational Age:        | weeks      | efore:                   | English 👻              |                              |                             |
| Birth Length :          | cm 👻       | <b>4</b>                 | Preferred Language:    | Internal Data                | Settings                    |
| Birth Weight :          | ka 🔻       | πer:                     | <b></b>                | Current Patient ID:          |                             |
| Birth Head              |            |                          |                        | 12326                        |                             |
| Circumference :         | cm 🔻       | mployment                | Other                  | In a sul Data:               |                             |
| Discharge Weight :      | kg ▼       | mployment                | Patient's Malden Name: | 29/Apr/2008                  |                             |
|                         |            | inpro j or .             |                        | 20/Api/2000                  |                             |
| Neme                    |            | in a superior i          | <u>First Visit:</u>    | Merge Patient                |                             |
| idame.                  | <u>0</u>   | ccupation:               | 05/Aug/2008            |                              |                             |
| Phone:                  |            |                          | Last Visit:            | Unmerge Patient              |                             |
| Notes:                  |            |                          | 19/Nov/2012            |                              |                             |

4. Click **Save** (<sup>111</sup>), and then click **Close** (<sup>111</sup>).

#### Practise: Entering a patient's birth information

Open the Patient Maintenance window, and then click the **Other Demographics** tab. Enter birth information for the patient.

# Viewing pediatric growth charts

Growth charts are a series of percentile curves that illustrate the distribution of selected body measurements in children. You can display growth charts for patients under the age of twenty years. In Wolf EMR, you can view growth charts from the following organizations:

- World Health Organization (WHO) growth charts adapted for Canada
- Centers for Disease Control and Prevention (CDC)
- Canadian Pediatric Endocrine Group (CPEG)

To view a patient's growth charts:

 On any window related to the patient's record (for example, the Vital Entry window or the Medical Summary window), right-click and then, in the SMART menu, click View Growth Charts > Child Development Charts. The EMR displays the Growth Charts window. By default, the EMR displays:

- The WHO growth chart adapted for Canada, specific to the patient's gender and age.
- The data points and percentiles in a table format to the right of the chart.

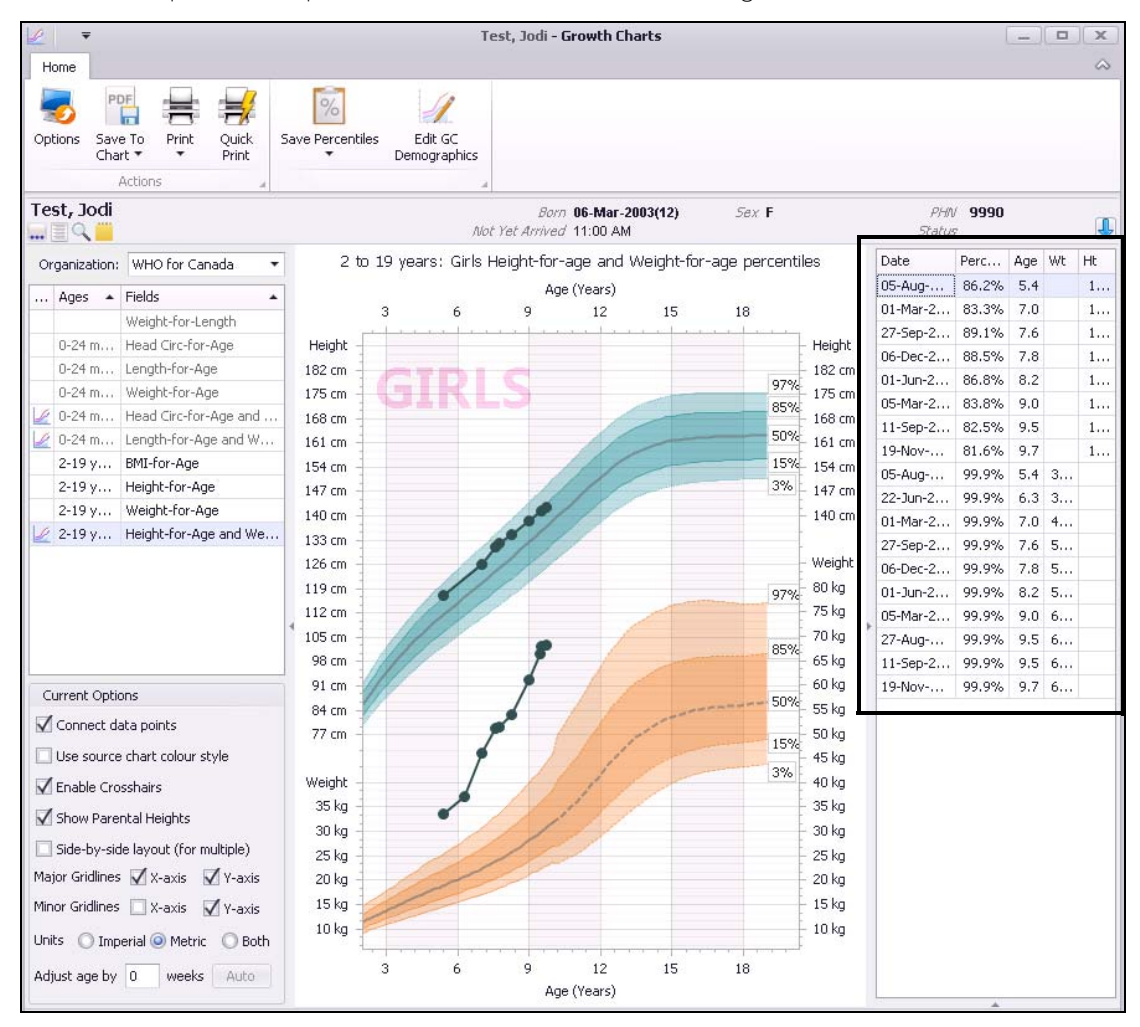

- 2. To view a different type of chart:
  - a) In the Organization drop-down list, click an organization.
  - b) In the list below the **Organization** field, click a specific graph type. The EMR displays the chart.
- 3. To adjust the chart/percentiles for an early pregnancy, in the **Current Options** area, enter the number of weeks early in the **Adjust age by** field.
- 4. To modify the way the graph looks, in the Current Options area, modify the view options.
- 5. To view the value and percentile for a data point on the graph, hover your cursor over the data point.

6. To add percentiles to the patient's chart as exam findings, click Save Percentiles (

#### Why save percentiles as exam findings?

- You can graph percentiles together with lab values and other data only if you save the percentiles to the patient's record as exam findings.
- If your clinic uses practice searches and rules that search based on patient percentiles, the patient can be identified only if their percentiles are saved as exam findings.
- 7. To print the growth chart(s), perform one of the following actions:
  - To print the growth chart(s) on your default printer, click Quick Print (<sup>1</sup>/<sub>1</sub>).
  - To print the growth chart(s) with or without the data point table on a selected printer, click

Print (=) and then, in the drop down list, select either Print (with table) or Print.

# Q

#### Tips for viewing growth charts

If the patient's gestational age is entered in the Other Demographics tab of the Patient Maintenance window, when you click the Auto button the EMR automatically populates the Adjust age by field.

**Note:** The **Auto** button is available only if the gestational age you entered is less than 38 weeks.

- To zoom in, hold the **Shift** key and then click the area you want to zoom in to.
- To zoom out, hold the Alt key and then click the area you want to zoom out from.
- To hide the percentile table, click the icon to the right of the chart.
- To collapse the patient banner and maximize the growth chart, click the blue up arrow in the top right part of window.
- To attach a growth chart to a referral, you must first save the growth chart as a document in the patient's Medical Summary. You can then attach the growth chart as you do other documents. To save the growth chart as a document,

click Save To Chart (

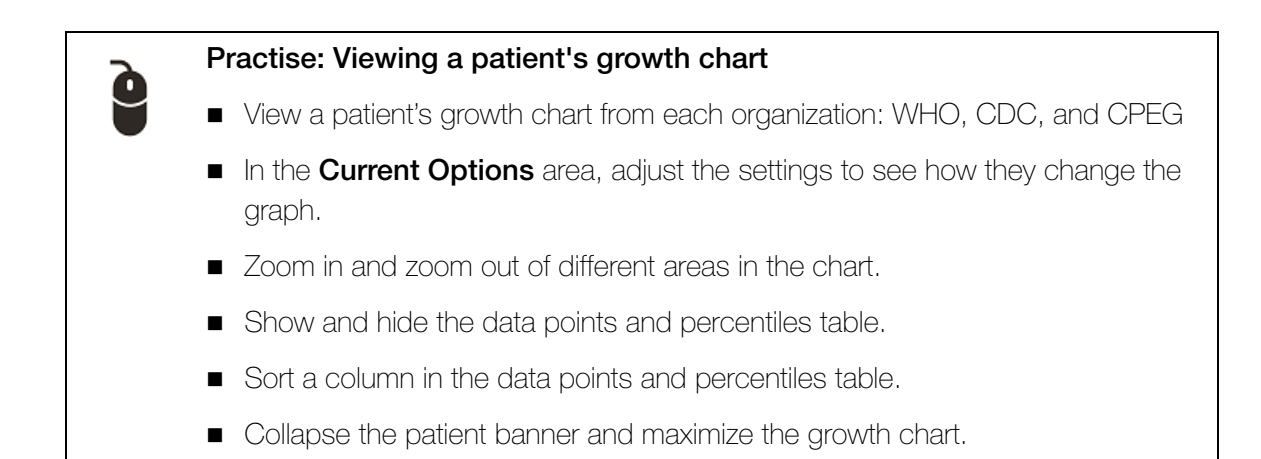

# **Entering information into Rourke Baby Records**

If you enter pediatric patient visit notes into Rourke Baby Records (RBR), from a patient visit note, you can access the RBR forms in the **Exam** list.

Each exam is broken into sections (tabs) that correspond to the standard RBR format.

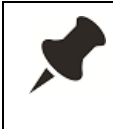

As with other exams, if your front-end staff entered information in an RBR exam, you see this information when you open the same exam for the visit. You can edit or add to the information as needed.

To enter information in a Rourke Baby Record form:

- 1. Perform one of the following actions:
  - If you are entering visit notes in the SOAP form, in the Exam drop-down list, select an RBR exam.
  - If you are entering visit notes in the consult letter form (specialists), in the Structured Exam drop-down list, select an RBR exam.

The EMR displays the RBR exam.

| Within 1 Week Age at Exam: 1                                                                          |                                                                                                    |             |
|----------------------------------------------------------------------------------------------------|----------------------------------------------------------------------------------------------------|-------------|
| BIRTH INFORMATION Gest. weeks Birth cm Age Length                                                     | 💌 Birth Wt kg 🛒 Head Circ cm 🐙 Discharge Wt                                                                                      | kg 🖵        |
| BIOMETRICS<br>Height cm 💌                                                                             | leight kg 💌 Head Circ cm 💌                                                                                                    | <u>\$</u> # |
| Within 1 Week Education and Advice Develop                                                            | ent Physical Exam Problems/Plans Investigations/Immunization                                                                     |             |
| PARENT/CAREGIVER CONCERNS                                                                             |                                                                                                    |             |
|                                                                                                    |                                                                                                    |             |
| NUTRITION <sup>1</sup><br>Breastfeeding (exclusive) <sup>1</sup><br>Vitamin D 400 IU/day <sup>1</sup> | Formula Feeding (iron-fortified) 1  [150 mL(5 oz)/kg/day <sup>1</sup> ]                                                          | output      |
|                                                                                                    |                                                                                                    |             |
|                                                                                                    |                                                                                                    |             |
|                                                                                                    |                                                                                                    |             |
|                                                                                                    |                                                                                                    |             |
| Strength of recommendation based on literatur                                                         | review using the classification of the Canadian Task Force on Preventive Health Care:                                            |             |
| Disclaimer: Given the constantly evolving n<br>as a guide only.                                       | ure of evidence and changing recommendations, the Rourke Baby Record is meant to be                                              | e used      |
| Resources 1 : General <sup>1</sup> Resources 2 : Health                                               | Child Development <sup>2</sup> Resources 3: <sup>3</sup> GUIDE V: Immunization Parent Resour<br>Immunization/Infectious Diseases | ces         |
| Create as a PDF and attach to Chart                                                                   | Include Resources/Guide V Print Rourke Baby Record gluck Print Rourke Baby                                                       | Record      |

2. Enter data in each of the exam tabs as needed.

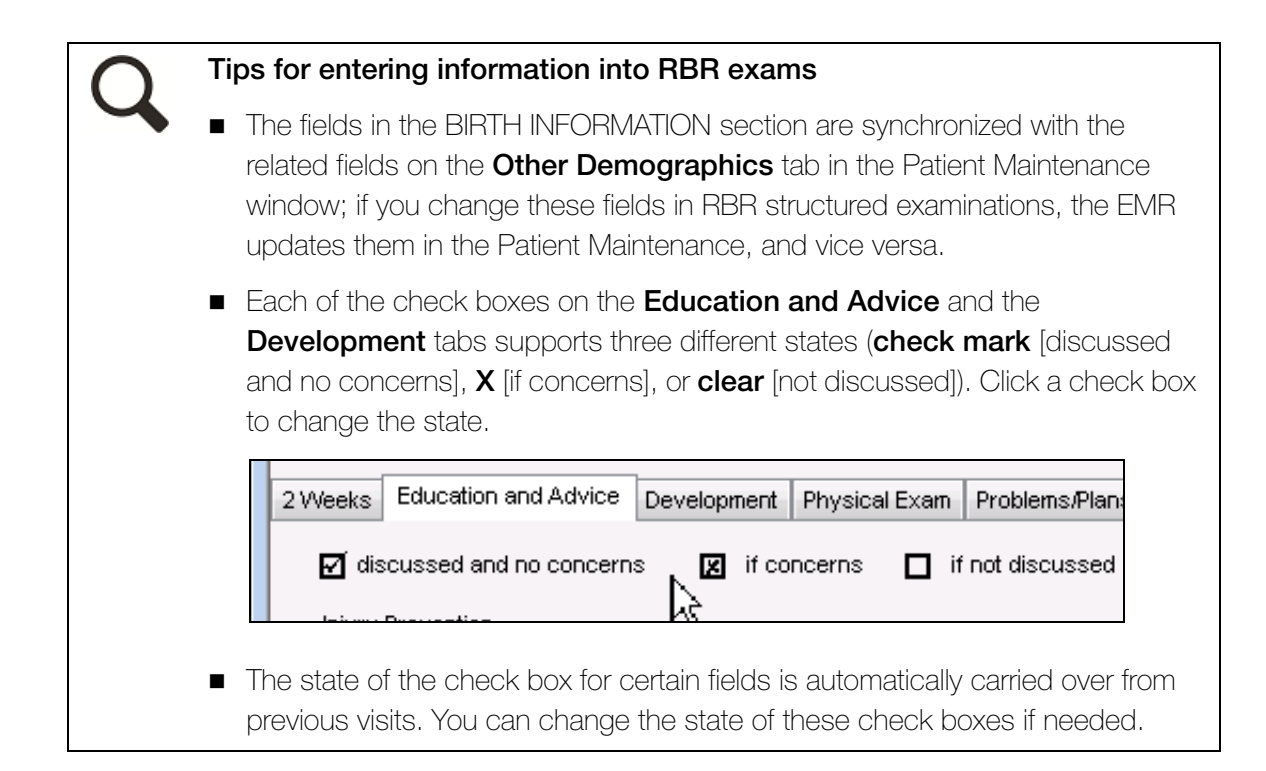

#### Practise: Completing an exam based on the Rourke Baby Records

- From a visit note open a Rourke exam.
- Browse through the information on the various tabs.
- Enter some data in the exam.

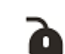

#### Scenario: Completing an exam based on the Rourke Baby Records

A mother arrives with her 6-month old for a check-up. She is concerned that her son seems small for his age. Which structured exam would you use to verify or disprove this?

# Evaluation

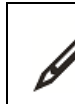

Complete the following questions.

- 1. What organizations can you view growth charts for?
- 2. You are viewing growth charts for a patient who was born at 36 weeks. How do you view the patient's growth chart adjusted for their premature birth?
- 3. If you enter a patients birth information in a Rourke Baby Record exams this information automatically populates the **Other Demographics** tab in the Patient Maintenance window.
  - a) True
  - b) False
- 4. What is the primary benefit of recording a patient's birth information?

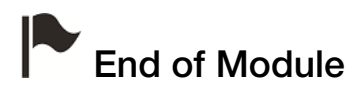

# WCB patient visits

# Introduction to this module

# Purpose

In this module, you learn how to use the various Wolf EMR features related to WCB visits. For WCB visits, you enter visit notes into the appropriate WCB forms. You can then submit the forms electronically to WCB through the Wolf EMR eBill program. Wolf EMR contains the following provincial WCB forms:

- Form 8: First Report
- Form 11: Progress Report

You access and manage WCB forms from the WCB Report Manager.

#### Tip: Avoiding refused WCB bills

Always submit your WCB report and associated bill(s) on the date of service. If a WCB bill is submitted 1-3 days after the service, WCB will reject the bill and you will not be paid.

# Objectives

Upon completion of this module, you will be able to:

- Open the WCB Report Manager
- Start a WCB Form
- Finish an incomplete WCB form
- Track and manage your incomplete WCB forms

# **Opening the WCB Report Manager**

The WCB Report Manager is where you access and manage a patient's WCB forms. From the WCB Report Manager, you can:

- Start a WCB report for a patient
- View, edit, and complete a patient's WCB reports
- View a patient's historical WCB reports

The method you use to open the WCB Report Manager depends on whether the patient is booked for an appointment.

Appointment booked? Steps Yes 1. On your workdesk, in your **Appointments** list, click the patient. The EMR opens the **Patient** tab (CPP) for the patient. 2. Click today's visit and then, in the **Templates** drop-down list, click one of the following options: **WCB Form 11**: To start a Progress Report (form 11) ■ WCB Form 8: To start a First Report (form 8) **WCB Reports**: To finish a previously started WCB report. No Docs 🚯 No Rules 🖂 No Mes Templates: -Consult Letter Office Visi CPX Form Flu Shot С **Prenatal Form** С Drivers Complete Phys Radiology С This is a message msg SOAP Note С msg This is a message NCB Form 11 С This is a message msg WCB Form 8 С stool occult blood pos WCB Reports c lab review No 1. Open the patient's Medical Summary: On your WorkDesk, click

Use the following table to open the WCB Report Manager for a patient.

| 3,                                                                   |
|----------------------------------------------------------------------|
| 2. On the Medical Summary window, right-click and then, in the SMART |
| menu, click View WCB Reports.                                        |

Medical Summary, and then search for and select the patient.

The EMR opens the patient's WCB Report Manager.

| 🗐 WCB Repo  | rts For: Test, Dion            |                                                   |                       |          | , • 💌 |
|-------------|--------------------------------|---------------------------------------------------|-----------------------|----------|-------|
| WCB Rep     | oort Manager                   |                                                   |                       |          | ₽•    |
| New Reports | Incomplete Reports Old Reports |                                                   |                       |          |       |
| Tes         | t, Dion<br>Patient Name        | All Incompletes     Date Treatment     Iz concers | Form Name Report Sent | Initials |       |
|             | Test, Dion                     | 7/20/2015                                         | Form 11               | VC       |       |
| I (Double)  |                                |                                                   |                       |          |       |

# Entering information in WCB forms

You enter WCB medical information and visit notes in the WCB forms. The WCB forms in Wolf EMR are based on the WorkSafeBC forms. From the WCB Report Manager, you can:

- Start a WCB form for a patient
- Add or modify information on a previously started form

If a nurse or other front end staff entered information in the WCB form, you can view, add-to, and modify this information.

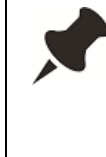

#### Please be aware of the following

- You must submit a WCB Progress Report if it has been more than four weeks since the last Form 11 was sent, or if a Form 11 is requested by a WorkSafeBC Officer.
- A report is not necessary if the appointment is a follow-up and the worker's condition is stable.
- To be paid for the WCB visit, make sure you submit and bill Form 8 and Form 11 reports within 1-3 days of the service date.

Best practice: Send your WCB reports within 24 hours just to be sure!

You will not receive payment for any Form 8 or Form 11 reports that are submitted and billed 7 or more business days following the service date.

# Starting a WCB form

To start a WCB form for a patient:

- 1. Open the patient's WCB Report Manager. See "Opening the WCB Report Manager" on page 152.
- 2. Click the New Reports tab.

| 📑 WCB Reports For: Test, Dion              |                |                       |              | - • •     |
|--------------------------------------------|----------------|-----------------------|--------------|-----------|
| WCB Report Manager                         |                |                       |              | <b>P+</b> |
| New Reports Incomplete Reports Old Reports |                |                       |              |           |
| Selec                                      | t Report:      |                       |              |           |
| Current Patient:                           | • Form 8: Fit  | rst Report            |              |           |
| Test, Dion                                 | O Form 11: F   | Progress Report       |              |           |
|                                            | 0.0            | rogrooo roport        |              |           |
|                                            |                |                       |              |           |
|                                            |                |                       |              |           |
|                                            |                |                       |              |           |
|                                            |                |                       |              |           |
|                                            |                |                       |              |           |
| Select                                     | t Appointment: |                       |              |           |
|                                            | Appt Date      | Reason                | Provider     |           |
|                                            | 20-Jul-2015    | Office Visit          | Veta C, M.D. |           |
|                                            | 20-Jul-2015    | WCB                   | Veta C, M.D. |           |
|                                            | 04-Nov-2010    | Flu shot FREE         | Ethan M,     |           |
|                                            |                | Service not in Clinic |              |           |
|                                            |                |                       |              |           |
|                                            |                |                       |              |           |
|                                            |                |                       |              |           |
|                                            |                |                       |              |           |
|                                            |                |                       |              |           |
|                                            |                |                       |              |           |
|                                            |                |                       |              |           |
|                                            |                |                       |              |           |
|                                            |                |                       |              |           |
|                                            |                |                       |              |           |
|                                            |                |                       | 1            |           |
|                                            |                | New Report 8          |              |           |
| L                                          |                |                       |              |           |

- 3. In the Select Report area, select the WCB form you want to start.
- 4. In the **Select Appointment** area, perform one of the following actions:
  - If the patient was seen in clinic, click the associated appointment.
  - If the patient was not seen at your clinic (for example, the patient was visited in the hospital), at the bottom of the appointment list, click Service not in Clinic.
- 5. If you are starting a Progress Report and you want to auto-fill most information in the report based on a previous report for the claim:

a) In the Select Claim area, select the claim the report is for. The EMR clears the **Do not** pull values from previous claim check box.

| Select C | laim:         | 🗌 Do not | pull values from p | previous claim |
|----------|---------------|----------|--------------------|----------------|
|          | WCB Claim Nur | nber     | Date of Injury     |                |
|          | 12345         |          | 2016-Jan-13        |                |
|          |               |          |                    |                |
|          |               |          |                    |                |
|          |               |          |                    |                |
|          |               |          |                    |                |
|          |               |          |                    |                |

6. On the bottom of the window, click **New Report**. The EMR displays the selected WCB form.

| WCB Electronic Forms                                                                                                    |                                                                                          |                                  |               |       |          |
|----------------------------------------------------------------------------------------------------|------------------------------------------------------------------------------------------|----------------------------------|---------------|-------|----------|
| Test, Dion         PH/v 9999 999 999           Born 22-May-1976 (39)         Sex M Status N/A           123 Test Court,         H (111) 111-1111           West Vancouver BC L7B 5E8         C (222) 222-2222 | VVCB Rpt<br>Manager                                                                      | Re- Quick<br>Submit Print        | <b>a</b> ×    |       | <b>₽</b> |
| Interview Clinical Information Return to Work Planning Billing Status           Image: Physicians First Report         Worker's condition of treatment has change           WCB Claim Number:         * Date  | d: please descrit                                                                        | pe in Clinical Info<br>20-Jul-20 | ormation Area | a     |          |
|                                                                                                    | nformation:<br>Fest<br>V  * Da<br>1999999999<br>123 Test Court<br>Nest Vancouve<br>BC  V | Dion<br>ate of Birth:            | 22-May        | -1976 |          |
| * Postal Code:<br>* Home Teleph<br>* Are you the worker's regular physician?<br>* How long has the worker been your patient?<br>© 0-6 Months © 7-12 Months ©                                                  | L7B 5E                                                                                   | 8                                |               |       |          |
| * Who rendered first treatment?:<br>E-Form Fee: 19937 Service Location: Service Time Start:<br>Visit Fee: 100 Service Time End:                                                                               | Call Time:                                                                               |                                  |               |       |          |

7. If you selected (in the **Select Appointment** area) an appointment that has SOAP information, the EMR displays a prompt asking if you want to use the exam data to create a

new WCB encounter record. Click **Yes**. The window now has a **Copy from existing exam** tab that displays the SOAP information.

| Subjective:<br>Chest pains<br>Objective: | L |
|------------------------------------------|---|
| Plan items changed today                 |   |

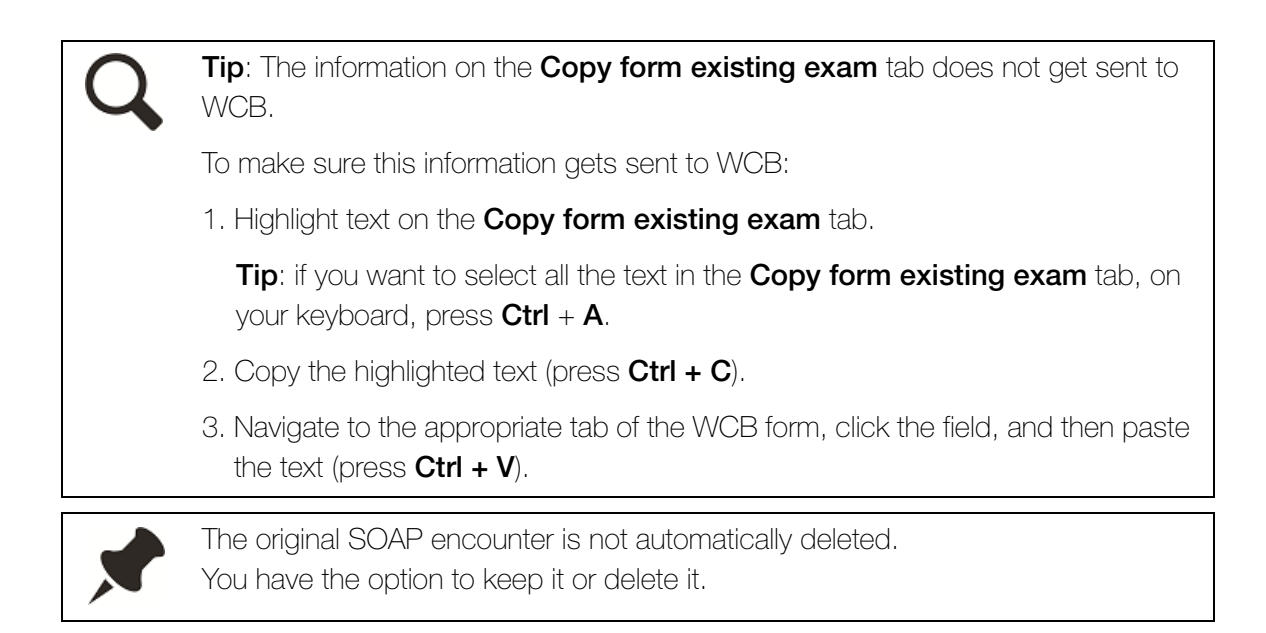

8. Enter information into each of the form tabs as needed.

#### Tips for entering information in WCB forms

- The data entry fields exactly match the WorkSafeBC forms. As with the WorkSafeBC online forms, an asterisk (\*) indicates required fields.
- The worker's first name, last name, and PHN must match the information on the worker's British Columbia CareCard.
- To view the billing status of the WCB form, click the **Billing Status** tab.

If you selected to pull information from a previous report (Step 5), most of the form is auto-filled for you. You can modify this information as needed.

- 9. When you finish entering information on all of the tabs, click . The EMR displays a prompt asking if you want to send the WCB Report to the billing program.
- **10.** Perform one of the following actions:
  - If the report information is complete, click Yes. The EMR displays a prompt similar to the following:

| WorkDesk |                                                                                                    | 23 |
|----------|----------------------------------------------------------------------------------------------------|----|
| ?        | WCB Report has been electronically prepared for submission to WCB. It<br>will be sent with your next MSP submission.<br>The following bills will appear in the billings for service date:<br>01-Jun-2015<br>Fee Code: 100 ICD9 Code: 0173<br>Fee Code: 19337 ICD9 Code: 0173<br>Fee Code: 19333 ICD9 Code: 0173<br>Fee Code: 19334 ICD9 Code: 0173<br>Fee Code: 19335 ICD9 Code: 0173<br>Fee Code: 19335 ICD9 Code: 0173<br>Fee Code: 19335 ICD9 Code: 0173 |    |
|          |                                                                                                    |    |
|          | Yes No                                                                                                    |    |

Click **Yes** if you want to print the report now. Click **No** if you do not want to print the report. The form is sent to the Billing program and is ready to be billed and submitted.

If the report information is not complete, click No. The EMR saves the form for further modification.

The form is sent to the Billing program and is ready to be billed and submitted. The EMR displays the WCB Report twice in the patient's encounter record: once to indicate that it is a WCB report, and once to display the Diagnosis. (This is similar to how the EMR displays a SOAP record several times in the Encounter List to display several impressions or assessments.)

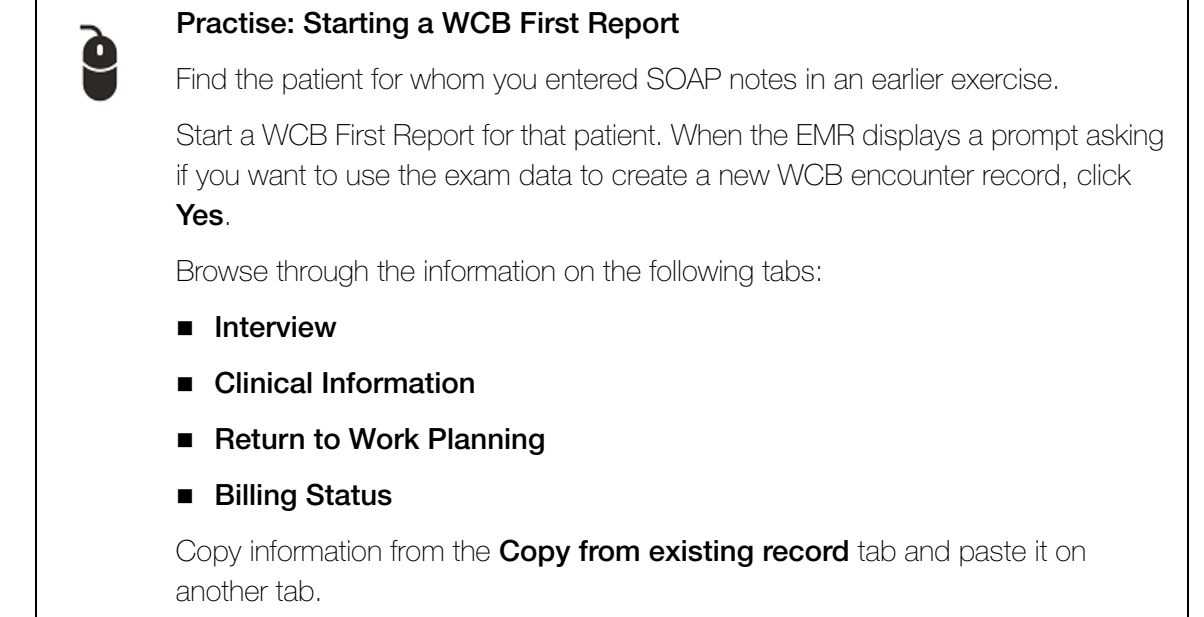

## Finishing a patient's previously started WCB form

Reports that have been created but not Sent to Billing are listed on the **Incomplete Reports** tab of the patient's WCB Report Manager. You can modify or complete an incomplete report and then send it to Billing.

To finish an incomplete WCB Report for an individual patient:

- 1. Open the patient's WCB Report Manager. See "Opening the WCB Report Manager" on page 152.
- 2. Click the Incomplete Reports tab.

| 😑 WCB Repo                                | rts For: Test, Dion            |                                    |                       | - • •      |
|-------------------------------------------|--------------------------------|------------------------------------|-----------------------|------------|
| WCB Rep                                   | oort Manager                   |                                    |                       | <b>Q</b> + |
| New Reports                               | Incomplete Reports Old Reports |                                    |                       |            |
| Tes                                       | st, Dion<br>Patient Name       | All Incompletes     Date Treatment | Form Name Report Sent | Initials   |
|                                           | Test, Dion                     | 7/20/2015                          | Form 8                | VC         |
| (Double<br>Click on<br>Report to<br>Edit) | Test, Dion                     | 7/20/2015                          | Form 11               | νc         |

3. In the list of incomplete reports, double-click the report. The EMR opens the selected report.

- 4. In the various form tabs, enter and modify information as needed.
- 5. When you finish entering information, close the form and send the WCB claim to billing. See Step 9 and Step 10 in "Starting a WCB form" on page 154.

# Tracking and managing your incomplete WCB reports

You can track and manage all of your incomplete WCB reports (for all of your patients) from one location on the WorkDesk.

To track and manage your incomplete WCB Reports:

- In the WorkDesk Tasks area, in the Patient Records area, click # Incomplete WCB Report(s). The EMR displays the WCB Report Manager window with the Incomplete Reports tab open. The Incomplete Reports tab lists all of your incomplete WCB reports.
- 2. To open and modify a report, in the list of incomplete reports, double-click the report.
- 3. In the various form tabs, enter and modify information as needed.
- 4. When you finish entering information, close the form and send the WCB claim to billing. See Step 9 and Step 10 in "Starting a WCB form" on page 154.

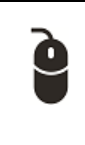

#### Scenario: Tracking and managing incomplete WCB Reports

Your biller is about to send the clinic's claims into WCB. To ensure that all WCB bills go through, the biller asks you to finish any outstanding WCB forms. How do you know if you have properly finished all of your WCB forms?

# **Evaluation**

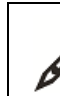

Complete the following questions.

- 1. You want to create a WCB Progress Report to update a WCB claim. Which tab do you use in the WCB Reports Manager?
  - a) New Reports
  - b) Incomplete Reports
  - c) Old Reports
- 2. What happens when a patient has a SOAP note for the appointment you create a WCB form for?
- 3. Why would you copy and paste information from the **Copy form existing exam** tab to other fields in the WCB form?
- 4. It's the end of the day and you are about to verify and send all billing claims to WorkSafeBC. You want to ensure that there are no incomplete WCB forms that have not been sent to the billing program. How do you view a list of incomplete WCB forms?

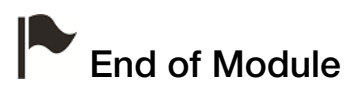

# Responding to incoming referrals (Specialists)

# Introduction to this module

# Purpose

In this module you learn how to view and respond to incoming referrals. When a referral comes in for you, you are notified on your WorkDesk. You can choose to accept the referral, decline the referral, or request more information from the referring clinic. When you respond to a referral, your front-end staff are notified. Your front-end staff can then manage the referral, based on your response.

# **Objectives**

Upon completion of this module, you will be able to:

- View your incoming referrals
- Respond to referrals

# Viewing and responding to incoming referrals

Whether referrals come in through fax or mail, you are notified on your WorkDesk via the **Incoming Referrals** link. From here you can review and respond to the referrals.

**IMPORTANT:** A faxed or scanned referral displays in your **Incoming Referrals** list only if your front-end staff selects **Incoming Referral** as the **Document Type** for the document. Otherwise, the referral letter displays in your **New Documents** list. To view incoming referrals:

 In the Tasks area of your WorkDesk, in the Referrals area, click # Incoming Referrals. The EMR opens your Investigation/Document In-basket with a list of your un-reviewed referrals.

| 07-Mar-2014                      | -Mar-2014 Referral Letter |                       |                |               |                 | Te            | st, Nynke       |           |
|----------------------------------|---------------------------|-----------------------|----------------|---------------|-----------------|---------------|-----------------|-----------|
| Date                             | Keyword One               |                       | Keyword Two    | Keyword Three | Review Note     | Pat           | ient            | Appoi     |
| Patient                          | <b>#</b>                  |                       |                |               |                 |               |                 |           |
| 🔲 Date                           |                           |                       |                |               |                 |               |                 |           |
| O All Documer                    | nts                       |                       |                |               |                 |               |                 |           |
| New O Reviewed                   |                           | Search Keywords:      |                | AND 💌         | View Document P | roperties     |                 |           |
| Signed Out                       |                           |                       |                |               |                 | 1             |                 |           |
| Dana Know-Fo                     | ur, MD 🚽                  |                       |                |               |                 |               |                 |           |
| Practitioner:                    |                           | -                     |                |               |                 |               |                 |           |
| <ul> <li>Incoming Ref</li> </ul> | errals                    | O Declined eBeferrals |                |               |                 |               |                 |           |
| O Incoming Con                   | nsults                    | Note:                 |                |               |                 |               |                 |           |
| Electronic Inv     Documents     | vestigation               |                       |                |               |                 |               |                 |           |
| Calgary AB T5F                   | RÁE3VV                    | C<br>W                | Fam<br>Ret     |               | Reviewed        | Redirect To C | ome In Follow-u | p Message |
| 1234 Frist Stree                 | t,                        | H (403) 999-88        | 88 Pri Dana Kn | ow-Four, MD   |                 |               |                 |           |
| Born 20-Jun-1                    | 980 (34)                  | Sex M. Status Long Te | erm C.         |               |                 |               | Lab Tests       |           |
| Test, Father                     |                           |                       | PENN           |               |                 |               | Order New       |           |

**Tip**: To review incoming referrals for another practitioner, in the **Practitioner** dropdown list, click the practitioner's name.

- 2. To view the referral letter and attached documents, double-click the referral. The EMR opens the letter in PDF x-Change viewer.
- 3. Using the following table and the options in the top right corner of the Investigation/ Document In Basket window, respond to the referral.

**Best practice**: To notify your front-end staff that a referral is accepted, rejected, or needs more information, always choose to send a **Message**. In messages, your front-end staff can easily document calls made and actions taken to complete the referral.

| Option   | Example scenario                                                                                                    | Results                                                                                                    |
|----------|----------------------------------------------------------------------------------------------------|----------------------------------------------------------------------------------------------------|
| Reviewed | Caution: Use this option only<br>if your front-end staff have<br>already been passed the<br>referral.<br>If you have told your referral<br>clerk to accept or decline the<br>referral, click <b>Reviewed</b> to<br>clear the referral from your list<br>without sending a message<br>or follow-up task to your<br>referral clerk. | <ul> <li>The referral no longer displays in your Incoming Referrals list.</li> <li>The referral letter posts to the Documents tab of the patient's Medical Summary without a message, task, or notification created.</li> </ul>                                  |
| Redirect | You do not have availability for<br>the patient; however, another<br>practitioner in your clinic<br>does. You redirect the referral<br>to the available practitioner.                                                                                                    | The referral moves to another<br>practitioner's <b>Incoming Referrals</b> list<br>and is removed from your <b>Incoming</b><br><b>Referrals</b> list.                                                                                                    |
| Message  | You want to accept, reject, or<br>request more information for a<br>referral. You send a message<br>to your front-end staff to<br>contact the patient or referring<br>clinic.<br><b>Note</b> : Messages are the best<br>way to pass the referrals to<br>your front-end staff.                                                     | <ul> <li>A message displays on your front-end staff's message list.</li> <li>The referral letter posts to the <b>Documents</b> tab of the patient's Medical Summary.</li> <li>The referral no longer displays in your <b>Incoming Referrals</b> list.</li> </ul> |

4. After you finish viewing and responding to your incoming referrals, click

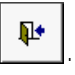

#### Scenario: Responding to a referral

You have viewed a referral letter and want to accept the referral. What steps do you take?

# Evaluation

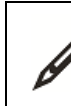

Complete the following questions.

- 1. You have viewed a referral letter and want to accept the referral. What steps do you take?
- 2. You have received a referral, but do not have enough room to take on a new patient. A new provider has just joined your clinic, and you know they have room to take the patient. How do you "pass on" the referral to the other provider?

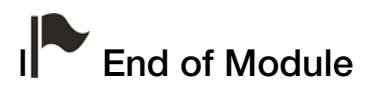

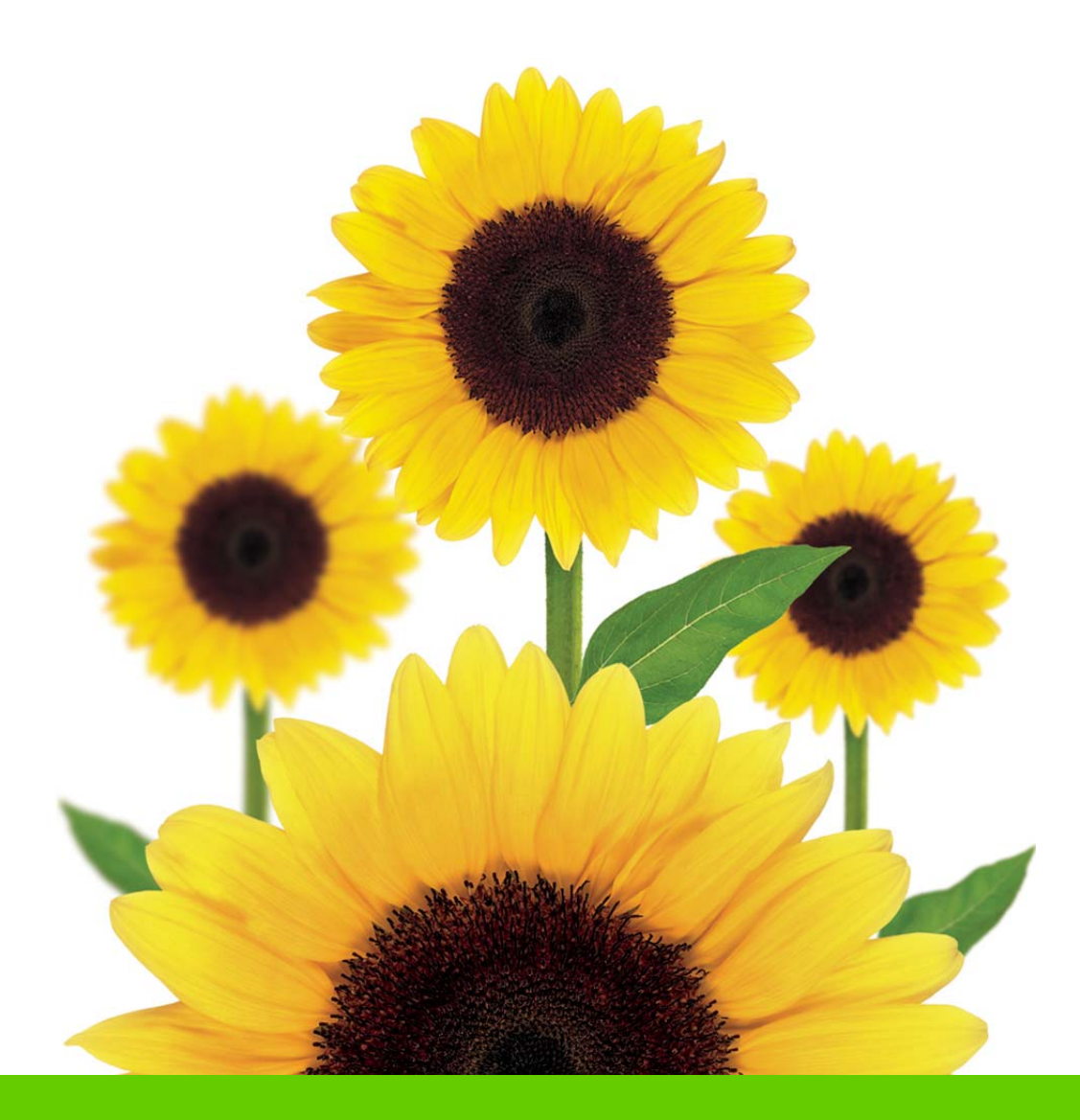

# Questions?

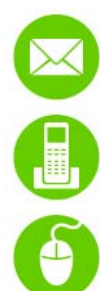

WolfEMR.Support@telus.com

1-866-879-9653 (Option 1)

Wolf EMR Community Portal at: https://telushealthcommunity.force.com/wolfcommunity

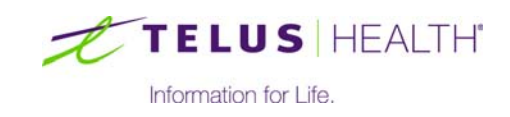